# **CelloSaaS Self-Guided Live Tour**

# Ver. 1.0

The purpose of this Self-Guide is to help you walk through the features and modules of CelloSaaS. You will see how easy it is to manage common SaaS requirements such as,

- Customer mgmt.
- Subscription mgmt.
- Security
- Membership
- Billing & Metering
- White Label
- Workflow
- Business Rules
- Reporting
- Event System
- SaaS Notification Management

This guide addresses some of the key features from a Product Administrator/Tenant Administrator/ End User perspective. There are several features of Cello that has not been addressed as part of this guide. However, you will find the same from our website

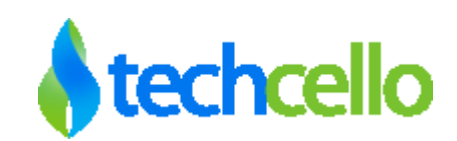

# Contents

| 1 | Int  | troduction to CelloSaaS                                        |     |  |  |  |  |  |  |
|---|------|----------------------------------------------------------------|-----|--|--|--|--|--|--|
| 2 | No   | menclature                                                     | . 5 |  |  |  |  |  |  |
| 3 | Int  | ro to Live Demo                                                | . 6 |  |  |  |  |  |  |
| 4 | Ste  | Step 1: Setup Product                                          |     |  |  |  |  |  |  |
|   | 4.1  | Login as Product Administrator                                 | . 6 |  |  |  |  |  |  |
|   | 4.2  | Access Administration Portal                                   | . 7 |  |  |  |  |  |  |
|   | 4.3  | Create Subscription                                            | . 7 |  |  |  |  |  |  |
|   | 4.4  | Getting Started with "Live Tour"                               | . 7 |  |  |  |  |  |  |
|   | 4.5  | Usage assigning process                                        | . 9 |  |  |  |  |  |  |
|   | 4.6  | Create Price plans                                             | 10  |  |  |  |  |  |  |
|   | 4.7  | Types of Price Plan                                            | 11  |  |  |  |  |  |  |
|   | 4.8  | Configure Subscription Related Notifications                   | 14  |  |  |  |  |  |  |
|   | 4.9  | Customize Notification Content                                 | 16  |  |  |  |  |  |  |
|   | 4.10 | Open Packages for Self-Registration                            | 18  |  |  |  |  |  |  |
|   | 4.11 | Configure Ultimate and Standard packages for self-registration | 20  |  |  |  |  |  |  |
| 5 | Tei  | nant Registration Process                                      | 23  |  |  |  |  |  |  |
|   | 5.1  | On-board Tenants using Self Registration                       | 24  |  |  |  |  |  |  |
|   | 5.2  | Add Tenant                                                     | 26  |  |  |  |  |  |  |
| 6 | Ste  | p 2: Tenant Process                                            | 28  |  |  |  |  |  |  |
|   | 6.1  | Login as "AcmeCorp" - the Tenant 1                             | 28  |  |  |  |  |  |  |
|   | 6.2  | White Labelling                                                | 29  |  |  |  |  |  |  |
|   | 6.3  | Current Bills                                                  | 29  |  |  |  |  |  |  |
|   | 6.4  | Create tenant specific Roles                                   | 30  |  |  |  |  |  |  |
|   | 6.5  | Create Users and assign Roles                                  | 33  |  |  |  |  |  |  |
|   | 6.6  | User Activation Process                                        | 34  |  |  |  |  |  |  |

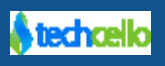

|   | 6.7  | Assigning Roles                            | 35 |
|---|------|--------------------------------------------|----|
|   | 6.8  | Configure Pickup List                      | 35 |
|   | 6.9  | Add Pick up List                           | 35 |
| 7 | Ste  | p 3: Tenant Functions                      | 37 |
|   | 7.1  | Login as user with role - Project Manager  | 37 |
|   | 7.2  | How to Create a Project                    | 38 |
|   | 7.3  | Login as Project Owner                     | 38 |
|   | 7.4  | Login as "Project Co-Ordinator"            | 39 |
|   | 7.5  | Login as user with role – Employee         | 39 |
|   | 7.6  | Auto Event Raise                           | 40 |
|   | 7.7  | Event Execution on new Project creation    | 41 |
|   | 7.8  | Usage Log                                  | 42 |
|   | 7.9  | Add Tasks                                  | 42 |
|   | 7.10 | Subscription Level Security                | 43 |
|   | 7.11 | Menu of AcmeCorp                           | 44 |
|   | 7.12 | Menu of DallasInc                          | 44 |
|   | 7.13 | Page or (Controller/Action) Level Security | 44 |
|   | 7.14 | What is Pickup List and how it is used     | 45 |
|   | 7.15 | Manage Pick List Values                    | 47 |
|   | 7.16 | How Pickup list is used in LiveTour App    | 47 |
|   | 7.17 | How Notifications are sent                 | 49 |
|   | 7.18 | Login as Tenant Admin                      | 50 |
|   | 7.19 | Adding Custom Fields                       | 51 |
|   | 7.20 | How to administer Billing                  | 54 |
|   | 7.21 | How to Upgrade/Downgrade                   | 55 |

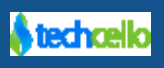

|                                | 7.22             | Self-Upgrade/Downgrade Subscription plan5                    | 5  |  |  |
|--------------------------------|------------------|--------------------------------------------------------------|----|--|--|
|                                | 7.23             | Upgrade/Downgrade Subscription plan of Tenant by Prod Admin5 | 6  |  |  |
|                                | 7.24             | View Login Audits5                                           | 8  |  |  |
|                                | 7.25             | Add a custom field in project6                               | 51 |  |  |
| 8                              | Step             | 9 4: Operations 6                                            | 52 |  |  |
|                                | 8.1              | Login as product admin6                                      | 52 |  |  |
| 8.2 Tenant Dashboard           |                  |                                                              |    |  |  |
| 8.3 Tenant Analytics Dashboard |                  |                                                              |    |  |  |
|                                | 8.3.1 Hot Trials |                                                              |    |  |  |
|                                | 8.3.             | 2 Trials Needing Attention                                   | 6  |  |  |
|                                | 8.3.             | 3 Customer Needing Attention                                 | 7  |  |  |
|                                | 8.4              | View Client Bills                                            | 8  |  |  |
|                                | 8.5              | Invoice Search                                               | ;9 |  |  |
| 8.6 View Product Usage         |                  | View Product Usage7                                          | 0  |  |  |
|                                | 8.7              | Viewing Analytics Data via Dashboard7                        | 0  |  |  |
| 9                              | Con              | tact Information7                                            | '2 |  |  |

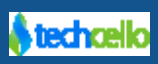

# 1 Introduction to CelloSaaS

CelloSaaS is a cloud ready application development framework for building Robust, Multi-Tenant, Internet Scalable SaaS and Enterprise Applications. CelloSaaS offers several pre-built modules that heavy-lifts most of the complex, non-functional requirements and operational needs of Multi-Tenant applications. ISVs and Enterprises can easily integrate the modules of CelloSaaS with their applications in a ready-to-use form like APIs, WCF services and inheritable classes. This will allow them to focus on building their business functionalities. Applications built using CelloSaaS can be hosted anywhere, from public cloud (such as amazon, azure) or private cloud, to on premise Servers.

CelloSaaS comes in two editions,

- 1. Business Edition (Click  $\frac{1}{2}$  here to see the complete Feature)
- 2. Ultimate Edition (Click  $\frac{1}{2}$  here to see the complete Feature)

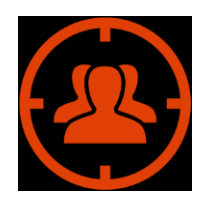

This document focuses on Decision Makers, Architects and developers to get a feeler and hands on how to get started with the CelloSaaS.

# 2 Nomenclature

| Icon      | Description                                                                                               |
|-----------|----------------------------------------------------------------------------------------------------|
| <b>6</b>  | Notes icon refers to some Special instructions on a topic                                                 |
| Reference | Reference icon refers to additional resources within in this document or external document to refer from. |
| ÷         | This icon informs click on certain links to navigate to specific page.                                    |
| NH NH     | Try icon refers to procedures need to be followed by the user to try and execute the step by step process |
|           | Warning icon refers to mandatory things that needs to validated or entered in a feature.                  |

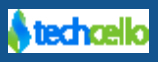

# 3 Intro to Live Demo

This Live Demo Application assumes that you have built a Multi-Tenant Project Management Application integrated with Cello Ultimate Edition and hosted in some public or some on premise servers. Now let's look at various steps involved in configuring the product to make it servable to customers.

## 4 Step 1: Setup Product

Setting up the Product refers to the initial configurations that you have to perform in order to publish your application LIVE.

### 4.1 Login as Product Administrator

CelloSaaS preloads with an administrator user who will act as a super administrator otherwise called as Product Administrator. The Super Administrator can control the entire product behaviour such as, Onboarding Tenants, Setting up Subscriptions, configuring Merchant Billing Account and almost all the functionalities. The default username, password and privileges can be changed at any point of time.

#### **Default Credentials (Product Administrator)**

Company Code: company

Username: admin@company.com

Password: company#123 (Case Sensitive)

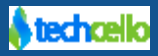

### CelloSaaS

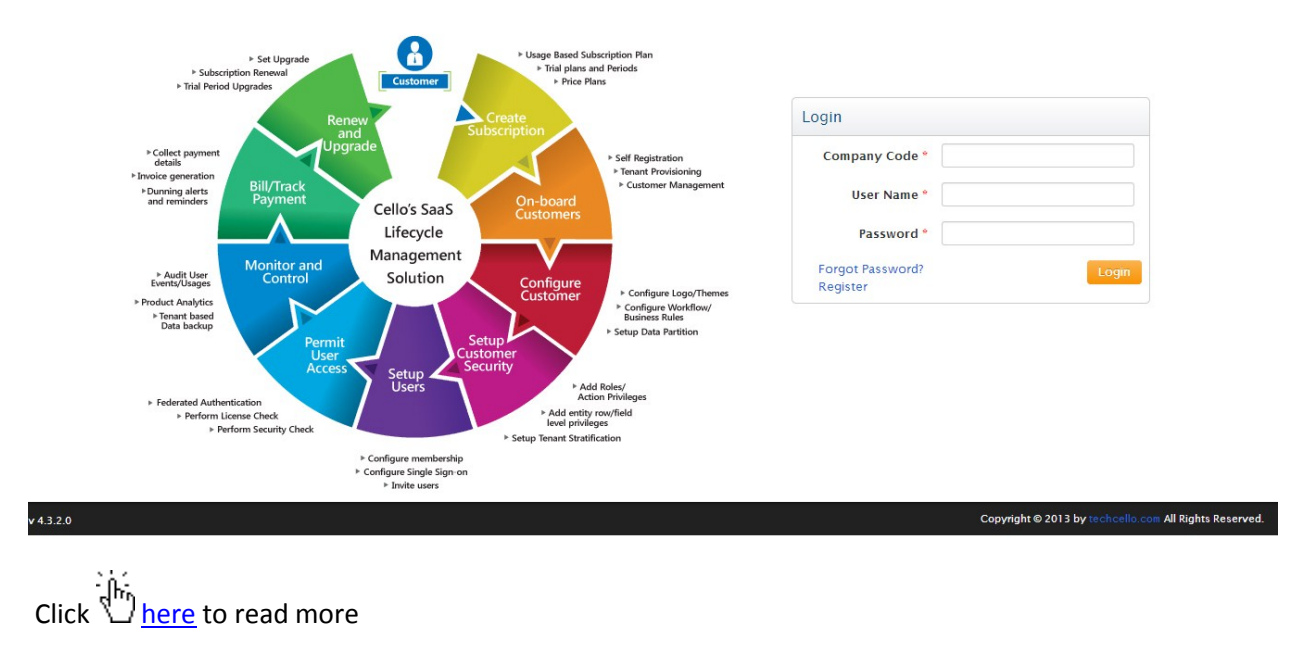

## 4.2 Access Administration Portal

To perform the initial Configurations, login as a Super Administrator. You will be navigated to the main dashboard page after the successful authentication process. This entire portal is provided out-of-the-box solution and works immediately after installation without any configuration or modification in Cello except the SQL Configuration (You have to point the application to connect to the Cello Metadata DB and application DB if required). The Cello Administration portal provides all functionalities required to manage your SaaS application. Now, you can start setting up the product.

## 4.3 Create Subscription

The first step of product setup is to configure the subscription packages, Click  $\frac{1}{2}$  here to read more about <u>Subscriptions</u>. In order to configure subscriptions, the custom Modules and Features built using Cello must be registered with the framework,

Click there for more references.

# 4.4 Getting Started with "Live Tour"

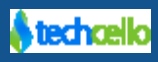

For the purposes of Live Tour this demo Application is preloaded with two modules namely,

- Project Management
- Task Management

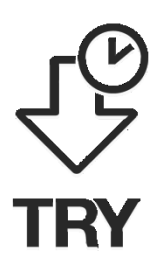

For the live tour, create two packages

Navigate to Subscription >> Manage Subscriptions – Click Add Button

1. Ultimate Package (Include all the default modules and features as shown in the below Screenshot and do not exclude any modules. The Idea is to provide all the

features and functionalities to customers who purchase the **Ultimate** package.

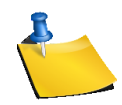

The below screenshot displays the custom module (Project Dashboard Module, Project Module) integrated with the framework along with the out-of-the-box modules and features.

| Manage Package Details                                                                                                    |                                                                                                    | Calice Save                                        |
|----------------------------------------------------------------------------------------------------|----------------------------------------------------------------------------------------------------|----------------------------------------------------|
| Tenant Name: Company                                                                                                    |                                                                                                    | 100                                                |
| Package Details                                                                                                    |                                                                                                    |                                                    |
| Package Name* Ultimate Package                                                                                                    | Package Description*                                                                                                    | This package includes all the features and modules |
| Is Evaluation                                                                                                    | Trial Period                                                                                                    | 0 days                                             |
| Module Details                                                                                                    |                                                                                                    |                                                    |
| • 'AccessControl', 'Configuration', 'Setting', 'User' modules are mandatory all packages. For tenant hierarchy support                                                                                                    | t 'Package', 'Tenant' modules are m                                                                                                    | andatory.                                          |
| Assigned Modules*                                                                                                    | Assignable Modules*                                                                                                    | ☑ Un-Check All                                     |
| Other Modules         Image: AccessControl         Image: Billing         Image: Configuration         Image: Configuration         Image: Databackup         Image: Image: Databackup         Image: Image: Imag | Other Modules  AccessControl Billing Configuration Databackup Databackup Databackup Di Integration Notification Package Project Dashboard Module Project Module Project Module QueryBuilder Report Setting Tenant User Workflow |                                                    |

2. Standard Package(Include all the modules and features except Project Dashboard Module)

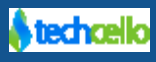

| Manage Package Details                                                                                                    |                                                                                                    |                                                         |              |  |  |  |  |  |
|----------------------------------------------------------------------------------------------------|----------------------------------------------------------------------------------------------------|---------------------------------------------------------|--------------|--|--|--|--|--|
| Tenant Name: Company                                                                                                    |                                                                                                    |                                                         | DEP          |  |  |  |  |  |
| Package Details                                                                                                    |                                                                                                    |                                                         |              |  |  |  |  |  |
| Package Name* Standard Package                                                                                                    | Package Description*                                                                                                    | features and modules except<br>Project Dashboard Module |              |  |  |  |  |  |
| Is Evaluation                                                                                                    | Trial Period                                                                                                    | 0 days                                                  |              |  |  |  |  |  |
| Module Details<br>• 'AccessControl', 'Configuration', 'Setting', 'User' modules are mandatory all packages. For tenant hierarchy supplements and the set of the set of | port 'Package', 'Tenant' modules are n                                                                                                    | nandatory.                                              |              |  |  |  |  |  |
| Assigned Modules*                                                                                                    | Assignable Modules*                                                                                                    |                                                         | Un-Check All |  |  |  |  |  |
| Other Modules         Ø AccessControl         Ø Billing         Ø Chart         Ø Configuration         Ø Databackup         Ø Integration         Ø Notification         Ø Package         Project Dashboard Module         Ø QueryBuilder         Ø Report         Ø Setting         Ø Tenant         Ø User         Ø Workflow                                                                                                    | Other Modules  AccessControl  Billing Chart Configuration Databackup Integration Package Project Dashboard Module Project Dashboard Module Project Module Report Esting Tenant User Workflow | Exclude this module                                     |              |  |  |  |  |  |

After creating the two packages as requested above, the Package Listing page will appear as below.

Note : Assignable modules relates to a feature called **"Tenant Hierarchy"**, for this live tour just select all the features and modules from both "**Assigned**" and "**Assignable modules**". To read more about Tenant hierarchy, click <u>here</u>.

| Search CO        |              |                    |      |
|------------------|--------------|--------------------|------|
| Name             | Trial Period | Manage Price Plans | Edit |
| Ultimate Package | 0            | F                  | ß    |
| Standard Package | 0            | J.                 | ß    |
|                  |              |                    |      |
|                  |              |                    |      |
|                  |              |                    |      |
|                  |              |                    |      |
|                  |              |                    |      |
|                  |              |                    |      |

## 4.5 Usage assigning process

Usage Variables are the base for metering the transactions by the Tenants. These usage variables have to be identified during the time of development for each and every module based on your metering requirement.

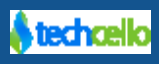

For this live Tour App, there are two usage variables registered within the application. They are **ProjectModule Usage** and **User Usage** variables. To view the same, navigate Subscription >> Manage

Subscription >> Click  $\sqrt[3]{h}$  add button and select the project module and its sub features. Similarly, select the access control module and its sub features and scroll down to the bottom of the page.

| ssignable usage should be less than or equal to assigned usage |                        |
|----------------------------------------------------------------|------------------------|
| signed Usage                                                   | Assignable Usage       |
| Billing                                                        | Billing                |
| BillingInvoiceAmount 0 (Maximum: 0)                            | BillingInvoiceAmount 0 |
| BillingInvoiceYTD 0 (Maximum : 0)                              | BillingInvoiceYTD 0    |
| ProjectModule                                                  | ProjectModule          |
| Project Usage 0 (Maximum : 0)                                  | Project Usage 0        |
| User                                                           | User                   |
| User 0 (Maximum : 0)                                           | User 0                 |
|                                                                | Cancel Sav             |

While creating the subscription, setup some usage limit as per the subscriptions. When the package is subscribed by a customer and whenever a particular feature is consumed, the metering engine of Cello will continuously monitor the usage of the customer. To learn more about the Metering Engine, click  $\frac{1}{2}$  here.

### 4.6 Create Price plans

Price plan refers to the computational logic to bill the Customer. Pricing plans are subset of subscriptions and hence a Subscription plan can have any number of Pricing Plans under it.

#### Example:

- 1. Silver Subscription
  - 1.1. Price Plan-1
  - 1.2. Price Plan-2
- 2. Gold subscription 2.1. Price Plan-1
  - 2.2. Price Plan-2

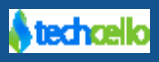

3. Platinum Subscription: 3.1. Price Plan-1 3.2. Price Plan-2

## 4.7 Types of Price Plan

There are two types of Price Plans supported in CelloSaaS, They are

1. Flat Pricing

#### Example

In this model, a flat cost is set for a subscription; the same cost will be charged from the customer on a month on month basis or based on the frequency assigned by the Product Administrator.

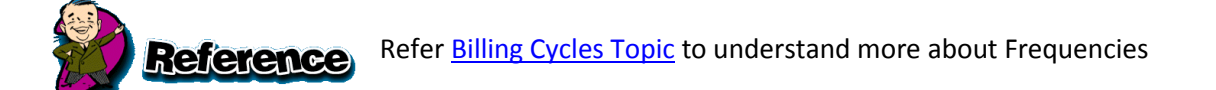

|                       | Silver  | Gold    | Platinum |
|-----------------------|---------|---------|----------|
|                       | \$ 49   | \$ 69   | \$ 79    |
| Validity              | 1 Year  | 1 Year  | 1 Year   |
| Storage               | 1 GB    | 3 GB    | 5 GB     |
| Blog posts/Month      | 2       | 3       | 5        |
| Social Media Branding | No      | No      | Yes      |
| Social Bookmarking    | No      | No      | Yes      |
|                       | Sign up | Sign up | Sign up  |

Version B (new)

With a flat cost, customers are required to pay the subscription cost irrespective of whether or not they use the subscription. There are no additional costs except the Tax components if any.

2. Pay as you Go

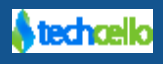

As the name implies, the subscription cost depends on the metered usage  $\frac{1}{2}$  [Click here to understand Usage Metering] of the service with or without base price.

Pay as you go model can work in two modes. They are

- a. With Base Cost
- b. Without Base Cost

For this Live Demo Tour, let's create a simple Flat Plan for easier understanding.

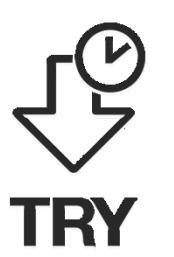

Navigate to Admin>> Manage Subscriptions

- Click b on Manage Price Plan icon against Ultimate Edition and create price plan of type 'Flat' with cost 199\$ [Refer below screenshot]
- Click I on Manage Price Plan icon against Standard Edition and create a price plan of type Flat with cost 99\$ [Refer below screenshot]

| Search GO                           |              |            |          |       |
|-------------------------------------|--------------|------------|----------|-------|
| Name                                | Trial Period | Manage Pri | ce Plans | Edit  |
| Ultimate Edition                    | 30           | se.        |          | ľ     |
| Standard Edition                    | 0            | F          |          | ľ     |
|                                     |              |            |          |       |
|                                     |              |            |          |       |
|                                     |              |            |          |       |
|                                     |              |            |          |       |
|                                     |              |            |          |       |
|                                     |              |            |          |       |
| Show 10 • entries Showing 1 to 6 of | 6 entries    |            | K Ø      | 1 Ø H |

#### Package Management

On Clicking on the "Manage Price Plan", you will be redirected to "Price Plan Listing Page" [Refer below screenshot]

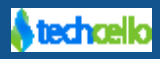

| CelloSaaS                  |              |                            |            |                    |                 |          |                |           |            | ≓ Change Tenant |
|----------------------------|--------------|----------------------------|------------|--------------------|-----------------|----------|----------------|-----------|------------|-----------------|
| My Account                 | Subscription | Tenant                     | Access Con | trol Configuration | Business Events | Notifica | tions Workflow | Reporting | Monito     | r               |
| Price Plans for            |              |                            |            |                    |                 |          |                |           | Back 🕇 Add |                 |
| Plan name Plan description |              | Price (USD) Bill frequency |            |                    | Skip calcula    | ation    | Edit           | Delete    |            |                 |
| 10%off                     |              | \$125.00 Monthly           |            | ×                  |                 | di t     | â              |           |            |                 |
| Basic Plan                 | Basic Plan   |                            |            | \$149.00           | Monthly         |          | ×              |           | di t       | â               |

#### **Price Plan Listing Page**

Click On Add button to add a new Pricing plan for a Package (Refer the above screen).

| CelloSa        | CelloSaaS          |        |                |               |                  |               |            |             |         |        |
|----------------|--------------------|--------|----------------|---------------|------------------|---------------|------------|-------------|---------|--------|
| My Account     | Subscription       | Tenant | Access Control | Configuration | Business Events  | Notifications | Workflow   | Reporting   | Monitor |        |
| Manage Price   | Plans for Basic Pa | ickage |                |               |                  |               |            |             | Cancel  | 🖹 Save |
| Plar           | Name * 10%off      |        |                |               | Plan Description |               | 2          |             |         |        |
| Skip           | Billing * 🔲        |        |                |               | Plan Price *     | 125           | L          | ISD / Month |         |        |
| Line Items     |                    |        |                |               |                  |               | Baco Drico |             |         | 🕇 Add  |
|                |                    |        |                |               |                  |               | Dase Flice |             |         |        |
| 🕕 Line items n | ot yet added!      |        |                |               |                  |               |            |             |         |        |

#### Add Price Plan

• Fill in the mandatory information and click the and Save

| Field            | Description                                                                                                    |
|------------------|----------------------------------------------------------------------------------------------------|
| Plan Name        | Describes your plan. The plan will appear on the subscriber's invoice.                                                                                    |
| Plan Description | A description of the plan that will appear in the self-registration pages as well as on the subscriber's email invoice, if configured in email templates. |
| Plan Price       | Base cost amount charged to a plan's subscribers. Click here to understand how to setup price plan with base Cost.                                        |
| Skip Billing     | Check this option if you don't want to use Cello's Invoicing Engine                                                                                       |

The Configured Price Plans can be viewed in the Add Tenant Page under **Tenant** >> **Manage Tenants – Click** Add button and scroll down

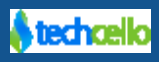

| Phone *                   |              |        |  | Fax                   |                         |            |       |          |
|---------------------------|--------------|--------|--|-----------------------|-------------------------|------------|-------|----------|
| Contact Email *           |              |        |  | Country               | Select v                | )          |       |          |
| Tenant Admin User Details |              |        |  |                       |                         |            |       |          |
| Last Name                 |              |        |  | User Name *           |                         |            |       |          |
| First Name*               |              |        |  | Age *                 |                         |            |       |          |
| Tenant Admin Email        |              |        |  | User Category         | Select v                |            |       |          |
| Package Settings          |              |        |  |                       |                         |            |       |          |
| Package*                  | Basic Packag | e •    |  | Price Plan            | Choose a plan           |            |       |          |
| Subscription Start Date * | 1/3/2014     |        |  | Subscription End Date | ٩                       | ]          |       |          |
| Trial End Date            |              |        |  | Number of Users       | Choose a plan<br>10%off |            |       |          |
| Tax Rate                  |              |        |  |                       | Ultimate Plan           |            |       |          |
|                           |              |        |  |                       | New Year Offer          |            |       |          |
| Description               |              | Name   |  | Description           | Onetime25permonth       | Percentage | Order |          |
| Default taxes             |              | VAT 4% |  | VAT 4%                | Basic Plan              | 4 %        | 0     | â        |
|                           |              | CST 3% |  | CST 3%                |                         | 3%         | 1     | <u>۵</u> |
|                           |              | PST 5% |  | PST 5%                |                         | 5 %        | 2     | Ċ        |

## 4.8 Configure Subscription Related Notifications

CelloSaaS provides Locale aware, Multi-Tenant Notification Engine which is responsible to send out Messaging / Notifications on successful creation of Tenants, Users and other interesting events that occur within the system.

Below is the default notifications configured within the product,

| Notification Name               | Description                                         |
|---------------------------------|-----------------------------------------------------|
| Bill Generated Notification     | Sent when bill is generated on the billing day.     |
| Forgot Password Mailer          | Forgot Password Mailer                              |
| Payment Failure Notification    | Sent when the tenant has auto debit enabled and aut |
| Payment Success Notification    | Sent when the tenant has auto debit enabled and gen |
| Pre-Subscription End            | Sent before Subscription ends.                      |
| Notification                    |                                                     |
| Pre-Trail End Notification      | Sent before trail ends.                             |
| Reset Password Mail             | Reset Password Mail                                 |
| Subscription Ended Notification | Sent when Subscription ends.                        |
| Task Assigned Mail              | Sent when task is assigned to employee              |

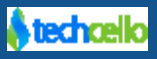

| Task Status Mail                    | Sent when task was accepted/rejected by employee     |
|-------------------------------------|------------------------------------------------------|
| Tenant Activation Mail              | Tenant Activation Mail                               |
| Tenant License Activation Mail      | Sent when admin activates tenant license via UI.     |
| Tenant License Deactivation<br>Mail | Sent when admin deactivates tenant license via UI    |
| Tenant Rejected Mail                | Sent when parent tenant rejects the skip level ch    |
| Tenant Subscription Changed<br>Mail | Sent when tenant updates the subscription package.   |
| Tenant Welcome Mail                 | Sent when tenant clicks activates link or admin ap   |
| Trail Ended Notification            | Sent when trail ends.                                |
| Un Paid Bills Alert Notification    | Admin will send this manually from Search bills UI   |
| User Confirmation Mailer            | Sent when new user is created within the application |
| User Password Mailer                | Sent when user change his/her password               |

### CelloSaaS

admin@company.com ▼ | ≓ Change Tenant

| My Account Subscription           | Tenant Access Control Configuration                | Business Events N | Iotifications Workflow              | v Reporting Monito     | r    |        |
|-----------------------------------|----------------------------------------------------|-------------------|-------------------------------------|------------------------|------|--------|
| Manage Notification Details       |                                                    |                   | т                                   | enant: Company         | •    | Add    |
| Search GO                         |                                                    |                   |                                     |                        |      |        |
| Notification Name                 | Description                                        |                   | <ul> <li>Manage Dispatch</li> </ul> | Manage Global Dispatch | Edit | Delete |
| Bill Generated Notification       | Sent when bill is generated on the billing day.    |                   | ľ                                   | F                      |      | Û      |
| Forgot Password Mailer            | Forgot Password Mailer                             |                   | ľ                                   | <i>p</i> c             |      | Û      |
| Payment Failure Notification      | Sent when the tenant has auto debit enabed and au  | t                 | Ø                                   | F                      | 8    | Û      |
| Payment Success Notification      | Sent when the tenant has auto debit enabed and ge  | n                 | Ø                                   | p                      | 8    | â      |
| Pre-Subscription End Notification | Sent before Subscription ends.                     |                   | ľ                                   | ş                      | 8    | Û      |
| Pre-Trail End Notification        | Sent before trail ends.                            |                   | đ                                   | p                      | 2    | Û      |
| Subscription Ended Notification   | Sent when Subscription ends.                       |                   | ľ                                   | ¥                      | 7    | 1      |
| Tenant Activation Mail            | Tenant Activation Mail                             |                   | ľ                                   | p                      | 2    | 1      |
| Tenant License Activation Mail    | Sent when admin activates tenant license via UI.   |                   | đ                                   | F                      | 2    | Û      |
| Tenant License Deactivation Mail  | Sent when admin deactivates tenant license via UI  |                   | Ø                                   | p                      | 2    | â      |
| Tenant Rejected Mail              | Sent when parent tenant rejectes the skip level ch |                   | 8                                   | p                      |      | â      |
| Tenant Subscription Changed Mail  | Sent when tenant updates the subscription pacakge  |                   | 6                                   | p                      |      | â      |
| Tenant Welcome Mail               | Sent when tenant clicks activates link or admin ap |                   | ľ                                   | F                      | 8    | Û      |
| Trail Ended Notification          | Sent when trail ends.                              |                   | ľ                                   | ¥                      | ß    | Û      |
| Un Paid Bills Alert Notification  | Admin will sent this manually from Search bills UI |                   | ľ                                   | ¥                      | 8    | Û      |
| User Confirmation Mailer          | User Confirmation Mailer                           |                   | ľ                                   | ¥                      | 3    | Û      |
| User Password Mailer              | User Password Mailer                               |                   | đ                                   | F                      | 8    | Û      |
| Show 25 entries Showing 1 to 17   | of 17 entries                                      |                   |                                     |                        | H () | 1 Ø H  |

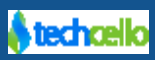

# 4.9 Customize Notification Content

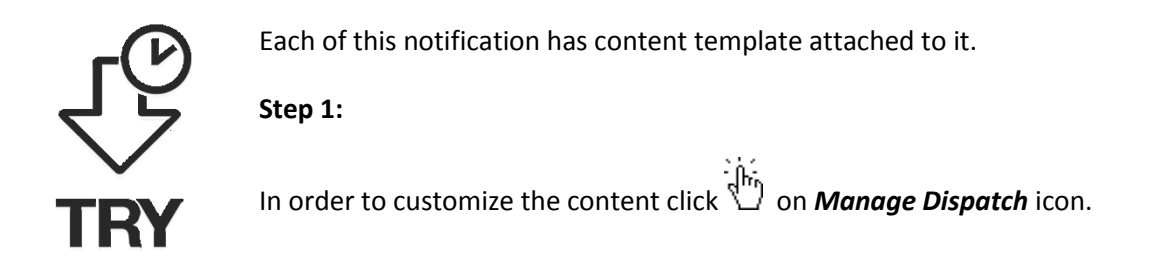

### **CelloSaaS**

admin@company.com  $\bullet$  |  $\rightleftharpoons$  Change Tenant

| My Account           | Subscription    | Tenant       | Access Control           | Configuration      | Business Events | Notificatio | ons Workflow    | Reporting AddOn        | Мо   | )<br>nitor |
|----------------------|-----------------|--------------|--------------------------|--------------------|-----------------|-------------|-----------------|------------------------|------|------------|
| Manage Notific       | ation Details   |              |                          |                    |                 |             | Tenar           | nt: Company            | •    | Add        |
| Search               | G               | D            |                          |                    |                 |             |                 |                        |      |            |
| Notification Nam     | e               | Descriptio   | n                        |                    | Category        |             | Manage Dispatch | Manage Global Dispatch | Edit | Delete     |
| Bill Generated Not   | ification       | Sent when    | bill is generated on the | e billing day.     | -               |             | ß               | ş                      | 6    | Û          |
| Forgot Password      | Mailer          | Forgot Pass  | word Mailer              |                    | -               |             | ľ               | F                      | 2    | Û          |
| On Employee Crea     | tion Email      | Email sent o | on creating a new Empl   | oyee               | Employee Ma     | nagement    | 2               | -                      | 2    | Û          |
| Payment Failure No   | otification     | Sent when    | the tenant has auto de   | bit enabed and aut | -               |             | ľ               | F                      | Ø    | Û          |
| Payment Success I    | Notification    | Sent when    | the tenant has auto de   | bit enabed and gen |                 |             | 6               | F                      | 6    | Û          |
| Pre-Subscription E   | nd Notification | Sent before  | Subscription ends.       |                    | -               |             | ľ               | F                      | Ø    | Û          |
| Pre-Trail End Notifi | cation          | Sent before  | e trail ends.            |                    | -               |             | ľ               | F                      | 7    | Û          |
| Project Upload       |                 | Uploading a  | File on creation of a P  | roject             | Project Modu    | le          | ľ               | F                      | 1    | ê          |
| Report Upload        |                 | Upload Wee   | kly Sales Report to FT   | Р                  | Reports         |             | ľ               | F                      | Ø    | Û          |
| Reset Password M     | lail            | Reset Pass   | word Mail                |                    |                 |             | ø               | F                      | 6    | Û          |
| Subscription Ende    | d Notification  | Sent when    | Subscription ends.       |                    | -               |             | ľ               | F                      | Ø    | Û          |
| Tenant Activation    | Mail            | Tenant Acti  | vation Mail              |                    | -               |             | I               | F                      | 7    | Û          |
| Tenant License Ac    | tivation Mail   | Sent when    | admin activates tenant   | license via UI.    | -               |             | đ               | F                      | Ø    | Ê          |
| Tenant License De    | activation Mail | Sent when    | admin deactivates tena   | ant license via UI | -               |             |                 | F                      |      | â          |

#### Step 2:

Click  $\dot{\textcircled{D}}$  on Override Details button (Refer the below screen)

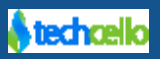

|                                  |               |                                           |                   |                 |            | ~              |         | -      |
|----------------------------------|---------------|-------------------------------------------|-------------------|-----------------|------------|----------------|---------|--------|
| Trail Ended Notification         |               | Sent when trail ends.                     |                   |                 | ľ          | F              | ß       | 1      |
| Un Paid Bills Alert Notification |               | Admin will sent this manually from Search | bills UI          |                 | ľ          | J <sup>€</sup> | Z       | Û      |
| User Confirmation Mailer         |               | User Confirmation Mailer                  |                   |                 | ľ          | F              | C.      | Ê      |
| User Password Mailer             |               | User Password Mailer                      |                   |                 | ľ          | F              | 2       | â      |
| Show 25 🔹 entries Showi          | ng 1 to 17 of | 17 entries                                |                   |                 |            |                | K Ø     | 1 Ø H  |
|                                  |               |                                           |                   |                 |            |                |         |        |
| Manage Email Dispatch Deta       | ils : Forgot  | Password Mailer                           |                   |                 |            | Override       | Details | Cancel |
| Notification Type                | Email         |                                           |                   |                 |            |                |         |        |
| Sender Address                   | cellosaasdem  | no@gmail.com                              | Smtp Address      | smtp.gmail.com  |            |                |         |        |
| Smtp UserName                    | cellosaasdem  | no@gmail.com                              | Smtp Password     | 99999999        |            |                |         |        |
| Port Number                      | 587           |                                           | Enable SSL        | True            |            |                |         |        |
| Email Content Details            |               |                                           |                   |                 |            |                |         |        |
| Subject                          | {{tenantname  | - Forgot Password                         | Attachment Folder |                 |            |                |         |        |
| Attachment files                 |               |                                           |                   |                 |            |                |         |        |
| Template Rule Set                |               |                                           | Template Name     | Forgot Password | d Template |                |         |        |
|                                  |               |                                           |                   |                 |            |                |         |        |

| Un Paid Bills Alert Notification |                            | Admin will sent this manually from Search bil | Is UI          |              | đ   |         |       |     |
|----------------------------------|----------------------------|-----------------------------------------------|----------------|--------------|-----|---------|-------|-----|
| Upload Files                     |                            | Upload Files                                  | Up             | bload Files  | ß   |         | -     |     |
| Upload Reports to FTP Server     |                            | Report Upload                                 | Re             | eport Upload | ß   |         |       |     |
| User Confirmation Mailer         |                            | User Confirmation Mailer                      |                |              | ß   |         |       |     |
| User Password Mailer             |                            | User Password Mailer                          | -              |              | ß   | -       |       |     |
| Show 25 💌 entries Show           | ing 1 to 23 of 23 entries  |                                               |                |              |     | N G     | 0 1 0 | > н |
| Manage Email Dispato             | ch Details<br>Email        | Smtn Address*                                 | emta amail.com |              |     |         |       |     |
| Solider Address                  | centradasaenno@gmail.com   | Sintp Address                                 | Ship-grida.com |              |     |         |       |     |
| Smtp UserName*                   | cellosaasdemo@gmail.com    | Smtp Password*                                | •••••          |              |     |         |       |     |
| Port Number*                     | 587                        | Enable SSL                                    | V              |              |     |         |       |     |
| Email Content Detail             | s                          |                                               |                |              |     |         |       |     |
| Subject*                         | Password Confirmation Mail | Attachment<br>Folder                          |                |              |     |         |       |     |
| Has Template                     | V                          | Attachment files                              |                | i.           |     |         |       |     |
| Template Rule Set                |                            | ✤ Default<br>Template*                        | Select         | - مر         |     |         |       |     |
|                                  |                            |                                               |                |              | Sav | ve Canc | el Cl | ear |
|                                  |                            |                                               |                |              |     |         |       |     |

#### Step 3:

Click on Save to store the customization. You can repeat the process for all the other notifications that you would like to update with your own SMTP details.

In order to update the content of a given notification template, click the icon next to Default Template in the above screenshot to open up the Notification Content Manager (Refer the below screen).

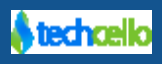

#### **Benefits of Notification Content Manager**

- 1. Support multiple Locales
- 2. Support for Dynamic Place Holders (Entity/XML)
- 3. Tenant specific Customizable content
- 4. Support for HTML

#### admin@company.com ▼ | ≓ Change Tenant **CelloSaaS** $\mathbf{O}_{0}^{2}$ 0 0, 17 -----0 ۲ cess Control Monito My Ad Manage Templates : Bill Generated Template Search GO Locale Name Template Content Edit Details Delete Details Dear {{Tenant.ContactDetail.FirstName}} {{Tenant.C. Ø Û Show 10 entries Showing 1 to 1 of 1 entries H 🗿 1 🗿 H Edit Template Details Locale Name en Template\* B / U abe x, x' T- fT- H- Tg Ty T, ⊟ Ξ Ξ Ξ Ξ = ㅋ ┍ 트 ■ ㅋ ☆ メ ا 1 2 2 2 2 2 2 Deaf [[Tenant.ContactDetail FirstName]} {[Tenant.ContactDetail.LastName]} Your bill #{[Invoice.InvoiceNo]} for the penod {{Invoice.StartDate}} to {{Invoice.EndDate}} with the Net Amount of \${{Invoice.Amount}} USD has been generated. Payment will be made automatically if you have registered the payment account details. Thank you for using CelloSaaS. Regards, CelloSaaS Admin Save Cance v 4.3.1.0 Copyright © 2013 by techcello.com All Rights Res

## 4.10 Open Packages for Self-Registration

Self-Registration is an open Portal for end customers preferring to register/on-board themselves in Self Service Mode. Self-Registration acts like a Product Catalogue allowing Users to select a particular Subscription from the listed catalogue and register themselves.

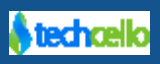

Using Cello's self Service Portal, a Product Administrator can selectively choose the package to be available in the Self Service Portal. The Business application can contain any number of Subscription plans, but the Application Administrator has the control to mark selected packages for self-registration purpose. When marked for Self registration, the selective packages alone are displayed in the self-registration process. End customers will be able to subscribe to these subscriptions plans and use the modules and features of these plans.

Refer to the examples displayed below:

#### Example 1

|                                                                        |                                                                                     | Market Market                                                  |                                                                                                    |
|------------------------------------------------------------------------|-------------------------------------------------------------------------------------|----------------------------------------------------------------|----------------------------------------------------------------------------------------------------|
| BASIC<br>Free                                                          | SELECT<br>Rs 690 per month<br>SAVE with an annual plan                              | GOLD<br>Rs 8,990 per year                                      | PLATINUM<br>Rs 22,990 per year                                                                              |
| Sign Up »                                                              | Sign Up »                                                                           | Sign Up »                                                      | Sign Up »                                                                                                   |
| Features include:                                                      | BASIC features +                                                                    | SELECT features +                                              | GOLD features +                                                                                             |
| 10 questions per survey<br>100 responses per survey                    | Unlimited questions<br>1,000 responses per month*<br>* Rs 5 per additional response | Unlimited questions<br>Unlimited responses                     | Unlimited questions<br>Unlimited responses                                                                  |
| Easy-to-use web-based survey tool                                      | Custom survey design & URLs                                                         | Custom redirect after survey is<br>completed                   | Complete brand control with<br>Research.net                                                                 |
| Collect data via weblink, email,<br>Facebook, or embed on your site or | Enhanced security (SSL/HTTPS)<br>included                                           | Advanced logic features:                                       | Your own research.net survey     URLs                                                                       |
| Real-time results                                                      | Skip-logic & other advanced features                                                | Random assignment for A/B testing     Ouestion & answer piping | <ul> <li>You control how your survey looks<br/>including adding your logo &amp; brand<br/>colors</li> </ul> |
| 24x7 email customer support                                            | Excel export & printable PDF                                                        | Question randomization or flipping                             | <ul> <li>You decide where your<br/>respondents go after they complete<br/>your augury</li> </ul>            |
|                                                                        |                                                                                     | Text analysis for open responses                               | your survey                                                                                                 |
|                                                                        |                                                                                     | SPSS integration                                               | Expert phone support to answer any<br>of your questions                                                     |
| See all features                                                       | See all features                                                                    | See all features                                               | See all features                                                                                            |

#### Example 2

Hat-rate prices. All teatures included. Unlimited use. No overage charges. Participants always connect for free.

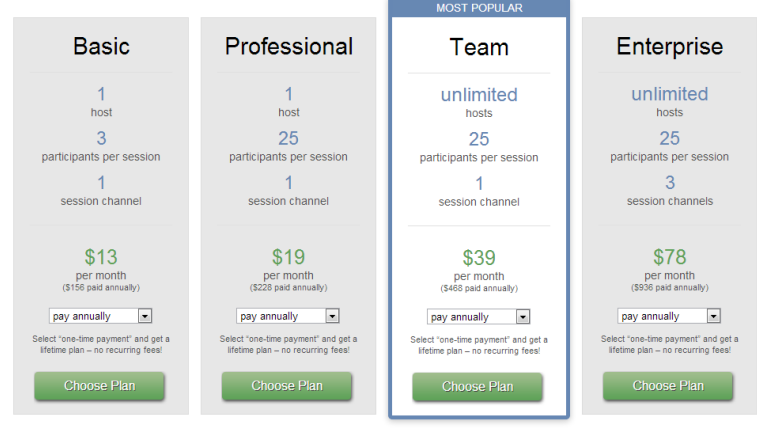

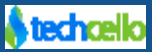

### 4.11 Configure Ultimate and Standard packages for self-registration

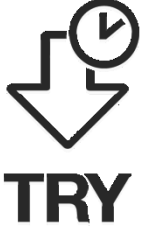

The product owner can mark selective or all packages to be subscribed in the Self Registration model. To display the Ultimate and Standard edition for the Self Registration mode, navigate to Admin >> Configuration >> Manage Pickup Lists

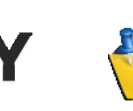

**"Self-Registration Packages"** is a pickup list which is specially meant for exposing the selective packages for Self Registration portal, so in order to add/remove package, click on manage values icon against the **"Self Registration Packages**"

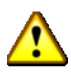

Do not create a separate custom pickup list to expose the packages for Self Registration portal

| CelloSa              | aS                 |                       |                |               |                             |               |          | admin@company.com 🔻 | ≓ Change Tenant |
|----------------------|--------------------|-----------------------|----------------|---------------|-----------------------------|---------------|----------|---------------------|-----------------|
| My Account           | Subscription       | Tenant                | Access Control | Configuration | <b>E</b><br>Business Events | Notifications | Workflow | Reporting Monito    | г               |
| Manage Pickup        | List               |                       |                |               |                             |               | Tenant   | Company             | Add             |
| Search               | G                  | D                     |                |               |                             |               |          |                     |                 |
| Name                 |                    |                       |                |               |                             | •             | Edit     | Activate/Deactivate | Manage Values   |
| Company Size         |                    |                       |                |               |                             |               | Ø        | 0                   | F               |
| Self Registration Pa | ackages            |                       |                |               |                             |               | ľ        | 0                   | se .            |
|                      |                    |                       |                |               |                             |               |          |                     |                 |
| Show 10 💌 en         | tries Showing 1 to | 2 of <b>2</b> entries |                |               |                             |               |          |                     | K Q 1 Q H       |

Copyright © 2013 by techcello.com All Rights Reserved.

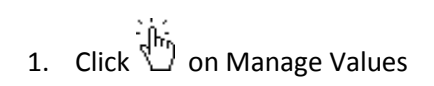

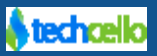

| CelloSaaS                            |                      |                    |        |              |                       |          | admi | n@company          | .com ▼   ≓ Ch | ange Tenant |
|--------------------------------------|----------------------|--------------------|--------|--------------|-----------------------|----------|------|--------------------|---------------|-------------|
| My Account Subscription T            | enant Access Control | Configuration      | Busine | ss Events    | Notifications         | Workflow | Rep  | <b>?</b><br>orting | O<br>Monitor  |             |
| Self Registration Packages Pickup I  | List Values          |                    |        |              |                       |          |      |                    | В             | ack Add     |
| Search GO                            |                      |                    |        |              |                       |          |      |                    |               |             |
| Value                                |                      | Name               | ¢      | Description  |                       |          | •    | Edit               | Activate      | /Deactivate |
| 17a1c258-8426-e311-bea5-7845c443373d |                      | Basic Package      |        | Basic packa  | ge with 30 days trial |          |      | 3                  |               | 0           |
| 26f64c60-8426-e311-bea5-7845c443373d |                      | Use & Pay Package  |        | Usage base   | l billing package     |          |      | 8                  |               | 0           |
| c6e1a25f-9726-e311-9437-22000aa460e7 |                      | Evaluation Package |        | Evaluation P | ackage                |          |      | 6                  |               | 0           |
| Show 10 entries Showing 1 to 3 of    | 3 entries            |                    |        |              |                       |          |      |                    | К             | 101         |

| Centose                                                                                 | aas                                                                                               |                                      |                |                                                          |                                              |                                                      | adn      | nin@company. | com ▼   ≓ Change T |
|-----------------------------------------------------------------------------------------|---------------------------------------------------------------------------------------------------|--------------------------------------|----------------|----------------------------------------------------------|----------------------------------------------|------------------------------------------------------|----------|--------------|--------------------|
| My Account                                                                              | Subscription                                                                                      | Tenant                               | Access Control | Configuration                                            | Business Events                              | Notifications Work                                   | cflow Re | porting      | Monitor            |
| Self Registrati                                                                         | ion Packages Pick                                                                                 | up List Value                        | 25             |                                                          |                                              |                                                      | Que      | ry Builder   | Back               |
| Search                                                                                  | G                                                                                                 | 0                                    |                |                                                          |                                              |                                                      |          |              |                    |
| Value                                                                                   |                                                                                                   |                                      | •              | Name                                                     | <ul> <li>Description</li> </ul>              |                                                      | \$       | Edit         | Activate/Deac      |
|                                                                                         |                                                                                                   |                                      |                |                                                          |                                              |                                                      |          |              |                    |
| 17a1c258-8426-e                                                                         | 311-bea5-7845c4433                                                                                | 73d                                  |                | Basic Package                                            | Basic packag                                 | ge with 30 days trial                                |          | ľ            | 0                  |
| 17a1c258-8426-e<br>26f64c60-8426-e                                                      | 311-bea5-7845c4433<br>311-bea5-7845c4433                                                          | 73d<br>73d                           |                | Basic Package<br>Use & Pay Package                       | Basic packag<br>Usage based                  | ge with 30 days trial<br>I billing package           |          | ľ            | 0                  |
| 17a1c258-8426-e<br>26f64c60-8426-e<br>c6e1a25f-9726-e                                   | 9311-bea5-7845c4433<br>311-bea5-7845c4433<br>311-9437-22000aa461                                  | 873d<br>73d<br>0e7                   |                | Basic Package<br>Use & Pay Package<br>Evaluation Package | Basic packag<br>Usage based<br>Evaluation Pa | ge with 30 days trial<br>I billing package<br>ackage |          | e<br>e       | 0                  |
| 17a1c258-8426-e<br>26f64c60-8426-e<br>c6e1a25f-9726-e                                   | 1311-bea5-7845c4433<br>311-bea5-7845c4433<br>311-9437-22000aa466                                  | 3 of 3 entries                       |                | Basic Package<br>Use & Pay Package<br>Evaluation Package | Basic packag                                 | je with 30 days trial<br>I billing package<br>ackage |          | 2            | K (3) 1            |
| 17a1c258-8426-e<br>26f64c60-8426-e<br>c6e1a25f-9726-e<br>Show 10 💌 e<br>Add Pickup List | 1311-bea5-7845c4433<br>311-bea5-7845c4433<br>311-9437-22000aa46d<br>antries Showing 1 to<br>Value | 173d<br>73d<br>0e7<br>3 of 3 entries |                | Basic Package<br>Use & Pay Package<br>Evaluation Package | Basic packag                                 | je with 30 days trial<br>I billing package<br>ackage |          | C<br>C<br>C  | H (G) (1)          |

- 3. Add the following details
- **Package ID** in **Value** Field (You can get the package ID from the package you created as shown in the below screenshot)
- Name of the *Package* and its *Description* and click Save

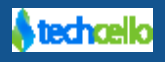

Copyright © 2013 by techcello.com All Rights Reserved.

| CelloSaaS                                                                                                    |                                          |                        |                                                                                                    |                      |                 | admin@compa        | any.com ▼   ≓ Change | • Tenant |
|----------------------------------------------------------------------------------------------------|------------------------------------------|------------------------|----------------------------------------------------------------------------------------------------|----------------------|-----------------|--------------------|----------------------|----------|
| My Account Subscription                                                                                                    | Tenant Access Control                    |                        | Rusiness Events                                                                                                    | Notifications        | Workflow        | Reporting          | Monitor              |          |
| Manage Package Details                                                                                                    |                                          |                        |                                                                                                    |                      |                 |                    | Cancel               | Save     |
| Tenant Name: Company                                                                                                    |                                          |                        |                                                                                                    |                      |                 |                    |                      |          |
| Package Details                                                                                                    | Navigate to Subscrip                     | otion Listing page and | l click on any one of t                                                                                                    | he package to op     | en in edit mode |                    |                      |          |
| Package Name* Basic Packa                                                                                                    | age                                      |                        | Pac                                                                                                    | kage Description*    | Basic package   | with 15 days trial |                      |          |
| Reference Id 17a1c258.8                                                                                                    | 426.e311.hea5.7845c443373d               | 1                      |                                                                                                    |                      |                 | li                 |                      |          |
| Is Evaluation                                                                                                    | 120 0011 5000 70 1001 100700             | J                      |                                                                                                    | Trial Period         | 15              |                    | days                 |          |
| Module Details                                                                                                    |                                          |                        |                                                                                                    |                      |                 |                    |                      |          |
| • 'AccessControl', 'Configuration', 'Setting',                                                                                                    | 'User' modules are mandatory all p       | ackages. For tenant hi | erarchy support 'Packag                                                                                                    | e', 'Tenant' modules | are mandatory.  |                    |                      |          |
| Assigned Modules*                                                                                                    |                                          | Check All              | Assignable Mod                                                                                                    | ules*                |                 |                    | Check                | k All    |
| AccessControl     Billing     Chart     Configuration     Databackup     Integration     Potification     Package     QueryBuilder     Report     Setting     Tenant     User     Workflow  Feature Details |                                          |                        | AccessCon<br>Billing<br>Chart<br>Databackup<br>Integration<br>Notification<br>Package<br>QueryBuild<br>Report<br>Setting<br>Tenant<br>User<br>Workflow | arc                  |                 |                    |                      |          |
| Assigned Features*                                                                                                    |                                          | Check All              | Assignable Feat                                                                                                    | ures*                |                 |                    | Check                | k All    |
| ACCESSCONTION                                                                                                    | ManageRoleFeatures 🗹 Manage<br>IsFeature | RolePrivileges         | No Feature                                                                                                    | s Available.         |                 |                    |                      |          |
| Billing                                                                                                    |                                          |                        |                                                                                                    |                      |                 |                    |                      |          |
| 🕅 Manage Invoice 🔲 Manage Price Pl                                                                                                    | lan                                      |                        |                                                                                                    |                      |                 |                    |                      |          |
| Chart                                                                                                    |                                          |                        |                                                                                                    |                      |                 |                    |                      |          |
| ☑ ManageChart<br>☑ ManageChart                                                                                                    |                                          |                        |                                                                                                    |                      |                 |                    |                      |          |
| Configuration                                                                                                    |                                          |                        |                                                                                                    |                      |                 |                    |                      |          |
| 🖉 Manage Audit 🗵 ManageDataView                                                                                                    | /Extn 🗵 ManageEntityExtn 🗵 Ma            | nage Events            |                                                                                                    |                      |                 |                    |                      |          |
| Manage Module Configuration                                                                                                    | ManagePickupList 🗵 Manage Rule           | s                      |                                                                                                    |                      |                 |                    |                      |          |
| 🗹 ManageSettingTemplate <table-cell> Manage</table-cell>                                                                                                    | eTenantSettingsTemplate                  |                        |                                                                                                    |                      |                 |                    |                      |          |
| Notification                                                                                                    |                                          |                        |                                                                                                    |                      |                 |                    |                      |          |
|                                                                                                    |                                          |                        |                                                                                                    |                      |                 |                    |                      |          |
| Manage Notification                                                                                                    |                                          |                        |                                                                                                    |                      |                 |                    |                      |          |
| Manage Notification QueryBuilder                                                                                                    |                                          |                        |                                                                                                    |                      |                 |                    |                      |          |

# Navigate to Self-Registration Page

To see the self-registration packages in action, Logout from the system, and click on **Register** hyperlink (Refer below screenshot)

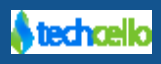

| CelloSaaS                                                                                                    |                                                                                                    |                                                              |                                                                                                    |                                                                                                    |
|----------------------------------------------------------------------------------------------------|----------------------------------------------------------------------------------------------------|--------------------------------------------------------------|----------------------------------------------------------------------------------------------------|----------------------------------------------------------------------------------------------------|
| <ul> <li>&gt; Subsc</li> <li>&gt; Trial Period</li> <li>&gt; Trial Period</li> <li>&gt; Trial Period</li> <li>&gt; Denviore generation</li> <li>&gt; Durning aferts</li> <li>&gt; Product Analytics</li> <li>&gt; Product Analytics</li> <li>&gt; Product Analytics</li> <li>&gt; Data backup</li> </ul> | <ul> <li>Set Upgrade</li> <li>Track</li> <li>Bill/Track</li> <li>Payment</li> <li>Monitor and</li> <li>Control</li> <li>Permit<br/>User</li> <li>Access</li> </ul> | Cello's SaaS<br>Lifecycle<br>Management<br>Solution<br>Setup | <ul> <li>Usage Based Subscription Plan</li> <li>Nitel plans and Periods</li> <li>Price Plans</li> <li>Self Registration</li> <li>Cathomer Management</li> <li>Customer Management</li> <li>Configure Logo/Themes</li> <li>Configure Vockflow/<br/>Logo/Themes</li> <li>Setup Data Partition</li> </ul> | Login         Company Code *         User Name *         Password *         Forgot Password?         Register |

Refer the below screenshot for the Self Registration page. This page is completely customizable and configurable. You can change the look and feel, append fields etc.

| Get star | ted today!             |                       |                           |                                             |
|----------|------------------------|-----------------------|---------------------------|---------------------------------------------|
| Choose   | a Plan                 |                       | Enter Company Information |                                             |
|          |                        |                       | Company Code String *     | Θ                                           |
|          | Basic Package          | Evaluation<br>Package | Company Name *            |                                             |
|          | \$125.00               | \$0.00                | Company Size *            | -Select-                                    |
|          | Monthly                | Monthly               | First Name *              |                                             |
|          |                        |                       | Last Name *               |                                             |
|          |                        |                       | Email *                   | Θ                                           |
|          | Use and Pa<br>Package  | У                     | Phone *                   | e.g.: +1-234-567-8901 or +1 (234) 56 89 901 |
|          | Usage based billing pa | ckage                 |                           | Register                                    |
|          | CHARGE<br>Monthly      | S                     | Self Registration Pack    | kages                                       |
|          |                        |                       |                           |                                             |

### CelloSaaS

# **5** Tenant Registration Process

Tenant Registration refers to on boarding new Tenants into the application. CelloSaaS facilitates onboarding Tenants in 2 ways:

- Self- Registration
- Using Admin Dashboard

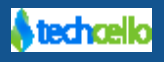

## 5.1 On-board Tenants using Self Registration

Similarly Onboarding new customer without using the Admin User Interface can be done using the Service Portal provided out of the box along with Administration portal.

Now let's create the second Tenant using Self Registration Portal.

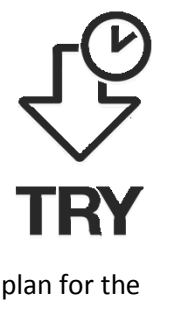

**Step 1:** Navigate to the Login screen and click on the Registration link.

Step 2: Create a tenant named "DallasInc" and fill in all the required details about the customer and subscribe to "Ultimate Edition"

plan for the

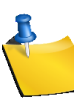

While creating a tenant using Self Registration portal, the first available pricing chosen subscription would be allocated to the Tenant.

## **CelloSaaS**

| Get started today!           |                                      |                           |                                             |
|------------------------------|--------------------------------------|---------------------------|---------------------------------------------|
| Choose a Plan                |                                      | Enter Company Information |                                             |
|                              |                                      | Company Code String *     | Θ                                           |
| Basic Package                | Evaluation<br>Package                | Company Name *            |                                             |
| \$149 00                     |                                      | Company Size *            | -Select-                                    |
| Monthly                      | Monthly                              | First Name *              |                                             |
|                              |                                      | Last Name *               |                                             |
|                              |                                      | Email *                   | Θ                                           |
| Use an                       | d Pay                                | Phone *                   | e.q.: +1-234-567-8901 or +1 (234) 56 89 901 |
| Usage based bi<br>USAGE CHAF | age<br>Illing package<br>IGE<br>RGES |                           | Register                                    |
| Mont                         | thly                                 |                           |                                             |
|                              |                                      |                           |                                             |

Note: Tenants registered via Self Registration portal, the tenant will be put on Inactive Status by default, and the product owner must activate the tenant by navigating through the Manage Tenant page.

1. Navigate to Tenant and click on Manage Tenant Details

2. Choose approved Tenants and click on activate

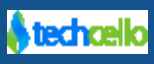

| CelloSa       | aS            |             |                      |               |                 |                    |          | adn           | nin@company. | com ▾ ∣≓      | Change Tenan |
|---------------|---------------|-------------|----------------------|---------------|-----------------|--------------------|----------|---------------|--------------|---------------|--------------|
| My Account    | Subscription  | Tenant      | Access Control       | Configuration | Business Events | Notifications      | Workflow | Reporting     | AddOn        | ()<br>Monitor |              |
| Tenant Manag  | ement         |             |                      |               |                 |                    |          | Tenant:       | Companyiii   |               | ▼ +Add       |
| Approved Ten  | ants Unapprov | ed Tenants  | Tenant Density Graph |               |                 |                    |          |               |              |               |              |
| Tenant Code S | tring         | Tenant Name | Description          | Webs          | site            | ApprovalStatus     | Created  | i On          |              | Activate      | Reject       |
| Birlasoft     |               | Birlasoft   |                      |               |                 | WaitingForApproval | 11/25/3  | 2013 6:46 AM  |              | 0             | 0            |
| ezsoft        |               | Ez Soft     |                      |               |                 | WaitingForApproval | 10/23/2  | 2013 10:59 AM |              | 0             | 0            |

#### **Activation Flow**

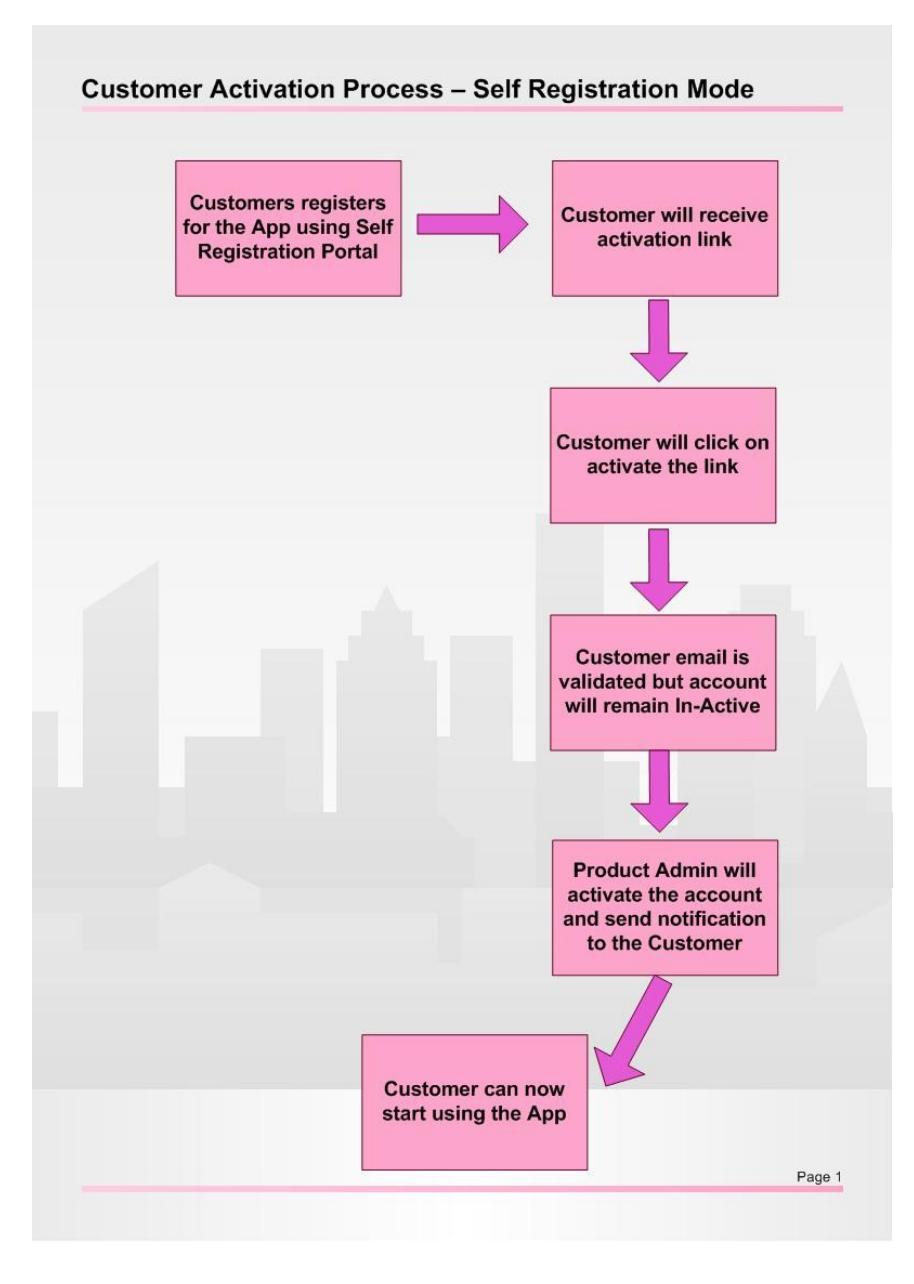

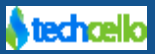

### 5.2 Add Tenant

This is a standard way of on boarding new tenants in CelloSaaS where the administrator of the product fill the details of the tenants and provide appropriate software package and pass on the credentials to the tenant and allow him to use the Software.

Product admin should provide the necessary details such as Tenant, contact, address, administration, package details. Product admin should select any one of the package for tenant, based on their need.

- A Tenant can only hold only one package at a time.
- Optionally, a separate subdomain can be allocated for each tenant upon creating a new tenant via new Tenant creation page (Refer below Screenshot).

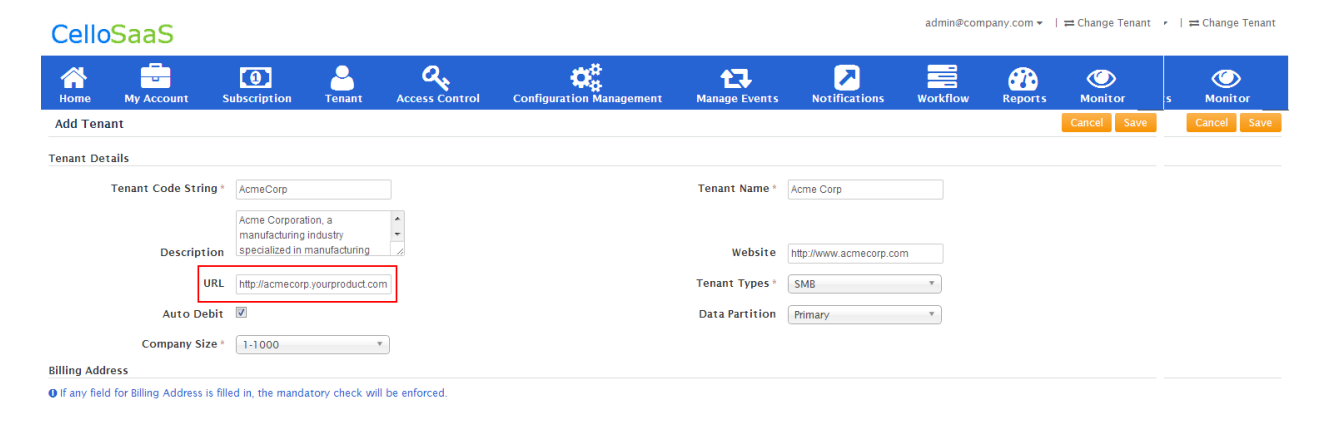

The "AcmeCorp" customer can now access your application using <u>http://acmecorp.yourproduct.com</u>, so when the customer login, the authentication screen will look like below

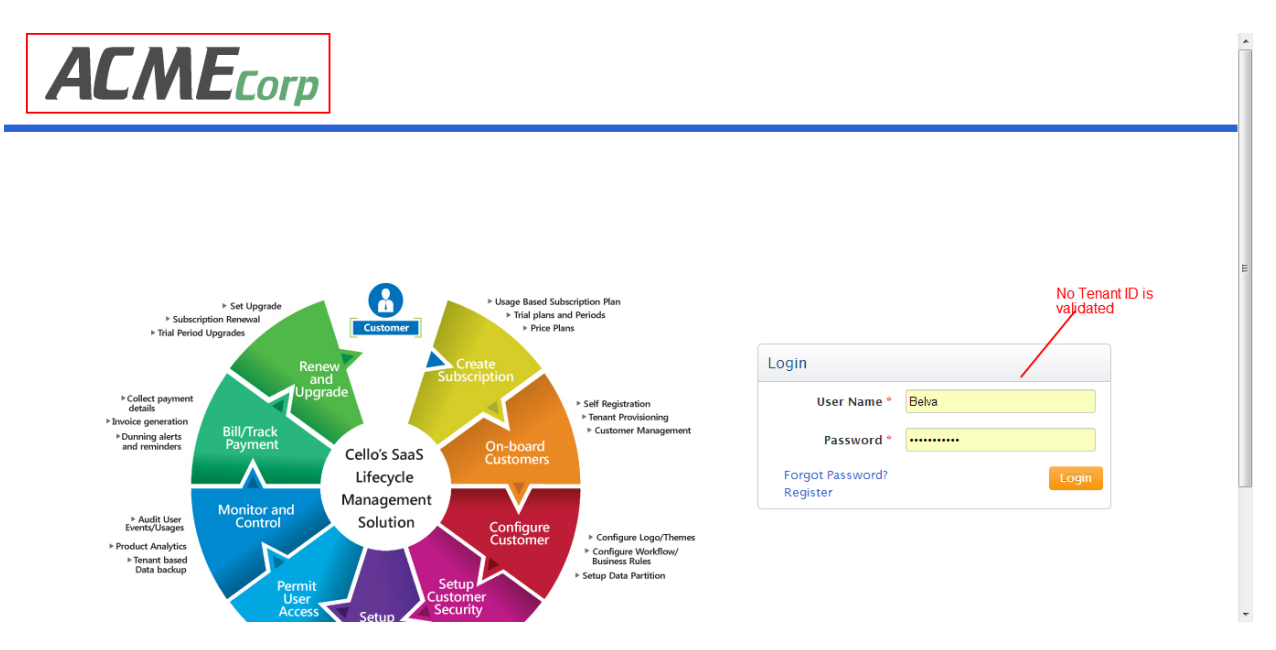

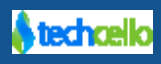

While provisioning Tenant, the administrator can set the number of users that can be created by the tenant. If number of users is set null, then tenant can have unlimited number of users. If the user count is set, then tenant cannot create users beyond the set limit.

**Example**: If the Product administrator set a user limit of say 10 users for AcmeCorp, the **AcmeCorp** customer will only be allowed to create up to 10 users under their account.

For this Tour, Lets create one Tenant using Admin Dashboard and another Tenant using Self Registration Portal.

Note: Create the Tenant using Admin Dashboard

Step 1: Navigate to Tenant>> Manage Tenant >> Add

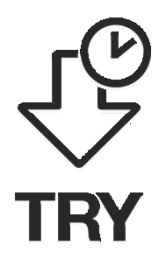

**Step 2:** Create a Tenant named "AcmeCorp" and fill in all the required details about the customer and subscribe to "Standard Edition" and "Standard Pricing Plan -1"

| My Account Subscriptic                                                                            | n Tenant Access C                | ontrol Configuration | Business Events Notification                                          | workflow Repo   | ting Monit   | <b>)</b><br>or |
|---------------------------------------------------------------------------------------------------|----------------------------------|----------------------|-----------------------------------------------------------------------|-----------------|--------------|----------------|
| dd Tenant                                                                                         |                                  |                      |                                                                       |                 |              | Cancel Sa      |
| ant Details                                                                                       |                                  |                      |                                                                       |                 |              |                |
| Tenant Code String *                                                                              |                                  |                      | Tenant Name *                                                         |                 |              |                |
|                                                                                                   |                                  |                      |                                                                       |                 |              |                |
| Description                                                                                       |                                  | 4                    | Website                                                               |                 |              |                |
|                                                                                                   |                                  |                      |                                                                       |                 |              |                |
| URL                                                                                               |                                  |                      | Tenant Types *                                                        | SMB             | *            |                |
| Auto Debit                                                                                        |                                  |                      |                                                                       |                 |              |                |
| ing Address<br>If any field for Billion Address is                                                | filled in the mandatory check wi | Il he enforced       |                                                                       |                 |              |                |
| in any new tor bining readices to                                                                 | med in, the mandatory check in   | at chlorees.         |                                                                       |                 |              |                |
| Address *                                                                                         |                                  |                      | City*                                                                 |                 |              |                |
| State*                                                                                            |                                  |                      | Country *                                                             | Select Country  | ¥            |                |
| Postal Code                                                                                       |                                  |                      |                                                                       |                 |              |                |
| ntact Details                                                                                     |                                  |                      |                                                                       |                 |              |                |
| If any field for Contact Details is                                                               | filled in, the mandatory check w | vill be enforced.    |                                                                       |                 |              |                |
| First Name *                                                                                      |                                  |                      | Last Name *                                                           |                 |              |                |
| Phone *                                                                                           |                                  |                      | Fax                                                                   |                 |              |                |
| Contact Email *                                                                                   |                                  |                      |                                                                       |                 |              |                |
| nant Admin User Details                                                                           |                                  |                      |                                                                       |                 |              |                |
| First Name *                                                                                      |                                  |                      | Last Name                                                             |                 |              |                |
| User Name*                                                                                        |                                  |                      | Tenant Arlmin Email                                                   |                 |              |                |
| ckage Settings                                                                                    |                                  |                      | renan ( Admini Eman                                                   |                 |              |                |
|                                                                                                   |                                  |                      |                                                                       |                 |              |                |
| Package*                                                                                          | Choose & Package                 |                      | Price Plan                                                            | "Choose a plan" | *            |                |
| Package*                                                                                          | Choose A Package *               |                      | Price Plan                                                            | Choose a plan   | *            |                |
| Package*<br>Subscription Start Date *                                                             | Choose A Package                 |                      | Price Plan<br>Subscription End Date                                   | Choose a plan   | -            |                |
| Package*<br>Subscription Start Date *<br>Trial End Date                                           | Choose A Package •               |                      | Price Plan<br>Subscription End Date<br>Number of Users                | Choose a plan   |              |                |
| Package*<br>Subscription Start Date *<br>Trial End Date<br>x Rate                                 | Choose A Package                 |                      | Price Plan<br>Subscription End Date<br>Number of Users                | Choose a plan   |              |                |
| Package"<br>Subscription Start Date "<br>Trial End Date<br>x Rate<br>Description<br>Default taxes | Choose A Package                 |                      | Price Plan<br>Subscription End Date<br>Number of Users<br>Description | Choose a plan-  | * Percentage | Order          |

#### **Add Tenant Screen**

Once the tenant is created successfully, the Tenant Admin role will be assigned to Tenant instantly.

## 6 Step 2: Tenant Process

### 6.1 Login as "AcmeCorp" - the Tenant 1

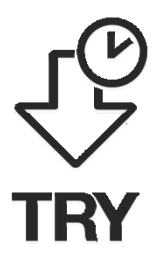

- Enter Company Code, Username and Password to login as "AcmeCorp" tenant.
- Now you are logging in as the Tenant Administrator of "AcmeCorp" Tenant using <u>http://acmecorp.yourproduct.com</u>. Once you logged in, you can see all the menus and Features provisioned in "Ultimate Package".

### **User identity**

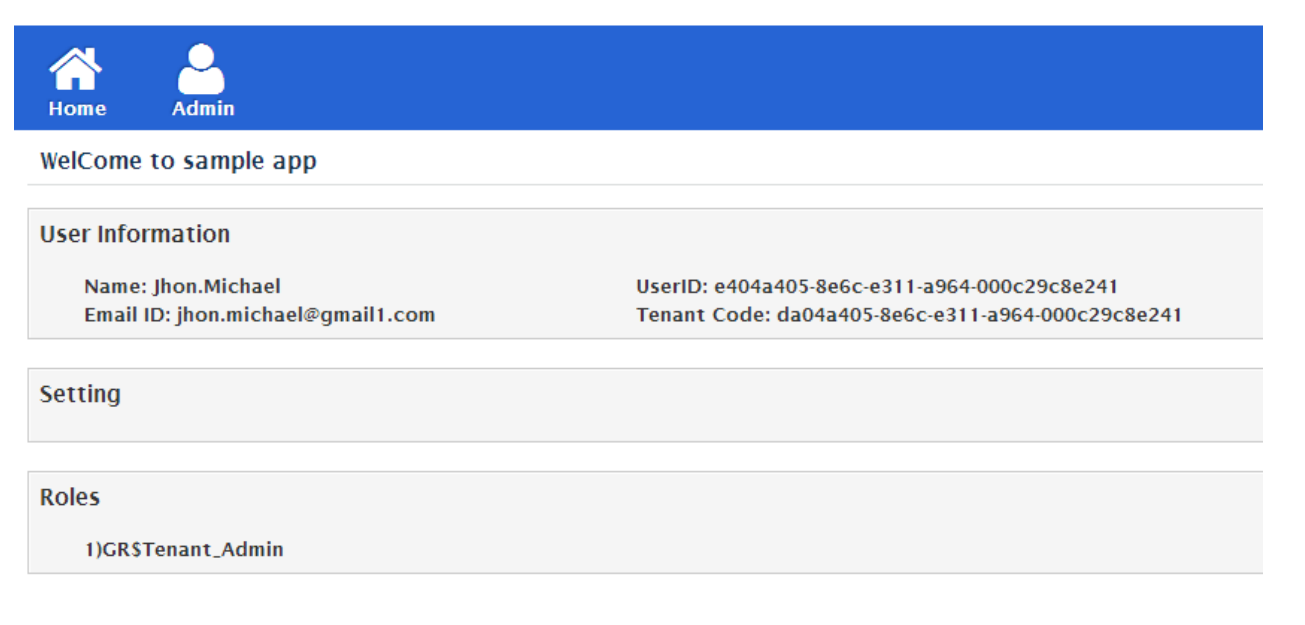

As soon you login as the Tenant Admin, you will be redirected to home page where it displays the following Details, they are

- User Information
  - Name of the User
  - o UserID
  - o EmailID
  - o Tenant Code
- Settings (If Any)
- Roles The Logged in User mapped with (In this Case Tenant Admin Role)

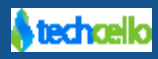

### 6.2 White Labelling

White Labelling refers to customizing the Logo and Themes as per Tenant requirement.

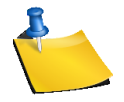

The Themes dropdown in the Account Settings page will list out all the Themes available in the Application *App\_Themes* Folder. In order to add Additional Themes developers are requested to design their own Themes and load it in *App\_Themes* Folder.

#### Navigate to My Account >> Account Settings

| renant Name "   | Acme Corp                     | Description    |                                                                |
|-----------------|-------------------------------|----------------|----------------------------------------------------------------|
| Website         | http://www.acmecorp.com       | Company Size * | 1-100 *                                                        |
| First Name *    | Belva                         | Last Name *    | Majewski                                                       |
| Email *         | belva.majewski@techcello1.com | Phone Number * | +1-903-766-2159<br>e.g.: +1-234-567-8901 or +1 (234) 56 89 901 |
| Billing Address |                               |                |                                                                |
| Address 1 *     | Address                       | Addr           | ess 2                                                          |
| City *          | City                          | St             | ate* State                                                     |
| Country *       | Qatar •                       | Zip (          | Code 21597                                                     |
| Settings        |                               |                |                                                                |
| Theme           | CelloSkin 🔺                   | Л              |                                                                |
| Logo            | Q.                            | <b>A</b>       | _/VLCCorp                                                      |
|                 | OrangeSkin                    |                | Save                                                           |

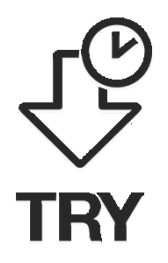

For this Live Tour, Try to setup "*CelloSkin*" for Acme Corp and "*OrangeSkin*" for Dallas Inc., along with configuring Themes, try setting up different Logos for "AcmeCorp" and "**DallasInc**"

### 6.3 Current Bills

Current Bills refers to the Active Bills/invoices yet to be paid by the respective Tenant for the current month (Vary based on the Billing Frequency opted).

Navigate to Admin >> My Account >> My Bills

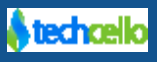

My Bills page will display the following Details

- Account Summary
- Current Bill Statement
- Current Bill Charge Details (Break Up)
- Previous Bills
- Bill Reports
- Usage Statistics

| My Bills |  |
|----------|--|
|----------|--|

| Account Summary              |           |                   |                                  |                          |                |                          |                      |              |              |
|------------------------------|-----------|-------------------|----------------------------------|--------------------------|----------------|--------------------------|----------------------|--------------|--------------|
| Tenant Name                  | AcmeCo    | orp 🔽admin@acme   | ecorp.com \$ +1-234-567-8901     |                          |                |                          |                      | Total Bills  | 0            |
| Package Q View History       | Reseller  | r Plan            |                                  |                          |                |                          |                      | Total Amount | \$0.00       |
| Price Plan                   | Reseller  | r - Price Plan    |                                  |                          | Total Paid     | \$0.00                   |                      |              |              |
| Subscription Period          | 12/13/2   | 2013 5:22 AM      |                                  |                          | Overdue Amount | \$0.00                   |                      |              |              |
|                              |           |                   |                                  |                          |                |                          |                      |              |              |
| Current Bill Statemer        | nt        |                   |                                  |                          |                |                          |                      | •            | View ODownlo |
| Previous Balance             | Inv       | oice No#          | Bill Period                      | Invoice Date Bill Amount |                | Bill Amount              | Total Amount Payable |              | Due Date     |
| \$0.00                       | 17        | 88                | 12/15/2013 - 1/15/2014           | 1/7/20                   | 014            | \$1,134.87               | \$1,134.87           |              | 1/20/2014    |
| Current Bill Charge D        | )etails   |                   |                                  |                          | Previou        | ıs Bills                 |                      |              |              |
| Item Name                    |           | Description       |                                  | Amount                   |                |                          |                      |              |              |
| Reseller Plan - Reseller - P | rice Plan | Period: 12/15/201 | 3 12:00 AM to 1/15/2014 12:00 AM | \$999.00                 | Previ          | ious bill are not availa | ble!                 |              |              |
| VAT 4%                       |           | VAT 4%            |                                  | \$39.96                  |                |                          |                      |              |              |
| CST 3%                       |           | CST 3%            |                                  | \$31.17                  |                |                          |                      |              |              |
| PST 5%                       |           | PST 5%            |                                  | \$53.51                  |                |                          |                      |              |              |
| EST 1%                       |           | EST 1%            |                                  | \$11.24                  |                |                          |                      |              |              |

### 6.4 Create tenant specific Roles

When a new Tenant gets created, a user with Tenant Administrator Role also gets created by default. This Administrator has been given with privileges to manage the entire application (Depends on the Subscription purchased by the Tenant), this admin user can then go ahead and create additional Roles and Users thereafter.

• Navigate to Admin >> Access Control >> Manage Roles >> Add

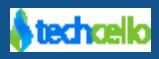

| CORPO      |                 |                        |        |                |               |                     |                     |                  |                      |          | Tria        | 1 ends in 1 d | aya Daniel.Matthews 👻                     |
|------------|-----------------|------------------------|--------|----------------|---------------|---------------------|---------------------|------------------|----------------------|----------|-------------|---------------|-------------------------------------------|
| Home       | My Account      | Subscription           | Tenant | Access Control | Configuration | \$<br>}<br>Manageme | ent Manage Even     | ts Notification  | ns Workflow          | Reports  | AddOn       | ()<br>Monitor |                                           |
| Role Man   | agement         |                        |        |                |               |                     |                     |                  |                      |          |             |               | Copy All Roles and Privileges from Parent |
| Search     |                 | co                     |        |                |               |                     |                     |                  |                      |          |             |               |                                           |
| Roles      |                 |                        |        |                |               | Edit                | Activate/Deactivate | Manage Privilege | Data Scope Privilege | Add Role |             |               |                                           |
| Employee   |                 |                        |        |                |               |                     |                     | 1                | 1                    |          | Role Name   |               |                                           |
| Manager    |                 |                        |        |                |               | -                   |                     | 1                | 1                    |          | KOIC Maille |               |                                           |
| Member     |                 |                        |        |                |               |                     |                     | 1                | 1                    |          |             |               |                                           |
| ProjectOwn | er              |                        |        |                |               |                     |                     | 1                | 1                    |          | Description | •             | A                                         |
| Tenant Adn | nin             |                        |        |                |               |                     |                     | 1                | 1                    |          | Reset       | Save          |                                           |
| Show 10    | ✓ entries Showi | ing 1 to 6 of 6 entrie | 85     |                |               |                     |                     |                  | котон                |          |             |               |                                           |

- •
- For this Live Tour, The product administrator has already created 3 Global Roles namely "Project Manager", "Project Owner" & "Employee".
- The Privileges granted to these Roles are Listed below

| Project Manager                                                                 | View/Create                                                              | e/Upc                  | late Delete                                         | e Project               | S                                                                       |         |  |  |  |  |  |  |  |
|---------------------------------------------------------------------------------|--------------------------------------------------------------------------|------------------------|-----------------------------------------------------|-------------------------|-------------------------------------------------------------------------|---------|--|--|--|--|--|--|--|
|                                                                                 | View/Create                                                              | e/Upc                  | late Delete                                         | e Tasks                 |                                                                         |         |  |  |  |  |  |  |  |
|                                                                                 | Assign Task                                                              | ssign Task to Employee |                                                     |                         |                                                                         |         |  |  |  |  |  |  |  |
|                                                                                 | View Project                                                             | View Project Dashboard |                                                     |                         |                                                                         |         |  |  |  |  |  |  |  |
| CORPORATION Daniel Matthews -                                                   |                                                                          |                        |                                                     |                         |                                                                         |         |  |  |  |  |  |  |  |
| Home My Account Subscription Tenant                                             | Access Control Configuration Management                                  | Manage E               | vents Notifications                                 | Workflow Repa           | orts AddOn Monitor                                                      | DEBU    |  |  |  |  |  |  |  |
| Role Name Manager                                                               | 7                                                                        |                        | Modula                                              | All                     |                                                                         | Datk    |  |  |  |  |  |  |  |
| Search Privileges Enter key                                                     | word to search                                                           |                        | Features                                            | · All·                  |                                                                         |         |  |  |  |  |  |  |  |
| Available Privileges                                                            |                                                                          | +Add                   | Assigned Privileges                                 |                         |                                                                         | -Remove |  |  |  |  |  |  |  |
| SelectAll                                                                       |                                                                          |                        | SelectAll                                           |                         |                                                                         |         |  |  |  |  |  |  |  |
| Add_BugTracker<br>Description: Can able to add Add_BugTracker records.          | Add_Chart<br>Description: Add_Chart                                      | Â                      | Add_EmployeeTask<br>Description: Add_EmployeeTit    | ask                     | Add Project<br>Description: user can add their Project list             | Â       |  |  |  |  |  |  |  |
| Add_Endpoint Description: Add_Endpoint                                          | View EventMetadata<br>Description: View EventMetadata                    |                        | Add ProjectTask<br>Description: user can add the    | tir ProjectTask list    | Assign Task<br>Description: user can add their EmployeeTask list        |         |  |  |  |  |  |  |  |
| Add Notification<br>Description: Add Notification                               | AddPackage<br>Description: Add Package                                   |                        | Delete EmployeeTask<br>Description: user can delete | their EmployeeTask list | Delete Project<br>Description: user can delete their Project list       |         |  |  |  |  |  |  |  |
| AddPackageSettings<br>Description: Add Package Settings                         | Add Payment Account Description: User can create payment account details |                        | Delete ProjectTask<br>Description: user can delete  | their ProjectTask list  | Edit_EmployeeTask<br>Description: Edit_EmployeeTask                     |         |  |  |  |  |  |  |  |
| Add Payment API Account<br>Description: User can create the payment api account | AddPickupList<br>Description: Add Pickup List                            |                        | Edit Project<br>Description: user can edit the      | eir Project list        | Edit ProjectTask<br>Description: user can edit their ProjectTask list   | =       |  |  |  |  |  |  |  |
| AddPickupListValue<br>Description: Add Pickup List Value                        | Add Price Plan Description: User can create package price plan details   |                        | Search EmployeeTask<br>Description: user can search | their EmployeeTask list | Search Project Description: user can search their Project list          |         |  |  |  |  |  |  |  |
| Add_ProjectCenter<br>Description: Can able to add Add_ProjectCenter records.    | AddQuery Description: Add Query                                          |                        | Search ProjectTask<br>Description: user can search  | their ProjectTask list  | View EmployeeTask<br>Description: user can View their EmployeeTask list |         |  |  |  |  |  |  |  |
| Add_Report<br>Description: Add_Report                                           | AddRole Description: Add Role                                            |                        | Uiew Project<br>Description: user can View th       | eir Project list        | View Project Dashboard<br>Description: View Project Dashboard           |         |  |  |  |  |  |  |  |
| AddRoleFeature Description: Add Role Feature                                    | AddRolePrivilege<br>Description: Add Role Privilege                      |                        | View ProjectTask<br>Description: user canView th    | eir ProjectTask list    | View Self User<br>Description: View Self User                           |         |  |  |  |  |  |  |  |
| AddRoleSettings                                                                 | AddSettingsTemplate                                                      | -                      | 🗏 ViewUser                                          |                         |                                                                         | -       |  |  |  |  |  |  |  |
|                                                                                 |                                                                          |                        |                                                     |                         |                                                                         |         |  |  |  |  |  |  |  |
| Project Owner                                                                   | View Project                                                             | ts/Ta                  | sks assigne                                         | ed                      |                                                                         |         |  |  |  |  |  |  |  |
|                                                                                 | View Project                                                             | t Dasl                 | nboard                                              |                         |                                                                         |         |  |  |  |  |  |  |  |

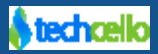

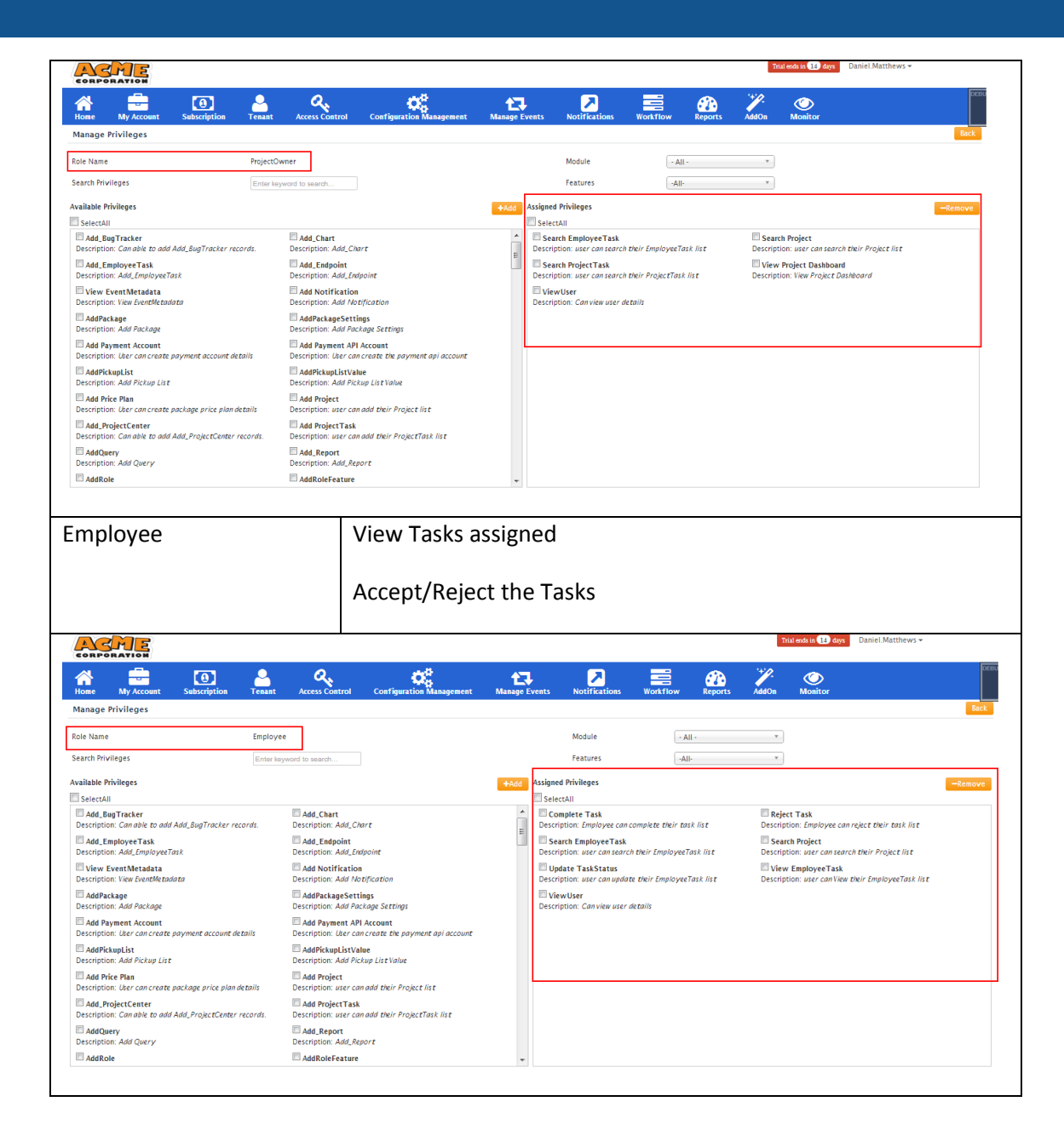

• When the new Tenant (AcmeCorp) was created, these Global Roles was automatically copied into the Acme Corp Tenant, hence Tenant Administrator need not create these Roles again, but the Tenant Administrator can Grant/Revoke the Access to these Roles any point of Time.

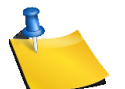

Local Roles are Roles which are created by the tenants and not Roles which come from the Application by default.

#### **Properties of Role Management Screen**

- Role Name and Description are mandatory inputs
- Role Name should be unique within tenant and should not be a Global Role Name

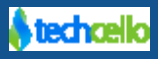

- Role Name should not contain special characters except \_ and -
- Role Id is auto generated
- On checking the "Is Global " property will make the Role Global

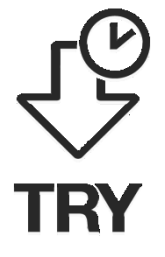

- For this tour, just navigate to the Roles Page and make sure all the three Global Roles are in Place for "AcmeCorp" and relevant Privileges are granted.
- Create a Local Role (Roles which are created by the Respective Tenant Admin) named **"Project Lead"** and Grant Privileges to reject the tasks (The privileges are View EmployeeTask- To Allow the user to view the Employee Task, Search EmployeeTask - To Allow the user to search the Employee Task, Search Project

- To Allow the user to view the Project Details, Search ProjectTask - To Allow the user to view the Project Task, View User- To Allow the user to view the User details, Update Task - To Allow the user to update the task status)

• Revoke the "Reject Task" Privilege from the "Employee Role", so that employee doesn't get the option to reject a task by himself.

### 6.5 Create Users and assign Roles

The next logical step after creating Role is creating Users. To Create Users, Navigate to Admin >> Access Control >> Manage Users >> Add

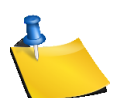

Any user with access to User Management related Privilege is allowed to Create/Edit/Delete user in the application.

|     |                     |                       |             |                |                          |              |               |          |               | I          | Trial ends in 1 | 4 days Daniel.Mat | thews <del>*</del>     |
|-----|---------------------|-----------------------|-------------|----------------|--------------------------|--------------|---------------|----------|---------------|------------|-----------------|-------------------|------------------------|
| Ho  | ne My Account       | Subscription          | Tenant      | Access Control | Configuration Management | Anage Events | Notifications | Workflow | Reports       | AddOn      | Monito          | pr                |                        |
| Use | r Management        |                       |             |                |                          |              |               |          |               |            |                 |                   |                        |
| Se  | arch                | User Name             | <b>—</b> 60 |                |                          |              | + Add         | In-Lock  | P Un-Lock All | A Lock     | A Lock All      | ta Reset Password | C Force Password Reset |
|     |                     |                       |             |                |                          |              |               |          |               |            |                 |                   |                        |
|     | First Name          | Last Name             | Use         | er Name        | Email Id                 |              | IsL           | ocked E  | dit           | Deactivate |                 | Activate          | Manage Roles           |
|     | Daniel              | Matthews              | Da          | niel.Matthews  |                          |              |               |          | 2             |            |                 |                   | F                      |
|     | John                | Michael               | Joh         | n.Michael      | john.michael@gmail1.com  | n            |               |          | 2             | 0          |                 |                   | F                      |
|     | John                | David                 | Joh         | n.David        | John.david@gmail1.com    |              |               |          | 2             | ٥          |                 |                   | F                      |
|     | Sammer              |                       | Sa          | nmer           | sammer@gmail1.com        |              |               |          | 2             | ٥          |                 |                   | F                      |
|     |                     |                       |             |                |                          |              |               |          |               |            |                 |                   |                        |
| Sho | w 10 💌 entries Show | ving 1 to 4 of 4 entr | ies         |                |                          |              |               |          |               |            |                 |                   | 1                      |

**User Management** 

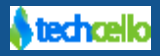

| admin@company.com ▼   ≓ Change Tena |              |                                                                                                    |                |               |                             |               |                |           |             |  |
|-------------------------------------|--------------|----------------------------------------------------------------------------------------------------|----------------|---------------|-----------------------------|---------------|----------------|-----------|-------------|--|
| My Account                          | Subscription | Contract Contract Con | Access Control | Configuration | <b>U</b><br>Business Events | Notifications | Workflow       | Reporting | Monitor     |  |
| Add User Detai                      | ls           |                                                                                                    |                |               |                             |               |                |           | Cancel Save |  |
| Tenant Name: Com                    | pany         |                                                                                                    |                |               |                             |               |                |           |             |  |
| User Details                        |              |                                                                                                    |                |               |                             |               |                |           |             |  |
|                                     | First Name * |                                                                                                    |                |               |                             | Last Name     |                |           |             |  |
|                                     | User Name*   |                                                                                                    |                |               |                             | Email         |                |           |             |  |
| Address Details                     |              |                                                                                                    |                |               |                             |               |                |           |             |  |
|                                     | Address *    |                                                                                                    |                |               |                             | City*         |                |           |             |  |
|                                     | State*       |                                                                                                    |                |               |                             | Country*      | Select Country | •         |             |  |
|                                     | Postal Code  |                                                                                                    |                |               |                             |               |                |           |             |  |
|                                     |              |                                                                                                    |                |               |                             |               |                |           | Cancel Save |  |
|                                     |              |                                                                                                    |                |               |                             |               |                |           |             |  |

#### Add User

- Fill in the mandatory details and Click **Submit** to create a new user.
- Enter required details about the user and click 5 on **Submit** to create a new user.
  - First Name, User Name, Address, City, State, Country are Mandatory.

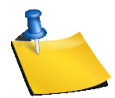

• Email id is unique

## 6.6 User Activation Process

When a new user is created via Admin Dashboard, the respective user will receive an email along with an activation link (If and only the email ID was provided while creating the user), if the email id was not provided, a common password i.e. "**company#123**" will be assigned to the user (configurable).

In Case of valid email id given during the User creation Process, an activation email will be sent to the

respective email; the user has to activate the account by clicking  $\overset{\circ}{\bigcirc}$  on the email link received.

The activation mail content can be configured by going to Admin >> Notifications>> Content Template >> and refer to "Password Mailer Template".

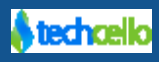

### 6.7 Assigning Roles

Assigning roles to user is the final activity, once the roles and users are created.

• Navigate to Access Control  $\rightarrow$  Select the user  $\rightarrow$  Click  $\sqrt{10}$  on Manage Roles

### CelloSaaS

Q.  $\mathbf{Q}_{a}^{a}$ 0 ----17 ~ **6**22 ۲ Notificati Monito Му Ассо Subscriptio Access Contro siness Events Workflo Reporti Manage User Roles Company User Name: Bruce Tenant Name: Role Name Description Manage Tenants Remove Nurse Nurse n Add User Role Doctor SystemMember Tenant Admin Service Admin Description: Doctor Description: SystemMember Description: Tenant Admin Description: Service Admin Role Role

• Check the roles of the user to be mapped and click Save.

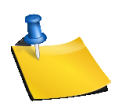

The user can be mapped with more than 1 role at a time.

Include Try image here

- Create 3 Users namely "Sam", "Daniel", "Mary" and Assign them to the Global Roles namely "Project Manager", "Project Owner" & "Employee".
- Create 4<sup>th</sup> user named "Vincent" and assign the local Role i.e. "Project Co-Ordinator" Role

## 6.8 Configure Pickup List

Pickup List is one of the features related to managing Master Data in the Application. Using Pickup list Tenant Administrators can manage Key Pair Values/ Dictionary values simply and effectively. These data can then be used as the master data for Loading Dropdowns or populating other datasets.

### 6.9 Add Pick up List

Pickup list Feature is provided out of the box with no code level configuration or changes required.

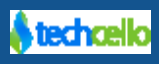

admin@company.com ▼ | ≓ Change Tenant

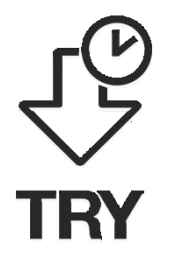

- Navigate to Configurations→ Manage Pickup Lists

  - Click On Add link to add a new Pick List as shown in the below Screenshot

| CelloSa           | aS                  |                       |                |               |               |               |          | ac        | lmin@company.com 🔻            | ≓ Change Tenant        |
|-------------------|---------------------|-----------------------|----------------|---------------|---------------|---------------|----------|-----------|-------------------------------|------------------------|
| My Account        | <b>Subscription</b> | en ant                | Access Control | Configuration | <b>Events</b> | Notifications | Workflow | Reporting | <b>O</b><br>Monitor           |                        |
| Manage Picku      | p List              |                       |                |               |               |               |          | Tenant:   | Company                       | • Add                  |
| Search            | GO                  |                       |                |               |               |               |          |           |                               |                        |
| Name              |                     |                       |                |               |               |               | •        | Edit      | Activate/Deactivate           | Manage Values          |
| Company Size      |                     |                       |                |               |               |               |          | <b></b>   | 0                             | p                      |
| Country           |                     |                       |                |               |               |               |          | ß         | 8                             | J.                     |
| Department        |                     |                       |                |               |               |               |          | ß         | 0                             | F                      |
| Division          |                     |                       |                |               |               |               |          | 1         | 8                             | Jr.                    |
| Resolutions       |                     |                       |                |               |               |               |          | ß         | 8                             | p                      |
| Self Registration | Packages            |                       |                |               |               |               |          | ß         | 8                             | J.                     |
| Show 10 💌 e       | ntries Showing 1 to | 6 of <b>6</b> entries |                |               |               |               |          |           |                               | H 0 1 0 H              |
|                   |                     |                       |                |               |               |               |          |           |                               |                        |
|                   |                     |                       |                |               |               |               |          |           |                               |                        |
|                   |                     |                       |                |               |               |               |          |           |                               |                        |
|                   |                     |                       |                |               |               |               |          |           |                               |                        |
|                   |                     |                       |                |               |               |               |          | Co        | pyright © 2013 by techcello.c | om All Rights Reserved |

The name of the Pick List will be displayed in the label of the pickup list. Once the pickup list is created using the above form, then you can add their key-pair values by clicking on the Manage Values icon. After entering the Key-Pairs for the pickup list, specify whether the values are displayed in alphabetical order.

| CelloSaaS           |                     |                |                |               |                        |               |          |           |                     |               |
|---------------------|---------------------|----------------|----------------|---------------|------------------------|---------------|----------|-----------|---------------------|---------------|
| My Account          | Subscription        |                | Access Control | Configuration | <b>Eusiness Events</b> | Notifications | Workflow | Reporting | <b>O</b><br>Monitor |               |
| Manage Pickup       | p List              |                |                |               |                        |               |          | Tenant:   | Company             | Add           |
| Search CO           |                     |                |                |               |                        |               |          |           |                     |               |
| Name                |                     |                |                |               |                        |               | -        | Edit      | Activate/Deactivate | Manage Values |
| Age                 |                     |                |                |               |                        |               |          | 1.        | 0                   | F             |
| Company Size        |                     |                |                |               |                        |               |          | ß         | 0                   | J.            |
| Country             |                     |                |                |               |                        |               |          | 1         | 0                   | F             |
| Department          |                     |                |                |               |                        |               |          | 12        | 8                   | F             |
| Division            |                     |                |                |               |                        |               |          | ß         | 8                   | J.            |
| Resolutions         |                     |                |                |               |                        |               |          | ß         | 0                   | J.            |
| Self Registration F | Packages            |                |                |               |                        |               |          | ß         | 0                   | J.            |
| Sex                 |                     |                |                |               |                        |               |          | ß         | 0                   | J.            |
| Show 10 💌 er        | ntries Showing 1 to | 8 of 8 entries |                |               |                        |               |          |           |                     | H O 1 O H     |
| Add Pickup L        | ist Details         |                |                |               |                        |               |          |           |                     |               |
| Name*               |                     |                |                |               |                        |               |          |           |                     |               |
|                     |                     |                |                |               |                        |               |          |           |                     | Cancel Add    |
|                     |                     |                |                |               |                        |               |          |           |                     |               |

ບບ

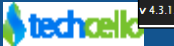
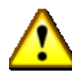

You can edit pickup lists even when the fields are in production. Beware of the potential implications of this action. Make sure to provide a unique name for each pickup list to uniquely identify them later. Avoid specifying a global pickup list name.

## 7 Step 3: Tenant Functions

#### 7.1 Login as user with role - Project Manager

When you login as "**Project Manager-Sam**", you can see the below menu (Refer below Screenshot). If you could just recall, The "Project Manager" has Access to the following functions, they are

- View/Create/Update Delete Projects
- View/Create/Update Delete Tasks
- Assign Task to Employee
- View Project Dashboard

| Home Admin                                              |                                              |
|---------------------------------------------------------|----------------------------------------------|
| WelCome to sample app                                   |                                              |
| User Information                                        |                                              |
| Name: Jhon.Michael<br>Fmail ID: ihon michael@gmail1.com | UserID: e404a405-8e6c-e311-a964-000c29c8e241 |
| Lindi 10. jionimendele gindi recom                      |                                              |
| Setting                                                 |                                              |
|                                                         |                                              |
| Roles                                                   |                                              |
| 1)GR\$Tenant_Admin                                      |                                              |

Based on the given access, the "**Project Manager**" can see "Project Dashboard", "**Project**", "**Task**" menu on the top.

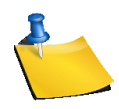

Displaying and hiding of these menu is completely based on Security setup configured in the security configuration (combination of Design & Runtime Configuration), Cello's 360° Security framework takes care of the following aspects, they are

- 1. Avoiding tenants from features and modules which they haven't subscribed to
- 2. Applying page level security
- 3. Applying functional security

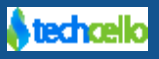

- 4. Applying data level security
- 5. Applying business level security
- 6. Applying service level security

### 7.2 How to Create a Project

To create a project, login as "Sam" the Project Manager Role and navigate to Project Page.

| CelloSaa       | aS            |               |               |                         |                       |                       |      |        |             | Zack 🔻      |
|----------------|---------------|---------------|---------------|-------------------------|-----------------------|-----------------------|------|--------|-------------|-------------|
| Home Project   | ct Task       |               |               |                         |                       |                       |      |        |             |             |
| Manage Project |               |               |               |                         |                       |                       |      |        |             |             |
|                |               | Search        |               | GO                      |                       |                       |      |        |             |             |
| Add Project    |               | Project Owner | Name          | Description             | Start Date            | End Date              | Edit | Delete | Create Task | Assign Task |
| Project Owner  | Sam           | Sam           | Test Project1 | Test Project1           | 1/31/2014 12:00:00 AM | 2/28/2014 12:00:00 AM | ø    | Û      | +           |             |
| Troject Owner  | Test Decision | Sam           | Test Project  | Test Project            | 1/9/2014 12:00:00 AM  | 1/30/2014 12:00:00 AM | ø    | Û      | +           |             |
| Name ^         | Test Project2 |               |               |                         |                       |                       |      |        |             |             |
| Project Type * | Open Source   |               |               |                         |                       |                       |      |        |             |             |
| Description    | Test Project  |               |               |                         |                       |                       |      |        |             |             |
| StartDate *    | 1/31/2014     |               |               |                         |                       |                       |      |        |             |             |
| End Date       | 2/22/2014     |               |               |                         |                       |                       |      |        |             |             |
| Status         | V             |               |               |                         |                       |                       |      |        |             |             |
|                | Reset Add     | Show 10 💌     | entries Show  | ring 1 to 2 of <b>2</b> | entries               |                       |      |        | нс          | 3 1 O H     |

- Create a Project1 by assigning to a "Project Owner1" "Dave"
- Create a Project2 by assigning to a "Project Owner2" "Barry"

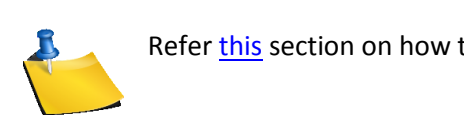

**RY** 

Refer this section on how to create projects using Project Page

### 7.3 Login as Project Owner

Project owner Role has been granted to access the Project Dashboard menu only, so his menu will look something like below.

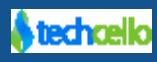

| CelloSaaS                                                                   |               |                          | Fe              | elix 🔻             |
|-----------------------------------------------------------------------------|---------------|--------------------------|-----------------|--------------------|
| Home Project DashBoard                                                      |               |                          |                 |                    |
| Project DashBoard                                                           |               |                          |                 |                    |
| Felix<br>Member Since <b>1 days</b><br>%felix≇gmaill.com<br>♥ United States |               |                          | Total Project ] | Total Project Task |
| ProjectTask Details                                                         | Assisted Test | New Test                 | Completed       | Rejected           |
| 365CRM                                                                      | Assigned Task | 5                        | 0               | 0                  |
| ProjectTask Status Graph                                                    |               |                          |                 |                    |
|                                                                             | P             | rojectTask Status        |                 |                    |
|                                                                             | Assign        | ed Task 📕 Completed Task |                 |                    |
| 6                                                                           |               |                          |                 |                    |
| 5 -                                                                         |               |                          |                 |                    |
| 4 -                                                                         |               |                          |                 |                    |
| 3 -                                                                         |               |                          |                 |                    |
| 2 -                                                                         |               |                          |                 |                    |
| 1-                                                                          |               |                          |                 |                    |
| 0 +                                                                         |               | 365CRM                   |                 |                    |
| v 4.3.2.0                                                                   |               |                          |                 |                    |

- ASSUME
- Project Owner is assigned with the privileges to just view the projects which are assigned to him

### 7.4 Login as "Project Co-Ordinator"

Login as the Project Co-Ordinator and navigate to the Task page and reject anyone of the task.

#### 7.5 Login as user with role – Employee

Employee has been granted to access and view only the Task page and accept or reject the tasks, so his menu will look something like below.

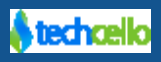

| CelloSaaS                                           |                                                                                                   | Ethan.Hack 👻 |      |
|-----------------------------------------------------|---------------------------------------------------------------------------------------------------|--------------|------|
| Home Task                                           |                                                                                                   |              | DEBU |
| WelCome to sample app                               |                                                                                                   |              |      |
| User Information                                    |                                                                                                   |              |      |
| Name: Ethan.Hack<br>Email ID: Ethan.Hack@gmail1.com | UseriD: 5e246b1f-3179-e311-9438-22000ae11024<br>Teanat Code: b3fa80d2-3079-e311-9438-22000ae11024 |              |      |
| Setting                                             |                                                                                                   |              |      |
| Roles                                               |                                                                                                   |              |      |
| 1)GR\$Employee 2)GR\$Member                         |                                                                                                   |              |      |

#### **Employee HomePage**

Navigate to Task page to see the tasks assigned to the Employee Role

| CelloSaaS    |               |                                                                       |               |                       |                       |           |  |  |  |  |
|--------------|---------------|-----------------------------------------------------------------------|---------------|-----------------------|-----------------------|-----------|--|--|--|--|
| Home T       | ask           |                                                                       |               |                       |                       |           |  |  |  |  |
| Task List    |               |                                                                       |               |                       |                       |           |  |  |  |  |
| Search       |               | Go                                                                    |               |                       |                       |           |  |  |  |  |
| Project Name | Project Owner | Task Name                                                             | Employee Name | Start Date            | End Date              | View Task |  |  |  |  |
| 365CRM       | Felix         | Debug or manage the links between your pages                          | Ethan.Hack    | 1/17/2014 12:00:00 AM | 1/29/2014 12:00:00 AM | ۲         |  |  |  |  |
| 365CRM       | Felix         | Create or organize the navigation structure of your Web site          | Ethan.Hack    | 1/23/2014 12:00:00 AM | 1/31/2014 12:00:00 AM | ۲         |  |  |  |  |
| 365CRM       | Felix         | Open, rename, save, and delete site diagrams                          | Ethan.Hack    | 1/22/2014 12:00:00 AM | 1/31/2014 12:00:00 AM | ۲         |  |  |  |  |
| 365CRM       | Felix         | View links or launch browsers and editors for items in a link diagram | Ethan.Hack    | 1/15/2014 12:00:00 AM | 1/30/2014 12:00:00 AM | ۲         |  |  |  |  |
| 365CRM       | Felix         | Create or prototype a new Web site                                    | Ethan.Hack    | 1/12/2014 12:00:00 AM | 1/14/2014 12:00:00 AM | ۲         |  |  |  |  |

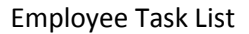

### 7.6 Auto Event Raise

CelloSaaS offers Eventing System which helps Developers and Business Users to Register and Raise events using the Admin Dashboard. For the purpose of this LiveTour, there are multiple events related to this Project Management App is registered in the Event System, such as

- Project\_Created (Raised when a project gets created in the system)
- Project\_Updated (Raised when a project gets updated in the system)
- Project\_Deleted (Raised when a project gets deleted in the system)
- ProjectTask\_Created (Raised when a task gets created in the system)
- ProjectTask\_Updated (Raised when a task gets updated in the system)
- ProjectTask\_Deleted (Raised when a task gets deleted in the system)
- Task\_Assigned (Raised when a task gets assigned to an employee in the system)
- Task\_Status (Raised when a task status gets changed in the system)

To witness these event log, login as the Tenant Administrator and navigate to Monitor >> Event Audit

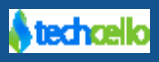

| Event Audits                          | Tenant: Company *                                                                            |
|---------------------------------------|----------------------------------------------------------------------------------------------|
| Filter                                | Event Audits                                                                                 |
| Event Name All * User Id All *        | Degin     admin∉company.com : 1/24/2014 7:03 PM     admin@company.com logon to the system    |
| Subject Id                            | €) Login<br>admin@company.com : 1/24/2014 2:06 PM<br>admin@company.com logon to the system   |
| Target Id                             | +€ Login<br>Kalai : 1/23/2014 8:21 PM<br>Kalai logon to the system                           |
| Context Id                            | (→ Logout<br>admin@company.com : 1/23/2014 8:21 PM<br>admin@company.com logout of the system |
| From Log Time m/d/yy                  | +6 Login<br>Kalai : 1/23/2014 4:36 PM<br>Kalai logon to the system                           |
| To Log Time m/d/yy Event Status New * |                                                                                              |
| Reset Search                          |                                                                                              |
|                                       | Login     admin@company.com : 1/23/2014 4:33 PM     admin@company.com to the system          |

**Event Audit** 

Manage Events

### 7.7 Event Execution on new Project creation

When a new project is added using the Project Page, the registered event will be raised by the Eventing System of Cello automatically, to notice the same using the Event Logger Page

| CelloSaaS                           | admin@company.com ▼   ≓ Chang                                                        | je Tenant |
|-------------------------------------|--------------------------------------------------------------------------------------|-----------|
| Home My Account Subscription Tenant | Access Control Configuration Management Manage Events Notifications Workflow Reports |           |
| Monitor                             |                                                                                      |           |
| Event Audits                        | Tenant: Company                                                                      | *         |
| Filter                              | Event Audits                                                                         |           |
| Event Name ProjectTask_Created *    | ProjectTask_Created     admin@company.com 1/3/2014.6:02.8M                           |           |
| User Id All *                       | The Task User Sharing was created.                                                   |           |
| Subject Id                          | ProjectTask_Created<br>admin@company.com : 1/3/2014.6:01 PM                          |           |
| Subject Type                        | The Task Add Document was created.                                                   |           |
| Target Id                           | Show 10 entries Showing 1 to 2 of 2 entries                                          | 1         |

Navigate to Admin >> Monitor >> Events

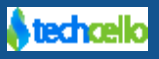

#### 7.8 Usage Log

Cello meters the actual consumption of functionalities by each tenant against the threshold by the product Administrator. On creating the projects, the consumption will be incremented or decremented according to the billing type (Prepaid/Post-paid), once the tenant exhaust or reach the set threshold, the particular functionality will be blocked for the user. To view the usage log, Login as **"Tenant Administrator"** and navigate to Monitor >> Usage

| CelloSaaS Jhon.Michael • |                       |                                 |                                                                                                    |                  |                |  |  |  |  |  |
|--------------------------|-----------------------|---------------------------------|----------------------------------------------------------------------------------------------------|------------------|----------------|--|--|--|--|--|
| Home My Account Subsc    | Tenant Access Control | ol Configuration Management Mar | to Logical Control Control Con | Reports Mo       | <b>O</b> nitor |  |  |  |  |  |
| Usage Audits             |                       |                                 |                                                                                                    |                  |                |  |  |  |  |  |
| Usage Name               | Module                | Current Amoun                   | t                                                                                                    | Remaining Amount | View details   |  |  |  |  |  |
| Project Usage            | ProjectModule         | 11                              | 7                                                                                                    | 33               | Q              |  |  |  |  |  |
| User                     | User                  |                                 | 7                                                                                                    | 13               | Q              |  |  |  |  |  |

### 7.9 Add Tasks

Tasks are individual job allocated to each member in the team, in this Live Tour, once the projects are added and assigned to the Project Owner Role, the tasks must be created and assigned to the users who are under employee role.

To Create a Task, Login as Project Manager, navigate to Project >> Click  $\stackrel{\circ}{\bigcirc}$  on Create Task against a Project.

| CelloSaaS                                                                                                |               |           |               |                       |                       |      |        |             | Elvin.Mejo 🔻 |
|----------------------------------------------------------------------------------------------------|---------------|-----------|---------------|-----------------------|-----------------------|------|--------|-------------|--------------|
| Home Project Task                                                                                        |               |           |               |                       |                       |      |        |             |              |
| Manage Project                                                                                           |               |           |               |                       |                       |      |        |             |              |
|                                                                                                    | Search        |           | GO            | l                     |                       |      |        |             |              |
| Add Project                                                                                              | Project Owner | Name      | Description   | Start Date            | End Date              | Edit | Delete | Create Task | Assign Task  |
| Project Owner Select  Name * Project Type * Select Description StartDate * m/d/yy End Date m/d/yy Status | Sam           | Staffion  | Staffion      | 1/23/2014 12:00:00 AM | 1/31/2014 12:00:00 AM | ď    | 8      | +           | 5            |
| Reset                                                                                                    | Show 10 💌     | entries S | howing 1 to 1 | of 1 entries          |                       |      |        | М           | 0 1 0 H      |

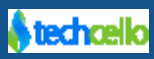

Once the task is assigned to an employee, it will start appearing on the particular employee Task List Page, To Witness, login as an "**Employee**" and navigate to Task Page.

| Cello <mark>S</mark> | aaS             |                                                                       |               |                       | Elvin                 | .Mejo ▼   |             |  |  |  |
|----------------------|-----------------|-----------------------------------------------------------------------|---------------|-----------------------|-----------------------|-----------|-------------|--|--|--|
| Home P               | roject DashBoar | d Project Task                                                        |               |                       |                       |           |             |  |  |  |
| Task List            |                 |                                                                       |               |                       |                       |           |             |  |  |  |
| Search               |                 | Go                                                                    |               |                       |                       |           |             |  |  |  |
| Project Name         | Project Owner   | Task Name                                                             | Employee Name | Start Date            | End Date              | View Task | Task Status |  |  |  |
| 365CRM               | Felix           | Debug or manage the links between your pages                          | Ethan.Hack    | 1/17/2014 12:00:00 AM | 1/29/2014 12:00:00 AM | ۲         | New         |  |  |  |
| 365CRM               | Felix           | Create or organize the navigation structure of your Web site          | Ethan.Hack    | 1/23/2014 12:00:00 AM | 1/31/2014 12:00:00 AM | ۲         | New         |  |  |  |
| 365CRM               | Felix           | Open, rename, save, and delete site diagrams                          | Ethan.Hack    | 1/22/2014 12:00:00 AM | 1/31/2014 12:00:00 AM | ۲         | New         |  |  |  |
| 365CRM               | Felix           | View links or launch browsers and editors for items in a link diagram | Ethan.Hack    | 1/15/2014 12:00:00 AM | 1/30/2014 12:00:00 AM | ۲         | New         |  |  |  |
| 365CRM               | Felix           | Create or prototype a new Web site                                    | Ethan.Hack    | 1/12/2014 12:00:00 AM | 1/14/2014 12:00:00 AM | ۲         | New         |  |  |  |

#### **Task List Page**

### 7.10 Subscription Level Security

Cello handles security in all the layers of the application i.e.

- ✓ Presentation Layer
- ✓ Business Layer
- ✓ Database Layer
- ✓ Service Layer
- ✓ Subscription Layer etc.

We can better understand the subscription layer security by looking at the menus you receive when you login as two different Tenants, i.e. as **AcmeCorp** who holds the **"Ultimate Edition**" which contains all the features of the application on the other hand **DallasInc** who have subscribed to **"Standard Edition**" which doesn't contain Project Dashboard Feature enabled, so when **AcmeCorp** Tenant login, they will be able to see all the menus, whereas when **DallasInc** login, they will not see "Project Dashboard" menu.

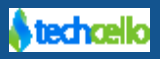

### 7.11 Menu of AcmeCorp

| AC                                              | ACME Corp                                 |         |      |                     |               |                    |                    |  |  |  |
|-------------------------------------------------|-------------------------------------------|---------|------|---------------------|---------------|--------------------|--------------------|--|--|--|
| A Home                                          | Project DashBoard                         | Project | Task |                     |               |                    | DEBU               |  |  |  |
| Project E                                       | ashBoard                                  |         |      |                     |               |                    |                    |  |  |  |
| John M<br>Member Si<br>%john.mic<br>Q Australia | ichael<br>nce (1 days)<br>hael&gmail1.com |         |      |                     |               | Total Project<br>] | Total Project Task |  |  |  |
| ProjectT                                        | ask Details                               |         |      |                     |               |                    |                    |  |  |  |
| Project Na                                      | ime                                       |         |      | Assigned Task       | New Task      | Completed          | Rejected           |  |  |  |
| Staffion                                        |                                           |         |      | 2                   | 0             | 1                  | 1                  |  |  |  |
| ProjectT                                        | ask Status Graph                          |         |      |                     |               |                    |                    |  |  |  |
|                                                 |                                           |         |      | ProjectTask         | Status        |                    |                    |  |  |  |
| 2                                               |                                           |         |      | 📕 Assigned Task 📕 C | ompleted Task |                    |                    |  |  |  |
| 3                                               |                                           |         |      |                     |               |                    |                    |  |  |  |
|                                                 |                                           |         |      |                     |               |                    |                    |  |  |  |
| 2                                               |                                           |         |      |                     |               |                    |                    |  |  |  |

## 7.12 Menu of DallasInc

| Dallas Inc            |               |           |               |                       |                       |              |        |             |
|-----------------------|---------------|-----------|---------------|-----------------------|-----------------------|--------------|--------|-------------|
| Home Project Task     |               |           |               |                       |                       |              |        |             |
| Manage Project        |               |           |               |                       |                       |              |        |             |
|                       | Search        |           | GO            |                       |                       |              |        |             |
| Add Project           | Project Owner | Name      | Description   | Start Date            | End Date              | Edit         | Delete | Create Task |
| Project OwnerSelect   | Sam           | Staffion  | Staffion      | 1/23/2014 12:00:00 AM | 1/31/2014 12:00:00 AM | 6 <b>8</b> 1 | Û      | +           |
| Name *                |               |           |               |                       |                       |              |        |             |
| Project Type * Select |               |           |               |                       |                       |              |        |             |
| Description           |               |           |               |                       |                       |              |        |             |
| StartDate * m/d/yy    |               |           |               |                       |                       |              |        |             |
| End Date m/d/yy       |               |           |               |                       |                       |              |        |             |
| Status 🔲              | Show 10       | ontrios S | howing 1 to 1 | of 1 entries          |                       |              |        | М           |
| Reset                 |               |           |               |                       |                       |              |        |             |

### 7.13 Page or (Controller/Action) Level Security

Cello authenticates every user against each controller/action methods in the application. As an additional security measure, cello allows you to verify whether the user has been granted to access certain controllers/methods or pages in the application.

To observe, Login as an "employee" role and try to access the task page.

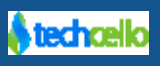

| Task Task          |
|--------------------|
| 9                  |
| 9                  |
| ۲                  |
| ۲                  |
| Solution           |
| Re                 |
| 24 (2) (2) (2) (2) |

v 4.3.2.0

### 7.14 What is Pickup List and how it is used

Pickup list is a feature of Cello which simplifies the management of master data. Using this feature, the Product Administrator and Tenant Administrator can create master data using the screens provided by Cello.

#### **Benefits of Pickup List**

- 1. Reduce the overhead of Developers
- 2. Create/Manage Pick up List in Run Time
- 3. Highly Configurable
- 4. Map Pick up list to Custom Fields

Pickup list Feature is provided out of the box and there is no code level configuration or changes required.

Navigate to Configurations → Manage Pickup Lists

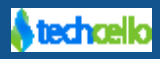

| celloSaaS admin@company.com ▼   = Change T |                                                                                                    |                |               |                 |               |          |           |                     |     |     |      | nant |
|--------------------------------------------|----------------------------------------------------------------------------------------------------|----------------|---------------|-----------------|---------------|----------|-----------|---------------------|-----|-----|------|------|
| My Account Subscription                    | Content Content Conten | Access Control | Configuration | Business Events | Notifications | Workflow | Reporting | Monitor             |     |     |      |      |
| Manage Pickup List                         |                                                                                                    |                |               |                 |               |          | Tenant:   | Company             | *   |     | A    | ٨dd  |
| Search CO                                  |                                                                                                    |                |               |                 |               |          |           |                     |     |     |      |      |
| Name                                       |                                                                                                    |                |               |                 |               | •        | Edit      | Activate/Deactivate | Man | age | Valu | ues  |
| Company Size                               |                                                                                                    |                |               |                 |               |          | 1         | 0                   |     | 1   | 5    |      |
| Country                                    |                                                                                                    |                |               |                 |               |          | ß         | 0                   |     | 1   | F.   |      |
| Department                                 |                                                                                                    |                |               |                 |               |          | 1         | ۵                   |     | 1   | 5    |      |
| Division                                   |                                                                                                    |                |               |                 |               |          | Ľ         | 0                   |     | d   | F    |      |
| Resolutions                                |                                                                                                    |                |               |                 |               |          | 1         | 0                   |     | 1   | 6    |      |
| Self Registration Packages                 |                                                                                                    |                |               |                 |               |          | Ľ         | 0                   |     | Å   | 5    |      |
| Show 10 Pentries Showing 1 to 6            | of 6 entries                                                                                                    |                |               |                 |               |          |           |                     | и   | 1   | 0    |      |
| snow 10 rentries showing I to 6            | or o entries                                                                                                    |                |               |                 |               |          |           |                     | N G |     | , U  | M    |

Copyright © 2013 by techcello.com All Rights Reserved

#### Manage Pickup List Screen

• Click on Add link to add a new Pick List as shown in the below Screenshot

| CelloSa             | aS                       |                |                |               |                 |               |          |           | inite company.com   | - onango ronan |
|---------------------|--------------------------|----------------|----------------|---------------|-----------------|---------------|----------|-----------|---------------------|----------------|
| My Account          | <b>1</b><br>Subscription | Tenant         | Access Control | Configuration | Business Events | Notifications | Workflow | Reporting | <b>Monitor</b>      |                |
| Manage Pickup       | List                     |                |                |               |                 |               |          | Tenant:   | Company             | Add            |
| Search              | GO                       |                |                |               |                 |               |          |           |                     |                |
| Name                |                          |                |                |               |                 |               | -        | Edit      | Activate/Deactivate | Manage Values  |
| Age                 |                          |                |                |               |                 |               |          | ß         | 0                   | F              |
| Company Size        |                          |                |                |               |                 |               |          | ß         | 0                   | Je.            |
| Country             |                          |                |                |               |                 |               |          | ß         | 0                   | de la          |
| Department          |                          |                |                |               |                 |               |          | ß         | 0                   | J.E.           |
| Division            |                          |                |                |               |                 |               |          | ß         | 0                   | all a          |
| Resolutions         |                          |                |                |               |                 |               |          | ß         | 0                   | J.             |
| Self Registration P | ackages                  |                |                |               |                 |               |          | ß         | 0                   | F              |
| Sex                 |                          |                |                |               |                 |               |          | ß         | 0                   | p              |
| Show 10 💌 er        | ntries Showing 1 to 8    | 3 of 8 entries |                |               |                 |               |          |           |                     | н о 1 о н      |
| Add Pickup L        | ist Details              |                |                |               |                 |               |          |           |                     |                |
| Name*               |                          |                |                |               |                 |               |          |           |                     |                |
|                     |                          |                |                |               |                 |               |          |           |                     | Cancel Add     |
|                     |                          |                |                |               |                 |               |          |           |                     |                |

The name of the Pick List will be displayed in the label of the pickup list. You can change the values without affecting the label value. After entering the Key-Pairs for the pickup list, specify whether the values are displayed in alphabetical order.

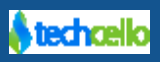

You can edit pickup lists when the field is in production. Be aware of the potential implications of this action. Make sure to provide a unique pickup list name. Avoid specifying a global pickup list name.

### 7.15 Manage Pick List Values

| CelloSa             | aS                       |                                                                                                    |                |               |                         |               |          | ac                                                                                                    | lmin@company.com 👻 🛛 | ≓ Ch | ange T | enant |
|---------------------|--------------------------|----------------------------------------------------------------------------------------------------|----------------|---------------|-------------------------|---------------|----------|----------------------------------------------------------------------------------------------------|----------------------|------|--------|-------|
| My Account          | <b>1</b><br>Subscription | Contract Contract Con | Access Control | Configuration | <b>E</b> usiness Events | Notifications | Workflow | Reporting                                                                                                    | <b>O</b><br>Monitor  |      |        |       |
| Manage Pickup       | List                     |                                                                                                    |                |               |                         |               |          | Tenant:                                                                                                    | Company              | *    |        | Add   |
| Search              | GO                       |                                                                                                    |                |               |                         |               |          |                                                                                                    |                      |      |        |       |
| Name                |                          |                                                                                                    |                |               |                         |               |          | Edit                                                                                                    | Activate/Deactivate  | Man  | age Va | lues  |
| Age                 |                          |                                                                                                    |                |               |                         |               |          | ß                                                                                                    | 0                    |      | æ      | 1     |
| Company Size        |                          |                                                                                                    |                |               |                         |               |          | 1.                                                                                                    | ۵                    |      | Æ      |       |
| Country             |                          |                                                                                                    |                |               |                         |               |          | 1. Contraction of the second second s | ۲                    |      | ×      |       |
| Department          |                          |                                                                                                    |                |               |                         |               |          | 1.                                                                                                    | 8                    |      | Æ      |       |
| Division            |                          |                                                                                                    |                |               |                         |               |          | ß                                                                                                    | 0                    |      | Æ      |       |
| Resolutions         |                          |                                                                                                    |                |               |                         |               |          | ß                                                                                                    | 0                    |      | ×      |       |
| Self Registration P | ackages                  |                                                                                                    |                |               |                         |               |          | ß                                                                                                    | 0                    |      | Æ      |       |
| Sex                 |                          |                                                                                                    |                |               |                         |               |          | ß                                                                                                    | 0                    |      | Æ      |       |
| Show 10 ren         | tries Showing 1 to       | 8 of 8 entries                                                                                                    |                |               |                         |               |          |                                                                                                    |                      | H G  | 1      | N G   |

admin@company.com - | ≓ Change Tenant **CelloSaaS** Tenant a.  $\mathbf{Q}_{a}^{a}$ 17 ٢ Subscription Access Control Monitor My Account Notificat Work Country Pickup List Values GO • Description Edit Activate/Deactivate Value Name Greece Greece Greece Ľ 0 0 Spain Spain Spain ſ.a Show 10 - entries Showing 1 to 2 of 2 entries н о 1 о н Edit Pickup List Value Value\* Greece Name\* Greece Greece Description Cancel Sav

7.16 How Pickup list is used in LiveTour App

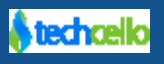

With reference to the Pickup list explained above, to showcase the usability of Pickup List, this live tour uses pickup list in the Create Project Form(Refer the below Screenshot), to see it in action, Login as Project Manager and navigate to Project Page.

| CelloSaaS                           |               |          |                |                     |                          |                          |                                                                                                    |        | John.N       | lichael 🝷   |        |      |
|-------------------------------------|---------------|----------|----------------|---------------------|--------------------------|--------------------------|----------------------------------------------------------------------------------------------------|--------|--------------|-------------|--------|------|
| Home Project DashBoard Project Task |               |          |                |                     |                          |                          |                                                                                                    |        |              |             |        | DE   |
| Manage Project                      |               |          |                |                     |                          |                          |                                                                                                    |        |              |             |        |      |
|                                     | Search        |          | GO             |                     |                          |                          |                                                                                                    |        |              |             |        |      |
| Add Project                         | Project Owner | Name     | Project Type   | Description         | Start Date               | End Date                 | Edit                                                                                                    | Delete | View Project | Create Task | Assign | Task |
| Project OwnerSelect                 | John.David    | Staffion | ASP.NET        | Staffion<br>Project | 1/31/2014<br>12:00:00 AM | 2/28/2014<br>12:00:00 AM | e de la companya de la companya de la | Û      | ۲            | +           |        | 1    |
| Name *                              |               |          |                |                     |                          |                          |                                                                                                    |        |              |             |        |      |
| Project Type * Select               |               |          |                |                     |                          |                          |                                                                                                    |        |              |             |        |      |
| Description                         |               |          |                |                     |                          |                          |                                                                                                    |        |              |             |        |      |
| StartDate * C                       |               |          |                |                     |                          |                          |                                                                                                    |        |              |             |        |      |
| End Date ASP .NET<br>Open Source    |               |          |                |                     |                          |                          |                                                                                                    |        |              |             |        |      |
| Status                              |               |          |                |                     |                          |                          |                                                                                                    |        |              |             |        |      |
| Reset Add                           | Show 10 -     | entries  | Showing 1 to 1 | of 1 entries        |                          |                          |                                                                                                    |        |              | н С         | 0 1 6  | ) H  |

To change the values of this pickup list, login as the Tenant Administrator, and navigate to Configuration Management >> Manage Pickup List >> Click i on Manage Values and manage the values that gets displayed in the Pickup list.

| Cello      | SaaS                              |                        |             |               |             |               | Trial ends in 13 days | michael.ja | ck 🔻    |          |         |
|------------|-----------------------------------|------------------------|-------------|---------------|-------------|---------------|-----------------------|------------|---------|----------|---------|
| A<br>Home  | My Account                        | Subscription           | Tenant      | Configuration | Management  | Manage Events | Notifications         | Reports    | Moni    | )<br>tor |         |
| Project Ty | /pe Pickup List \                 | /alues                 |             |               |             |               |                       |            |         | Back     | Add     |
| Search     |                                   | GO                     |             |               |             |               |                       |            |         |          |         |
| Value      |                                   |                        | Name        |               | Description |               |                       | Edit       | Activat | e/Dea    | ctivate |
| .NET       |                                   |                        | .NET        |               | Dot Net     |               |                       | Ø          |         | 0        |         |
| ASP.NET    |                                   |                        | ASP .NET    |               | ASP .NET    |               |                       | Ø          |         | 0        |         |
| С          |                                   |                        | С           |               | C Language  |               |                       | 2          |         | 0        |         |
| Java       |                                   |                        | Java        |               | Java        |               |                       | 2          |         | 0        |         |
| OpenSource | e                                 |                        | Open Source |               | Open Source |               |                       | 2          |         | 0        |         |
| Show 10    | antrios Showing                   | ing 1 to 5 of 5 antria | c .         |               |             |               |                       |            | 64      | 2 1      | 0 1     |
| Show 10    | <ul> <li>entries Showi</li> </ul> | ing 1 to 5 of 5 entrie | s           |               |             |               |                       |            | н       | 9 ()     | Ø N     |

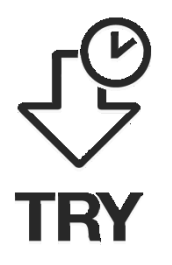

1. Try adding some more values to the existing Pick up list collection of Project type. In order to try, login as project manager and navigate to create project page to look at the new value added

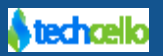

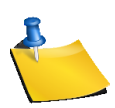

The pickup list changes that are done by respective tenant is only preserved at each tenant level and it doesn't affect any other tenants data.

#### 7.17 How Notifications are sent

CelloSaaS's Notification has three components in it namely

- 1. Notification Engine
- 2. Notification Service
- 3. Notification Content Templates

In order to send notification, the first step is to Configure Notification details, refer <u>here</u>. Once the notification is configured, you can call the below service to send notification from the system.

For this live Tour, there are two emails triggered in two different places, they are

- 1. While assigning a task to an employee
- 2. While an employee accept or rejects a particular task an email will be sent back to the respective project manager. To confirm whether an email is sent for any above of the above activity navigate to Notification Log page under monitor menu(Refer below Screenshot)

| CelloSaaS                                                                                     |                                   |                                                                                                    |                                                                                                    |                                                                                                    |                                                                                                    |               |                  |                 |                |                     |      |
|-----------------------------------------------------------------------------------------------|-----------------------------------|----------------------------------------------------------------------------------------------------|----------------------------------------------------------------------------------------------------|----------------------------------------------------------------------------------------------------|----------------------------------------------------------------------------------------------------|---------------|------------------|-----------------|----------------|---------------------|------|
| My Account Sub                                                                                | 1<br>scription                    | Contemporate Contemporate Conte | Q,<br>Access Control                                                                                                    | Configuration                                                                                                    | <b>E</b> usiness Events                                                                                                    | Notifications | Workflow         | Reporting       | AddOn          | <b>O</b><br>Monitor |      |
| Notification Audit De                                                                         | etails                            |                                                                                                    |                                                                                                    |                                                                                                    |                                                                                                    |               |                  |                 | Tenant:        | Company             | •    |
| Notification type<br>Notification name<br>Status<br>Start time<br>End time<br>Map Id<br>Reset | Email<br>-All-<br>-All-<br>Search |                                                                                                    | Sear     Bill G     To     From     Subje     Cellos     To     From     Subje     Dear     Your l     Paym     Thank     Regar     Cellos     Tena     To     From     Subje     Dear     Velco     Cellos | ch Result<br>enerated Notificati<br>: tamekia eastham@t<br>: cellosaasdemo@gr<br>ct: Bill #1782 - 5566.8<br>imarkia Eastham,<br>oll #1782 for the perio<br>ent will be made auton<br>you for using CelloSaa<br>ds,<br>aaaS Admin<br>nt Welcome Mail Sem<br>: cellosaasdemo@gr<br>ct: Welcome To Techci<br>Admin@coscol.con<br>: cellosaasdemo@gr<br>ct: Welcome To Techci<br>Admin Cosco,<br>me to Techcello. | on Sent on 1/14/2014 2<br>echcello1.com<br>nail.com<br>7 USD<br>d 11/1/2013 12:00:00<br>natically if you have regi<br>15.<br>t on 1/14/2014 2:39 PM<br>n<br>n<br>n<br>nail.com<br>ello | 48 PM S       | :00:00 AM with t | he Net Amount o | of \$566.87 US | D has been general  | ted. |

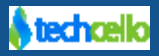

dmin@company.com 🗙 📋 😅 Change Tenant

### 7.18 Login as Tenant Admin

Tenant Administrator is a special role assigned to a user to manage the entire tenant administrational tasks.

When you login as Tenant Administrator, you can see the below

| CelloSaaS                                           |                                                                                                   | michael.jack 🕶 |
|-----------------------------------------------------|---------------------------------------------------------------------------------------------------|----------------|
| Home Admin                                          |                                                                                                   | DEBU           |
| WelCome to sample app                               |                                                                                                   |                |
| User Information<br>Name: michael.jack<br>Email ID: | UserID: bcfa80d2-3079-e311-9438-22000ae11024<br>Teanat Code: b3fa80d2-3079-e311-9438-22000ae11024 |                |
| Setting                                             |                                                                                                   |                |
| Roles                                               |                                                                                                   |                |
| 1)GR\$Tenant_Admin                                  |                                                                                                   |                |

v 4.3.2.0

#### Welcome Screen

Click to navigate to the admin section

| CelloSaaS                                                                                    |                                          |                        |                                              |                                     |                    |             | Trial ends in                                                     | 13 days michael.ja                               | sk ₹                                     |
|----------------------------------------------------------------------------------------------|------------------------------------------|------------------------|----------------------------------------------|-------------------------------------|--------------------|-------------|-------------------------------------------------------------------|--------------------------------------------------|------------------------------------------|
| Home My Account                                                                              | Subscription                             | Tenant                 | Access                                       | Control Config                      | uration Management | Anage Event | s Notifica                                                        | ations Reports                                   | Monitor DEBU                             |
| Account Dashboard                                                                            |                                          |                        |                                              |                                     |                    |             |                                                                   |                                                  |                                          |
| Dallas Inc<br>Member since (Ldays<br>%Not available!<br>© Not available!<br>© Not available! | Standard<br>Pack15<br>Start<br>9 Jan, 14 | 2<br>Vie               | \$ 0<br>Trial End<br>4, Jan, 14<br>ew Usages |                                     |                    | To          | Total Users<br>4<br>tal Bills (YTD)<br>0                          | Online Users<br>]<br>Bill Amount (YTD)<br>\$0    | Child Tenants<br>O<br>Due Amount<br>\$ 0 |
| Usage Details                                                                                |                                          |                        |                                              |                                     | Online Users       | C           | Activity St                                                       | ream                                             | more 😂                                   |
| Usage Name<br>BillingInvoiceAmount<br>BillingInvoiceYTD                                      |                                          | Max Limit<br>JNLIMITED | Used<br>0                                    | Remaining<br>UNLIMITED<br>UNLIMITED | michael.jack       |             | <ul> <li>Login</li> <li>michael.ja</li> <li>michael.ja</li> </ul> | ck : 1/11/2014 7:17 AM<br>ck logon to the system | ŕ                                        |
| Project Usage<br>User                                                                        |                                          | 15<br>20               | 1                                            | 14                                  |                    |             | Logout<br>Ethan.Hac                                               | k : 1/11/2014 7:17 AM                            | E                                        |
| Un-Paid Bills                                                                                |                                          |                        |                                              |                                     |                    |             | Ethan.Hac                                                         | k logout of the system                           |                                          |

50

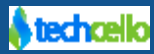

## 7.19 Adding Custom Fields

Custom fields feature gives the ability to the individual tenants to extend the physical and virtual entities by adding custom fields on the fly.

To configure custom fields for an entity, navigate to Admin>> Configuration>> Manage Entities

| CelloSa        | aS                  |                  |                |                  |                                                                                                    |               |              | ad        | min@company.com <del>v</del> | ≓ Chan      | ge Tenant |
|----------------|---------------------|------------------|----------------|------------------|----------------------------------------------------------------------------------------------------|---------------|--------------|-----------|------------------------------|-------------|-----------|
| My Account     | Subscription        | Contract Tenant  | Access Control | Configuration    | Business Events                                                                                                | Notifications | Workflow     | Reporting | <b>O</b><br>Monitor          |             |           |
| Entity Manage  | ement               |                  |                |                  |                                                                                                    |               |              | Tenant:   | Company                      | Ψ.          | Add       |
| Search         | G                   | 0                |                |                  |                                                                                                    |               |              |           |                              |             |           |
| Entity Name    | -                   | Manage Extn      | Fields         | View Base Fields | Validatio                                                                                                    | n Rule        | Pre-Processo | or Rule   | Delete Vin                   | tual Entity |           |
| Address        |                     | p                |                | ۲                | and a second second second second second second second second second second second second second second second |               | ø            |           |                              |             |           |
| ContactDetails |                     | p                |                | ۲                |                                                                                                    |               | ø            |           |                              |             |           |
| Tenant         |                     | J.               |                | ۲                |                                                                                                    |               | ø            |           |                              |             |           |
| User           |                     | J.               |                | ۲                | ø                                                                                                    |               | ø            |           |                              |             |           |
|                |                     |                  |                |                  |                                                                                                    |               |              |           |                              |             |           |
| Show 10 ref    | ntries Showing 1 to | 0 4 of 4 entries |                |                  |                                                                                                    |               |              |           |                              | н о         | 10)       |

#### **Entity Management**

- Click  $\frac{1}{2}$  on Manage Entities against the Entity to which the custom field has to be added.
- The following figure shows that a selected entity does not have any extension or custom fields

| CelloSa        | aS                  |                 |                      |               |                        |               |          | adı       | min@company.com     |          |
|----------------|---------------------|-----------------|----------------------|---------------|------------------------|---------------|----------|-----------|---------------------|----------|
| My Account     | Subscription        | Contract Tenant | Q,<br>Access Control | Configuration | <b>Eusiness Events</b> | Notifications | Workflow | Reporting | <b>O</b><br>Monitor |          |
| User Entity Fi | eld Management      |                 |                      |               |                        |               |          |           |                     | Back Add |
| No Extende     | d Fields Available! |                 |                      |               |                        |               |          |           |                     |          |

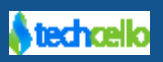

#### **User Entity Fields Management**

• The following figure shows how to add the extension field to an entity listed.

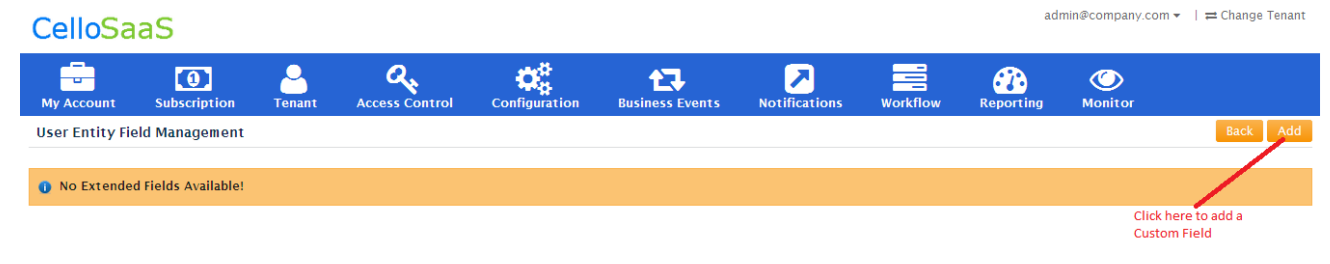

**Custom Fields List** 

| CelloSaa      | S              |            |                |               |                 |                         |             |            | ad        | min@company.com • | / ≓ Change Tenant |
|---------------|----------------|------------|----------------|---------------|-----------------|-------------------------|-------------|------------|-----------|-------------------|-------------------|
| My Account    | Subscription   | Contemport | Access Control | Configuration | Business Events | Notifica                | tions       | Workflow   | Reporting | <b>Monitor</b>    |                   |
| Field Details |                |            |                |               |                 |                         |             |            |           |                   |                   |
| Name*         |                |            |                |               |                 | Data type               | Int         |            | •         |                   |                   |
| PickUpField   | -Select PickUp | List-      |                |               | E               | ntityField              | - Select Er | tity List- | -         |                   |                   |
| Length        | 0              |            |                |               | Validati<br>e   | on regular<br>xpression |             |            |           |                   |                   |
| Is Unique     |                |            |                |               |                 |                         |             |            |           |                   |                   |
|               |                |            |                |               |                 |                         |             |            |           |                   | Back Add          |

#### **Add Custom Fields**

• The above figure shows the properties or the metadata that will be captured from the user for each of the extension field.

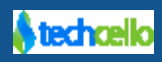

- The name of the extension field will be unique for an entity.
- The extension fields support the following datatypes
  - Integer
  - Date
  - PickUpfield [Pickup lists that are global and specific to that tenant are listed here]
  - Varchar
  - > Float
  - Boolean
- The *length* property can be used to restrict the length of the input for the case of varchar fields
- The Validation *regular expression* is used to validate the user input when the extension field value is to be saved in the database.
- The *IsUnique* property is to indicate that this extension field will take only unique values.
- The following figure shows the newly added Extended Fields for an Entity

| My Account     | Subscription    | Tenant |   | rol Configuration | Ві | Isiness Events | Notifications | Workflow | Reporting | Monitor |          |
|----------------|-----------------|--------|---|-------------------|----|----------------|---------------|----------|-----------|---------|----------|
| Address Entity | Field Managemen | t      |   |                   |    |                |               |          |           |         | Back Ac  |
| Search         | GO              |        |   |                   |    |                |               |          |           |         |          |
| Field Name     |                 | Length | ٠ | Is Unique         | ٠  | Field Type     | ٠             | Edit     | Field     | Dele    | te Field |
| Age            |                 | 0      |   | False             |    | PickupList     |               | 8        | e         |         | Ü        |
| Street Name    |                 | 0      |   | False             |    | Text           |               | đ        | ,         |         | Ê        |
|                |                 |        |   |                   |    |                |               |          |           |         |          |
|                |                 |        |   |                   |    |                |               |          |           |         |          |

#### **User Entity Fields Management**

- 2. After an extended field is added to an entity, it has to be included in any of the data views so that it becomes visible to the User via any View element I.E. a Grid or the Form control. This mapping procedure is illustrated below,
  - Data views are logical containers for representing the views that may be associated with an entity feature. Data views are used to group the collection of fields that are rendered to the UI during the runtime.

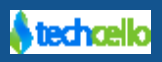

• Once a Field is included in an Entity, it has to be included in any of the form. To include a custom field into the data views, follow the below procedures.

#### Navigate to the Data view Management Admin $\rightarrow$ Configuration $\rightarrow$ Manage Data view

| CelloSaaS                                   |                        |                               | admin@cor              | npany.com ▾   ≓ Change Tenant |
|---------------------------------------------|------------------------|-------------------------------|------------------------|-------------------------------|
| My Account Subscription Tenant              | Access Control         | Business Events Notifications | Workflow Reporting Mor | nitor                         |
| Data View Management                        |                        |                               | Tenant: Compa          | ny 🔻 Add                      |
| Search GO                                   |                        |                               |                        |                               |
| Name                                        | - Description          | Main Entity                   | • Manage Field •       | Edit o Delete                 |
| Contact Details                             | Contact Details        | ContactDetails                | F                      | · ·                           |
| Tenant Address Details                      | Tenant Address Details | Address                       | J.                     | · ·                           |
| Tenant Details                              | Tenant Details         | Tenant                        | عر                     | · ·                           |
| Tenant Details Grid                         | Tenant Details Grid    | Tenant                        | F                      | · ·                           |
| Tenant Relations Grid                       | Tenant Relations Grid  | TenantRelations               | عر                     | · ·                           |
| Tenant User Details                         | Tenant User Details    | User                          | J.                     | · ·                           |
| User Address Details                        | User Address Details   | Address                       | عر                     | · ·                           |
| User Details                                | User Details           | User                          | J.                     |                               |
| User Details Grid                           | UserDetailsGrid        | User                          | J.                     | · ·                           |
| Show 10 entries Showing 1 to 9 of 9 entries |                        |                               |                        | к о 1 о н                     |

#### **Dataview Management**

- Dataview Management Lists out all the configured/Registered data views in the application
- Look for the respective entity and the dataview, to which the extended field needs to be included.
- Click On the Manage Fields against the respective Dataview and the entity to incorporate the new field into the Dataview.
- On clicking on the manage field icon against the Entity, all the basic fields along with the Custom fields added will be displayed, Refer the below screenshot.

### 7.20 How to administer Billing

Billing dashboard provides billing related information in one place, please refer the billing information by navigating through Admin >> My Account >> My Bills

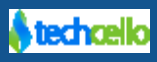

| My Bills                   |            |                  |                                   |              |       |             |                       |              |                |                |
|----------------------------|------------|------------------|-----------------------------------|--------------|-------|-------------|-----------------------|--------------|----------------|----------------|
| Account Summary            |            |                  |                                   |              |       |             |                       |              |                |                |
| Tenant Name                | AcmeC      | orp Madmin@acm   | ecorp.com 📞 +1-234-567-8901       |              |       |             |                       |              | Total Bills    | 0              |
| Package Q View History     | Reselle    | r Plan           |                                   |              |       |             |                       |              | Total Amount   | \$0.00         |
| Price Plan                 | Reselle    | r - Price Plan   |                                   |              |       |             |                       |              | Total Paid     | \$0.00         |
| Subscription Period        | 12/13/2    | 2013 5:22 AM     |                                   |              |       |             |                       |              | Overdue Amount | \$0.00         |
|                            |            |                  |                                   |              |       |             |                       |              |                |                |
| Current Bill Stateme       | ent        |                  |                                   |              |       |             |                       |              | ۲              | View ODownload |
| Previous Balance           | Inv        | voice No#        | Bill Period                       | Invoice Date |       | ce Date     | Bill Amount           | Total Amount | Payable        | Due Date       |
| \$0.00                     | 17         | 88               | 12/15/2013 - 1/15/2014            |              | 1/7/2 | 014         | \$1,134.87            | \$1,134.87   |                | 1/20/2014      |
|                            |            |                  |                                   |              |       |             |                       |              |                |                |
| Current Bill Charge        | Details    |                  |                                   |              |       | Previous B  | Bills                 |              |                |                |
| Item Name                  |            | Description      |                                   | Amo          | ount  | O Dura inco |                       | blat.        |                |                |
| Reseller Plan - Reseller - | Price Plan | Period: 12/15/20 | 13 12:00 AM to 1/15/2014 12:00 AM | \$99         | 9.00  | U Previous  | o dill'are not avalla | ible!        |                |                |
| VAT 4%                     |            | VAT 4%           |                                   | \$3          | 9.96  |             |                       |              |                |                |
| CST 3%                     |            | CST 3%           |                                   | \$3          | 1.17  |             |                       |              |                |                |
| PST 5%                     |            | PST 5%           |                                   | \$5          | 3.51  |             |                       |              |                |                |
| EST 1%                     |            | EST 1%           |                                   | \$1          | 1.24  |             |                       |              |                |                |

### 7.21 How to Upgrade/Downgrade

Tenant administrators can upgrade/downgrade to other subscription plans at any point of time. Below are the procedures shown to upgrade and downgrade the subscription.

### 7.22 Self-Upgrade/Downgrade Subscription plan

Customers who are currently using Evaluation Packages will receive a Call-To-Action message in the top bar with the number of Evaluation Days left. Towards the end of the Trial period, the customer will receive an email notification as the evaluation period is over and links to upgrade with enterprise plan.

|                  | Trial ends in 12 days | Hi, admin@company.com   ≓[Classmate]   🗈 Sign Out |
|------------------|-----------------------|---------------------------------------------------|
|                  |                       |                                                   |
| ao Workflow      |                       |                                                   |
| geworknow        |                       |                                                   |
|                  |                       |                                                   |
| its              |                       |                                                   |
| al 🔘 Credit Card |                       |                                                   |
|                  |                       | :0:                                               |

During or after the evaluation period, Customers can click  $\sqrt[4^m]$  on the Call-To-Action alert message and self-upgrade by themselves without any assistance from the product administrator.

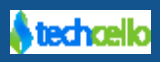

Customers can also upgrade/downgrade their current plan by navigating to My Account  $\rightarrow$  Upgrade/Downgrade Subscription.

| My Account | Subscriptio | on Tenant               | Access Control                  | Configuration                         | Business E            | Events                  | Notifications                               | Reporting            | Monitor   |            |  |
|------------|-------------|-------------------------|---------------------------------|---------------------------------------|-----------------------|-------------------------|---------------------------------------------|----------------------|-----------|------------|--|
|            |             | Subscription plan       |                                 |                                       |                       |                         |                                             |                      | @ Vi      | ew Details |  |
|            |             |                         |                                 | Basic Pac<br>Basic package w<br>trial | ckage<br>vith 15 days | Us<br>Usage ba          | e and Pay<br>Package<br>sed billing package |                      |           |            |  |
|            |             |                         |                                 | + USAGE CH.<br>Monthl                 | ARGES*                | CH                      | JSAGE<br>IARGES*<br>Monthly                 |                      |           |            |  |
|            |             | Company Details         |                                 |                                       |                       |                         |                                             |                      |           |            |  |
|            |             | Tenant Name *           | Cosco                           |                                       | De                    | scription               |                                             | ĥ                    |           |            |  |
|            |             | Website<br>First Name * | Admin                           |                                       | Compa<br>Las          | any Size *<br>st Name * | 1-100<br>Cosco                              | •                    |           |            |  |
|            |             | Email *                 | admin@cosco1.con                | n                                     | Phone                 | Number *                | +1-234-567-8901<br>e.g.: +1-234-567-89      | 01 or +1 (234        | 56 89 901 |            |  |
|            |             | First Name *            | Admin                           |                                       | Las                   | st Name *               | Cosco                                       |                      |           |            |  |
|            |             | Email *                 | admin@cosco1.con                | n                                     | Phone                 | Number *                | +1-234-567-8901<br>e.g.: +1-234-567-89      | 01 or +1 (234        | 56 89 901 |            |  |
|            |             | Billing Address         |                                 |                                       |                       |                         |                                             |                      |           |            |  |
|            |             | Address 1 *             |                                 |                                       |                       | Ad                      | dress 2                                     |                      |           |            |  |
|            |             | City *<br>Country *     | Select Country                  | *                                     |                       | Zi                      | State *                                     |                      |           |            |  |
|            |             | Settings                |                                 |                                       |                       |                         |                                             |                      |           |            |  |
|            |             | Theme                   | CelloSkin<br>Choose File No fil | *<br>e chosen                         |                       |                         | Cel                                         | l <mark>o</mark> Saa | S         |            |  |
|            |             |                         |                                 |                                       |                       |                         |                                             |                      |           | Save       |  |

- Login as "AcmeCorp" who holds Ultimate Package and downgrade to "Standard Package" and see what happens
- Login as "DallasIn" who holds Standard Package and Upgrade to "Ultimate Package" and see what happens

### 7.23 Upgrade/Downgrade Subscription plan of Tenant by Prod Admin

Product administrator can change the subscription plans of the Tenant using Tenant Management Module.

• To change the Subscription Login as Product Administrator → Tenant→ Manage Tenants [Refer below Screenshot]

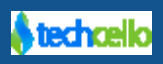

| CelloSaaS           | 5                      |           |               |           |                    |                      |                      |          | admin@compan    | y.com ▼   ≓ Char | nge Tenant   |
|---------------------|------------------------|-----------|---------------|-----------|--------------------|----------------------|----------------------|----------|-----------------|------------------|--------------|
| My Account Su       | <b>1</b><br>bscription | Tenant    | Q<br>Access C | Control   | Configuration      | Business Events      | Notifications        | Workflow | Reporting       | <b>Monitor</b>   |              |
| Tenant Managemer    | nt                     |           |               |           |                    |                      |                      |          | Tenant: Company | Ŧ                | <b>+</b> Add |
| Approved Tenants    | Unapproved             | Tenants   | Tenant Dens   | ity Graph |                    |                      |                      |          |                 |                  |              |
| 4                   | Acti∨e Tenants         | No        | ot Activated  |           | New 2013           |                      |                      |          |                 |                  |              |
|                     | 31                     |           | 3             |           | 7                  |                      |                      |          |                 |                  |              |
| 0                   | Paying                 |           | Trial         | Canc      | elled 2013         |                      |                      |          |                 |                  |              |
|                     | 29                     |           | 2             |           | 1                  |                      |                      |          |                 |                  |              |
| Search text         |                        | Is Online | 🔲 Has Child   | Tenants 🗉 | ] Has Overdue 🔲 Wi | thout Payment Accour | nt 🔲 Self Registered | 🗏 Auto D | ebit            |                  |              |
| All                 | v Ter                  | nant Type | All           |           | Package All        |                      | v                    |          |                 | Q Search         | Reset        |
| ABC Teleo           | com                    |           | Use ar        | nd Pay    | Use & Pay Pla      | n                    | Tota                 | al Users | Online Users    | Child Ten        | ants         |
| Member since 1 yea  | ars                    |           | Pa            | ckage     | \$(                | )                    |                      | 1        | 0               |                  | 0            |
| % http://abctelecom | 1.techcello.com        |           |               | Start     | En                 | d                    | Total Bill           | s (YTD)  | Revenue (YTD)   | Over             | rdue         |
| gustavo.poliman@    | vtechceilö I.com       |           |               | 5 May, 12 |                    |                      |                      | 10       | \$O             | \$               | 50           |
| 4                   |                        |           |               |           |                    |                      |                      |          |                 |                  |              |

#### **Tenant Management**

Click on the Tenant Name, this opens the Tenant details in the edit mode [Refer below Screen]

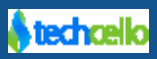

| CelloSaaS                           |                                     |                      |                 |               |                       | admin@com    | pany.com 🔻 | ≓ Change                   | Tenant  |
|-------------------------------------|-------------------------------------|----------------------|-----------------|---------------|-----------------------|--------------|------------|----------------------------|---------|
| My Account Subscription             | n Tenant Access Co                  | ontrol Configuration | Business Events | Notifications | Workflow              | Reporting    | Monito     | ٥r                         |         |
| Edit Tenant                         |                                     |                      |                 |               |                       | Query Builde | r Update   | De <mark>activate l</mark> | license |
| Tenant Details                      |                                     |                      |                 |               |                       | Chart Builde | r          |                            |         |
|                                     |                                     |                      |                 |               |                       |              |            |                            |         |
| Tenant Name *                       | ABC Telecom                         |                      | ſ               | Description   |                       |              |            |                            |         |
| Website                             | http://www.abctelecom.com           |                      |                 | URI           | http://abctelecom.tec | hcello com   |            |                            |         |
|                                     |                                     |                      |                 |               |                       |              |            |                            |         |
| Tenant Types *                      | Enterprise *                        | )                    |                 | Auto Debit    |                       |              |            |                            |         |
| Billing Address                     |                                     | /                    |                 |               |                       |              |            |                            |         |
| If any field for Billing Address is | filled in, the mandatory check will | be enforced.         |                 |               |                       |              |            |                            |         |
| Addasse *                           | Address                             |                      |                 | Claux,        | Oite                  |              |            |                            |         |
| Address                             | Address                             |                      |                 | City "        | City                  |              |            |                            |         |
| State *                             | State                               |                      |                 | Country *     | Nigeria               | *            |            |                            |         |
| Postal Code                         | 89633                               |                      |                 |               |                       |              |            |                            |         |
| Contact Details                     |                                     |                      |                 |               |                       |              |            |                            |         |
| If any field for Contact Details is | filled in, the mandatory check wi   | ll be enforced.      |                 |               |                       |              |            |                            |         |
| First Name *                        | Gustavo                             |                      | L               | ast Name *    | Pollman               |              |            |                            |         |
| Phone *                             | +1-718-696-8962                     |                      |                 | Fax           | +1-718-696-8962       |              |            |                            |         |
| Contact Email *                     |                                     |                      |                 |               |                       |              |            |                            |         |
| Rackage Settings O View Vietere     | gustavo.poirman@techcello1.com      |                      |                 |               |                       |              |            |                            |         |
| rackage settings of view history    |                                     |                      |                 |               |                       |              |            |                            |         |
| Package*                            | Use and Pay Package 🔹               | )                    |                 | Price Plan    | Use & Pay Plan        | Ψ            |            |                            |         |
| Subscription Start Date *           | 5/5/2012                            |                      | Subscriptio     | n End Date    |                       |              |            |                            |         |
| Trial End Date                      |                                     |                      | Numb            | er of Users   |                       |              |            |                            |         |
| Tax Rate                            |                                     |                      |                 |               |                       |              |            |                            |         |
| Description                         | Name                                |                      | Description     |               |                       | Per          | centage    | Order                      |         |
| Default taxes                       | VAT 4%                              |                      | VAT 4%          |               |                       |              | 4 %        | 0                          | ÷       |
|                                     |                                     |                      |                 |               |                       |              |            |                            |         |
|                                     |                                     |                      |                 |               |                       |              |            |                            | l Add   |
|                                     | 4                                   |                      |                 |               |                       |              |            |                            |         |
|                                     |                                     |                      |                 |               |                       |              |            |                            |         |
|                                     |                                     |                      |                 |               |                       |              |            | Cancel                     | Update  |
|                                     |                                     |                      |                 |               |                       | 0            |            | All Distance               |         |

#### **Edit Tenant Details**

- Select the desired package and a plan
- Click On Save

## 7.24 View Login Audits

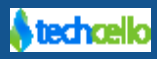

Authentication methods are completely wrapped in Event system, i.e. all the user logins and logout functions are audited. To view the Authentication logs, login as Tenant Administrator and navigate to Monitor >> Event Audits >> Filter by Login Event name.

| CelloSaa      | aS           |        |             |                                  |                                   |               |                 | admin@compa | ny.com ▼   ≓ | Change Tenant |
|---------------|--------------|--------|-------------|----------------------------------|-----------------------------------|---------------|-----------------|-------------|--------------|---------------|
| My Account    | Subscription | Tenant | Access Cont | Configuration                    | Business Events                   | Notifications | Workflow        | Reporting   | AddOn        | Monitor       |
| Event Audits  |              |        |             |                                  |                                   |               |                 | Tenant:     | Company      | •             |
| Filter        |              |        | Eve         | ent Audits                       |                                   |               |                 |             |              |               |
| Event Name    | Login        | v      | ۹۵ L        | .ogin<br>admin@company.com : 1/1 | 11/2014 1:37 PM                   |               |                 |             |              |               |
| User Id       | All          | •      | a           | admin@company.com logo           | on to the system                  |               |                 |             |              |               |
| Subject Id    |              |        | <b>€</b> L  | .ogin<br>admin@company.com : 1/9 | 9/2014 1:25 PM                    |               |                 |             |              |               |
| Subject Type  |              |        | a           | admin@company.com logo           | on to the system                  |               |                 |             |              |               |
| Target Id     |              |        | 🔹 L         | .ogin<br>admin@company.com:1/8   | 8/2014 10:16 AM                   |               |                 |             |              |               |
| TargetType    |              |        | a           | admin@company.com logo           | on to the system                  |               |                 |             |              |               |
| Context Id    |              |        | ⇒ L         | .ogin<br>admin@company.com:1/3   | 7/2014 1:04 PM                    |               |                 |             |              |               |
| Context Type  |              |        | ā           | admin@company.com logo           | on to the system                  |               |                 |             |              |               |
| From Log Time | m/d/yy       |        | ⇒ L         | .ogin<br>admin@company.com:1/3   | 7/2014 12:48 PM                   |               |                 |             |              |               |
| To Log Time   | m/d/yy       |        |             | admin@company.com logo           | on to the system                  |               |                 |             |              |               |
| Event Status  | New          | •      | ♦ L         | .ogin<br>admin@company.com:1/3   | 7/2014 12:36 PM                   |               |                 |             |              |               |
| Reset         | Search       |        | a           | admin@company.com logo           | on to the system                  |               |                 |             |              |               |
|               |              |        | •) L        | .ogin<br>idmin@company.com:1/3   | 7/2014 10:03 AM                   |               |                 |             |              |               |
|               |              |        | ā           | admin@company.com logo           | on to the system                  |               |                 |             |              |               |
|               |              |        | *) L<br>a   | .ogin<br>idmin@company.com:1/3   | 7/2014 7:23 AM                    |               |                 |             |              |               |
|               |              |        |             | admin@company.com logo           | on to the system                  |               |                 |             |              |               |
|               |              |        | ♣] L<br>a   | .ogin<br>idmin@company.com:1/3   | 7/2014 6:25 AM                    |               |                 |             |              |               |
|               |              |        |             | admin@company.com logo           | on to the system                  |               |                 |             |              |               |
|               |              |        | •0 L<br>a   | .ogin<br>admin@company.com:1/3   | 7/2014 4:49 AM                    |               |                 |             |              |               |
|               |              |        |             | admin@company.com logo           | on to the system                  |               |                 |             |              |               |
|               |              |        | Sho         | ow 10 💌 entries Show             | ring 1 to 10 of <b>493</b> entrie | s M           | <b>()</b> 1 2 3 | 45678       | 9 10 •       | 49 50 🜔 M     |
|               |              |        |             |                                  |                                   |               |                 |             |              |               |

v 4.3.2.0

Copyright © 2013 by techcello.com All Rights Reserved.

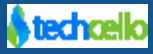

| CelloSa      | aS                  |                 |            |         |               |                 |               |               | adı       | min@company.com     | <ul> <li>I ≓ Change Ter</li> </ul> | nant |
|--------------|---------------------|-----------------|------------|---------|---------------|-----------------|---------------|---------------|-----------|---------------------|------------------------------------|------|
| My Account   | Subscription        | Contract Tenant | Access Cor | itrol ( | Configuration | Business Events | Notifications | Workflow      | Reporting | <b>O</b><br>Monitor |                                    |      |
| User Address | Details             |                 |            |         |               |                 |               |               |           |                     | Back Re-Or                         | rder |
| Search       | GC                  |                 |            |         |               |                 |               |               |           |                     |                                    |      |
| Display Name | + Field             | І Туре          | ٠          | Ordinal | • Is Visible  | Is Extended     | Field         | • Is Editable | ٥         | Edit Field          | Exclude                            | e    |
| Address      | Text                | Box             |            | 1       | True          | False           |               |               |           | ø                   |                                    |      |
| Age          | Drop                | odownList       |            | 6       | True          | True            |               | True          |           | ar .                | Exclude                            |      |
| City         | Text                | Box             |            | 2       | True          | False           |               | -             |           | (der                | -                                  |      |
| Country      | Drop                | odownList       |            | 4       | True          | False           |               | -             |           | an a                | -                                  |      |
| Postal Code  | Text                | Box             |            | 5       | True          | False           |               | -             |           | ø                   | -                                  |      |
| State        | Text                | Box             |            | 3       | True          | False           |               | -             |           | ø                   |                                    |      |
| Street Name  | Text                | Box             |            | 0       | False         | True            |               | False         |           | Include             | -                                  |      |
| Show 10 • e  | ntries Showing 1 to | 7 of 7 entries  |            | 0       | Faise         | True            |               | False         |           | mciude              | K G 1 6                            |      |

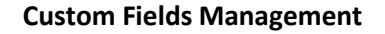

• Clicking on include will display the below screenshot.

| CelloSaaS                 |                       |               |                 |                |          | au                | min@company.com |             |
|---------------------------|-----------------------|---------------|-----------------|----------------|----------|-------------------|-----------------|-------------|
| My Account Subscription   | Tenant Access Control | Configuration | Business Events | Notifications  | Workflow | Reporting         | <b>Monitor</b>  |             |
| DataView Field Properties |                       |               |                 |                |          |                   |                 | Back Update |
| Display Name              | Age                   |               | Is E            | extended Field |          | True              |                 |             |
| Max Length                | 0                     | ]             | Is E            | ditable        |          |                   |                 |             |
| Regular Expression        |                       | ]             | Is I            | Mandatory      |          |                   |                 |             |
| Field Type                | DropdownList          |               | Is V            | /isible        |          |                   |                 |             |
|                           | Select                |               | Pic             | kup List Name  |          | Self Registration | Packages        |             |
| Description               |                       |               | IS 1            | MultiSelect    |          |                   |                 | Back Update |

#### **Custom Fields Properties**

• The above figure illustrates the properties that can be set for the extended fields with respect to the dataview in which it will be included. These properties take *more precedence* than that of the entity field properties managed for each of the extended field.

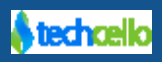

- Max length property restricts the maximum length of the value that the user can provide for this extension field.
- Regular Expression property is used to input the regular expression to validate the data for the entity.
- Is Editable makes this fields as an editable field in this dataview
- The *IsMandatory* property marks that this field should be provided a value prior to save
- The *IsVisible* property set the visibility of the field in this dataview.
- Once these property values are updated, the field is added on to the Respective Form.

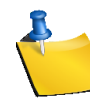

There is no change required in the code level for the Grid or the form control with respect to the extension fields. All the metadata mapping and rendering is taken care by Cello during the runtime based on the tenant identifier provided if the CelloGrid and CelloForms are used.

• The following figure shows the extended field rendered as part of the form along with that of the entity's base fields.

| CelloSa          | aS                  |                 |                |               |                        |               |                | adr       | nin@company.cor     | n ▼   ≓ Change Tenant |
|------------------|---------------------|-----------------|----------------|---------------|------------------------|---------------|----------------|-----------|---------------------|-----------------------|
| My Account       | <b>Subscription</b> | Contract Tenant | Access Control | Configuration | <b>Business Events</b> | Notifications | Workflow       | Reporting | <b>O</b><br>Monitor |                       |
| Add User Detai   | ls                  |                 |                |               |                        |               |                |           |                     | Cancel Save           |
| Tenant Name: Cor | mpany               |                 |                |               |                        |               |                |           |                     |                       |
| User Details     |                     |                 |                |               |                        |               |                |           |                     |                       |
|                  | First Name *        |                 |                |               |                        | Last Name     |                |           |                     |                       |
|                  | User Name *         |                 |                |               |                        | Email         |                |           |                     |                       |
| Address Details  |                     |                 |                |               |                        |               |                |           |                     |                       |
|                  | Address *           |                 |                |               |                        | City *        |                |           |                     |                       |
|                  | State *             |                 |                |               |                        | Country *     | Select Country | ·         |                     |                       |
|                  | Postal Code         |                 |                |               |                        | Age           | Select         | *         |                     |                       |
|                  |                     |                 |                |               |                        |               |                | ۹         |                     | Cancel Save           |
|                  |                     |                 |                |               |                        |               | Select<br>17   |           |                     |                       |

#### **Custom Field in a Dataview**

- Similarly, the extension field can also be included in the grid view.
- The same steps followed for incorporating the fields into the Form has to be repeated for Grid-Dataview.

#### 7.25 Add a custom field in project

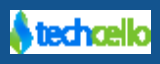

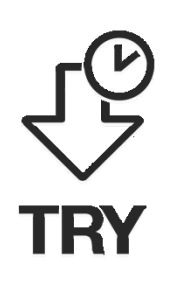

Login as the Tenant Administrator and follow the above procedure and try to add a custom field for the Add Project Form.

- Add a field of type varchar to capture "Project Code"
- Include this field in the "Project" formview and grid view
- Once the field is added, login as project manager and navigate to the project page to see the field

### 8 Step 4: Operations

#### 8.1 Login as product admin

- 1. Create a new Tenant by filling up the Tenant Details form
- 2. Subscribe to any one of the existing Subscriptions and click in on Save and create a new Tenant

#### 8.2 Tenant Dashboard

Tenant dashboard provides an integrated view of all the tenants' information in one place. Login as Product Administrator and navigate to Tenant>> Manage Tenant Details

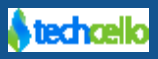

| Account Subscription                                                                                                    | Cenant Access Control                  | Configuration                      | Business Events Notifications Work             | flow Reporting                                | <b>Monitor</b>                            |
|----------------------------------------------------------------------------------------------------|----------------------------------------|------------------------------------|------------------------------------------------|-----------------------------------------------|-------------------------------------------|
| ant Management                                                                                                    |                                        |                                    |                                                | Tenant: Company                               | Product Usage                             |
| pproved Tenants Unapproved Te                                                                                                 | nants Tenant Density Graph             |                                    |                                                |                                               | Usage<br>Notification                     |
|                                                                                                    |                                        |                                    |                                                |                                               | Events                                    |
| Active Tenants                                                                                                    | Not Activated                          | New 2013                           |                                                |                                               | Jobs                                      |
| 27                                                                                                    | 0                                      | 2                                  |                                                |                                               |                                           |
| Paying                                                                                                    | Trial Can                              | celled 2013                        |                                                |                                               |                                           |
| 25                                                                                                    | 2                                      | 0                                  |                                                |                                               |                                           |
| Search text                                                                                                    | Is Online 🔲 Has Child Tenants 🗏        | Has Overdue 🔲 Witho                | ut Payment Account 🔲 Self Registered 🗐 Auto De | bit                                           | _                                         |
| All v Tenar                                                                                                    | All                                    | Package All                        | T                                              |                                               | Q Search Re                               |
| BC Telecom                                                                                                    | Use and Pay                            | Use & Pay Plar                     | Total Users                                    | Online Users                                  | Child Tenant                              |
| ember since 1 years                                                                                                    | Package                                | \$0                                | 1                                              | 0                                             | C                                         |
| http://abctelecom.techcello.com                                                                                               | Star                                   | t End                              | Total Bills (YTD)                              | Revenue (YTD)                                 | Overdue                                   |
| gustavo.pollman@techcello1.com                                                                                                | 5 May, 12                              | 2 -                                | g                                              | \$0                                           | \$0                                       |
| +1-718-696-8962<br>Enterprise                                                                                                 |                                        |                                    | , i i i i i i i i i i i i i i i i i i i        | ¢ 0                                           | ļ \$ \$                                   |
| cme Corp                                                                                                    | Pasic                                  | Basic Plar                         | n Total Users                                  | Online Users                                  | Child Tenant                              |
| ember since 7 years                                                                                                    | Package                                | \$149                              | 1                                              | 0                                             | 0                                         |
| http://acmecorp.techcello.com                                                                                                 | star                                   | Trial End                          | Total Bills (YTD)                              | Revenue (YTD)                                 | Overdue                                   |
| belva.majewski@techcello1.com                                                                                                 | 17 May, 06                             |                                    | - Q                                            | \$1.341                                       | \$12 247                                  |
|                                                                                                    |                                        |                                    | 9                                              | \$1,5 <b>1</b> 1                              | ΨTZ,ZT/                                   |
| +1-903-766-2159                                                                                                    |                                        |                                    |                                                |                                               |                                           |
| +1-903-766-2159<br>SMB                                                                                                    |                                        |                                    |                                                |                                               |                                           |
| +1-903-766-2159<br>SMB<br>CME, INC. ≡ vs4                                                                                     | Basic                                  | Basic Plar                         | n Total Users                                  | Online Users                                  | Child Tenant                              |
| +1-903-766-2159<br>SMB<br>CCME, INC. = vsx.<br>ember since (6 years)                                                          | Basic<br>Packade                       | Basic Plan<br>\$149                | n Total Users                                  | Online Users                                  | Child Tenants                             |
| +1-903-766-2159<br>SMB<br>COME, INC. = vma<br>ember since G years<br>http://acmeinc.techcello.com                             | Basic<br>Package                       | Basic Plar<br>\$149<br>t Trial End | n Total Users                                  | Online Users<br>O<br>Revenue (YTD)            | Child Tenants<br>Overdue                  |
| +1-903-766-2159<br>SMB<br>CME, INC. ■ vsa<br>ember since © yours<br>http://acmeinc.techcello.com<br>coy.monico@techcello1.com | Basic<br>Package<br>Star<br>27 Jan, 07 | Basic Plan<br>\$149<br>t Trial Enc | Total Users                                    | Online Users<br>0<br>Revenue (YTD)<br>\$1,341 | Child Tenants<br>O<br>Overdue<br>\$10.459 |

### 8.3 Tenant Analytics Dashboard

The customer analytics data is very critical for the decision makers to decide the actions and to take necessary steps to the market product as well as understand the customer needs by ourselves.

CelloSaaS Provides Tenant Analytics feature as part of the Tenant Management module which provides detailed analysis about the status of the Tenants in the application.

With this feature, a member of a Marketing team can understand the list of customers who activated the account, but then the tenants haven't effectively used the product. This could be because of many reasons i.e. they are unable to use the product for some reason, they got stuck somewhere, or they might have other priorities to do etc, so in this situation, with the help of Tenant Analytics, the marketing team can be pro-

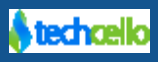

active in getting touch with respective account holders and follow up with them and understand the problem they are facing with the product and help them to effectively evaluate the product.

In other case, Marketing can go behind the hot trials and take the opportunity to closure.

Registered Tenants are categorized into 3 types, they are

| Tenant Type      | Description                                                                           |
|------------------|---------------------------------------------------------------------------------------|
| Hot Trials       | Refers to the Trial Customers who are actively using the Product                      |
| Trials Needing   | Refers to the Trial Customers who are not using the product, and hence they need some |
| Attentions       | attention in terms helping them to effectively use the product                        |
| Customer Needing | Refers to active and paid customers who are not using the product effectively         |
| Attention        |                                                                                       |

These information can help the management, marketing and business development team of the SaaS providers to understand the customer usage pattern, their interests etc.

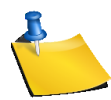

The Tenant analytics feature is available by default for the Product owner.

Navigate to Admin>> Tenant>> Tenant Analytics

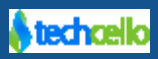

| CelloSa                | aS                    |                 |            |              |                   |            |               |           | e            | admin@company.co      | om ▼   ≓ Change Tenar        |
|------------------------|-----------------------|-----------------|------------|--------------|-------------------|------------|---------------|-----------|--------------|-----------------------|------------------------------|
| My Account             | Subscription T        | Cenant Access   | Control    | Configuratio | on Busine         | ess Events | Notificat     | ions      | Workflow     | Reporting N           | <b>O</b><br>Aonitor          |
| Hot Trials             |                       |                 |            |              |                   |            |               |           |              |                       |                              |
| Trial From Date >= [   | 6/1/2013              | Trial To Date<= |            | Since las    | t activity day    | \          | /isit Frequer | Low       |              |                       | Reset Search                 |
| Name                   | Trial From Date       | Trial To Date   | Last Activ | ity Date     | Total Hits        | Average Hi | ts/Day        | User Cou  | nt Trial Day | vs Used Days          | Visit Frequency              |
| Dell Systems           | 11/5/2013             | 12/5/2013       |            | 11/13/2013   | 15                |            | 15            |           | 2            | 10                    | 1 Low                        |
| Show 10 ent            | ries Showing 1 to 1 o | of 1 entries    |            |              |                   |            |               |           |              |                       | K (3 1 0                     |
| Trial From Date >= (   | 9/14/2013             | Trial To Date<= |            | Has no a     | ctivity since las | t day      | Visit         | Frequency | Low          |                       | Reset Search                 |
| Name                   | Trial From Date       | Trial To Date   | Last Activ | ity Date     | Total Hits        | Average Hi | ts/Day        | User Cou  | nt Trial Day | /s Used Days          | Visit Frequency              |
| Dell Systems           | 11/5/2013             | 12/5/2013       |            | 11/13/2013   | 15                |            | 15            |           | 2            | 10                    | 1 Low                        |
| Show 10 💌 ent          | ries Showing I to I o | of 1 entries    |            |              |                   |            |               |           |              |                       | KOIO                         |
| Customer Needi         | ng Attention          |                 |            |              |                   |            |               |           |              |                       |                              |
| Since last activity da | ay Visit              | t Frequency Low | T          |              |                   |            |               |           |              |                       | Reset Search                 |
| Name                   | From Date             | Last Activit    | y Date     | Total Hits   | Averag            | e Hits/Day | User (        | Count     | Total Days   | Used Days             | Visit Frequency              |
| Acme Corp              | 5/17/200              | 06              | 11/7/2013  | 20           | 4                 | 12.7       | 5             | 1         | 2739         | 16                    | Low                          |
| Dell Systems           | 11/5/201              | 13              | 11/13/2013 | 1            | 5                 | 1          | 5             | 2         | 10           | 1                     | Low                          |
| Demo Company           | 2/10/201              | 12              | 9/27/2013  | 2            | 8                 | 1          | 4             | 1         | 644          | 2                     | Low                          |
| globaltenant           | 10/16/201             | 13              | 10/16/2013 |              | 3                 |            | 3             | 1         | 30           | 1                     | Low                          |
| LexCorp                | 7/16/200              | 07              | 9/26/2013  |              | 5                 |            | 5             | 1         | 2314         | 1                     | Low                          |
| Sony                   | 10/17/201             | 13              | 10/17/2013 | 1            | 5                 | 1          | 5             | 1         | 29           | 1                     | Low                          |
| Show 10 ent            | ries Showing 1 to 6 o | of 6 entries    |            |              |                   |            |               |           |              |                       | K () 1 ()                    |
| .3.1.0                 |                       |                 |            |              |                   |            |               |           | Сор          | yright © 2013 by tech | cello.com All Rights Reserve |

#### **Tenant Analytics**

### 8.3.1 Hot Trials

Hot Trials refers to the trial customers who are actively using the Product, you can use the filter the hot trial customers with various filters provided in the screen.

#### Filters

| Field Title             | Description                                         |
|-------------------------|-----------------------------------------------------|
| Trial From Date         | The Day in which the Trial Account was started.     |
| Trial To Date           | The Day in which the Trial Account will end(ed).    |
| Since Last Activity Day | Refers the last day since the application was used. |

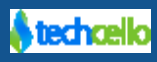

| Visit Frequency | High : If a tenant visited the site more than 70 times, then it is considered as High visit frequency                                                                                               |
|-----------------|----------------------------------------------------------------------------------------------------|
|                 | Medium : If a tenant visited the site between 40 - 70 times, then it is considered as medium visit frequency                                                                                        |
|                 | Low : Refers to If a tenant visited the site between 0 - 40 times, then it is considered as low visit frequency                                                                                     |
|                 | Example                                                                                                    |
|                 | If Tenant A subscribed on Nov1 for a 15 Days Free Trial Package, within the 15<br>Days period if the tenant has logged in for about 500 times, the usage frequency<br>will be calculated as follows |
|                 | 1500 Logins/ 15 Logins = 100 (Average Logins) – High Frequency                                                                                                    |

### 8.3.2 Trials Needing Attention

Trials needing attentions refers to the trial customers who are less or not actively using the product and hence they might require some special attention. Use the filters with various parameters provided in the screen.

#### Filters

| Field Title                    | Description                                                                                                    |
|--------------------------------|----------------------------------------------------------------------------------------------------|
| From Date                      | The Day in which the Trial Account was started                                                                  |
| To Date                        | The Day in which the Trial Account will end(ed).                                                                |
| Has no activity since last day | Refers the last day since the application was used.                                                             |
| Visit Frequency                | High : If a tenant visited the site more than 70 times, then it is considered as<br>High visit frequency        |
|                                | Medium : If a tenant visited the site between 40 - 70 times, then it is considered as medium visit frequency    |
|                                | Low : Refers to If a tenant visited the site between 0 - 40 times, then it is considered as low visit frequency |
|                                | Example                                                                                                    |

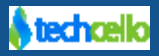

| If Tenant A subscribed on Nov1 for a 15 Days Free Trial Package, within the 15 Days period if has logged in for about 30 times, the usage frequency will |
|----------------------------------------------------------------------------------------------------|
| be calculated as follows                                                                                                    |
| 30 Logins/ 15 Logins = 2 (Average Logins) – Low Frequency                                                                                                |

#### 8.3.3 Customer Needing Attention

Customer needing attentions refers to the trial customers who are less or not actively using the product and hence they might require some special attention. Use the filter with various parameters provided in the screen.

#### Filters

| Field Title                    | Description                                                                                                    |
|--------------------------------|----------------------------------------------------------------------------------------------------|
| Has no activity since last day | Refers the last day since the application was used.                                                                                  |
| Visit Frequency                | High : If a tenant visited the site more than 70 times, then it is considered as<br>High visit frequency                             |
|                                | Medium : If a tenant visited the site between 40 - 70 times, then it is considered as medium visit frequency                         |
|                                | Low : Refers to If a tenant visited the site between 0 - 40 times, then it is considered as low visit frequency                      |
|                                | Example                                                                                                    |
|                                | If a paid Tenant A who is in monthly billing cycle logs in for about 200 times,<br>the usage frequency will be calculated as follows |
|                                | 300 Logins / 30 Days = 30 (Average Logins) – Medium Frequency                                                                        |

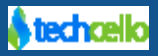

|                                                                                                    |                                                                                                    |                                                                                                    |                                                                                           |                                                                                            |                                                                                                    | _                                                                                   | unmercompany.com                                                                                                    |                                                                                                    |
|----------------------------------------------------------------------------------------------------|----------------------------------------------------------------------------------------------------|----------------------------------------------------------------------------------------------------|-------------------------------------------------------------------------------------------|--------------------------------------------------------------------------------------------|----------------------------------------------------------------------------------------------------|-------------------------------------------------------------------------------------|----------------------------------------------------------------------------------------------------|----------------------------------------------------------------------------------------------------|
| My Account Subscr                                                                                                    | D Contraction Tenant                                                                                                    | Access Control Config                                                                                                    | guration Busi                                                                             | ness Events Notificat                                                                      | tions Workflow                                                                                            | Reporting                                                                           | <b>O</b><br>Monitor                                                                                                    |                                                                                                    |
| Hot Trials                                                                                                    |                                                                                                    |                                                                                                    |                                                                                           |                                                                                            |                                                                                                    |                                                                                     |                                                                                                    |                                                                                                    |
| Trial From Date >= 8/28/2                                                                                                    | 013 Trial To Da                                                                                                    | te<= Sinc                                                                                                    | e last activity day                                                                       | Visit Frequency                                                                            | / Low                                                                                                    | •                                                                                   |                                                                                                    | Reset Search                                                                                                    |
| Name Trial From                                                                                                    | n Date Trial To D                                                                                                    | Date Last Activity Dat                                                                                                    | e Total Hit                                                                               | s Average Hits/Day                                                                         | User Count                                                                                                | Trial Days                                                                          | Used Days                                                                                                    | Visit Frequency                                                                                                    |
| AgileBio 10                                                                                                    | 0/23/2013 11/                                                                                                    | 7/2013 10/28                                                                                                    | /2013                                                                                     | 3                                                                                          | 3                                                                                                    | 1 6                                                                                 | 1                                                                                                    | Low                                                                                                    |
| Show 10 💌 entries Sho                                                                                                    | owing 1 to 1 of 1 entries                                                                                                    |                                                                                                    |                                                                                           |                                                                                            |                                                                                                    |                                                                                     |                                                                                                    | H 0 1 0                                                                                                    |
| Trials Needing Attentic                                                                                                    | on                                                                                                    |                                                                                                    |                                                                                           |                                                                                            |                                                                                                    |                                                                                     |                                                                                                    |                                                                                                    |
| Trial From Date >= 8/1/20                                                                                                    | 13 Trial To Da                                                                                                    | te<= Has                                                                                                    | no activity since las                                                                     | t day Visit Fr                                                                             | equency Low                                                                                               | •                                                                                   |                                                                                                    | Reset Search                                                                                                    |
|                                                                                                    |                                                                                                    |                                                                                                    |                                                                                           |                                                                                            |                                                                                                    |                                                                                     |                                                                                                    |                                                                                                    |
| No records are availab                                                                                                    | ole for the search criteri                                                                                                    | ia!                                                                                                    |                                                                                           |                                                                                            |                                                                                                    |                                                                                     |                                                                                                    |                                                                                                    |
| No records are availab<br>Contraction of the second second | ble for the search criteri                                                                                                    | ia!                                                                                                    |                                                                                           |                                                                                            |                                                                                                    |                                                                                     |                                                                                                    |                                                                                                    |
| No records are availab<br>Customer Needing Atte                                                                                                    | ble for the search criteri                                                                                                    | ia!                                                                                                    |                                                                                           |                                                                                            |                                                                                                    |                                                                                     |                                                                                                    |                                                                                                    |
| No records are availab<br>Customer Needing Atto<br>Since last activity day                                                                                                    | ole for the search criteri<br>ention<br>Visit Frequency                                                                                                    | iat<br>/All-                                                                                                    |                                                                                           |                                                                                            |                                                                                                    |                                                                                     |                                                                                                    | Reset Search                                                                                                    |
| No records are availab     Customer Needing Atte     Since last activity day     Name                                                                                                    | ention<br>Visit Frequency<br>From Date                                                                                                    | al<br>-All-                                                                                                    | Total Hits                                                                                | Average Hits/Day                                                                           | User Count                                                                                                | Total Days                                                                          | Used Days                                                                                                    | Reset Search<br>Visit Frequency                                                                                                    |
| No records are availab Customer Needing Atte Since last activity day Name Acme Corp                                                                                                    | ention<br>Visit Frequency<br>From Date<br>5/17/2006                                                                                                    | al<br>All-<br>Last Activity Date<br>10/28/2013                                                                                                    | Total Hits<br>86                                                                          | Average Hits/Day<br>7.17                                                                   | User Count                                                                                                | Total Days<br>2722                                                                  | Used Days                                                                                                    | Reset Search<br>Visit Frequency<br>ow                                                                                                    |
| No records are availab Customer Needing Atte ince last activity day Name Acme Corp Acme, inc.                                                                                                    | ention<br>Visit Frequency<br>From Date<br>5/17/2006<br>1/27/2007                                                                                                    | at<br>-All- Last Activity Date 10/28/2013 10/25/2013                                                                                                    | Total Hits<br>86<br>111                                                                   | Average Hits/Day<br>7.17<br>22.2                                                           | User Count<br>1<br>1                                                                                      | Total Days<br>2722<br>2467                                                          | Used Days<br>12 L<br>5 L                                                                                                    | Reset Search<br>Visit Frequency<br>ow                                                                                                    |
| No records are availab Customer Needing Atto ince last activity day Name Acme Orp Acme, Inc. Hilded Biscuit                                                                                                    | From Date           5/17/2006           1/27/2007           2/18/2008                                                                                                    | Last Activity Date<br>10/28/2013<br>10/25/2013<br>9/30/2013                                                                                                    | <b>Total Hits</b><br>86<br>111<br>2                                                       | Average Hits/Day<br>7.17<br>22.2<br>2                                                      | User Count                                                                                                | Total Days<br>2722<br>2467<br>2080                                                  | Used Days<br>12 L<br>5 L<br>1 L                                                                                                    | Reset Searc<br>Visit Frequency<br>ow<br>ow                                                                                                    |
| No records are availab Customer Needing Atto ince last activity day Name Acme Corp Acme, inc. Allied Biscuit Nuch-Sto Associates                                                                                                    | From Date           5/17/2006           1/27/2007           2/18/2008           4/27/2006                                                                                                    | al<br>-All-<br>Last Activity Date<br>10/28/2013<br>10/25/2013<br>9/30/2013<br>9/26/2013                                                                                                    | Total Hits<br>86<br>111<br>2<br>4                                                         | Average Hits/Day<br>7.17<br>22.2<br>2<br>4                                                 | User Count<br>1<br>1<br>1                                                                                 | Total Days<br>2722<br>2467<br>2080<br>2742                                          | Used Days<br>12 L<br>5 L<br>1 L<br>1 L                                                                                                    | Reset Searce<br>Visit Frequency<br>ow<br>ow<br>ow<br>ow                                                                                                    |
| No records are availab                                                                                                    | From Date           5/17/2006           1/27/2007           2/18/2008           4/27/2006           9/26/2013                                                                                                    | ał<br>All-<br>Last Activity Date<br>10/28/2013<br>10/25/2013<br>9/26/2013<br>9/26/2013                                                                                                    | Total Hits<br>86<br>111<br>2<br>4<br>47                                                   | Average Hits/Day<br>7.17<br>22.2<br>2<br>4<br>4<br>47                                      | User Count<br>1<br>1<br>1<br>1<br>1                                                                       | Total Days<br>2722<br>2467<br>2080<br>2742<br>33                                    | Used Days<br>12 L<br>5 L<br>1 L<br>1 L<br>1 L                                                                                                    | Reset Searc<br>Visit Frequency<br>ow<br>ow<br>ow<br>ow<br>ow                                                                                                    |
| No records are availab                                                                                                    | From Date           5/17/2006           1/27/2007           2/18/2008           4/27/2006           9/26/2013           10/7/2013                                                                                                    | at<br>-All-<br>Last Activity Date<br>10/28/2013<br>10/25/2013<br>9/30/2013<br>9/26/2013<br>9/26/2013<br>10/7/2013                                                                                                    | <b>Total Hits</b><br>86<br>111<br>2<br>4<br>47<br>136                                     | Average Hits/Day<br>7.17<br>22.2<br>2<br>4<br>4<br>136                                     | User Count<br>1<br>1<br>1<br>1<br>1<br>1<br>1                                                             | Total Days<br>2722<br>2467<br>2080<br>2742<br>33<br>22                              | Used Days<br>12 L<br>5 L<br>1 L<br>1 L<br>1 L<br>1 L                                                                                                    | Reset Sear<br>Visit Frequency<br>ow<br>ow<br>ow<br>ow<br>ow<br>ow<br>ow                                                                                                    |
| No records are availab                                                                                                    | ention  Visit Frequency  From Date  5/17/2006  1/27/2007  2/18/2008  4/27/2006  9/26/2013  10/7/2013  2/10/2012                                                                                                    | Last Activity Date<br>Last Activity Date<br>10/25/2013<br>10/25/2013<br>9/30/2013<br>9/26/2013<br>9/26/2013<br>10/7/2013<br>9/27/2013                                                                                                    | Total Hits<br>86<br>111<br>2<br>4<br>47<br>136<br>28                                      | Average Hits/Day<br>7.17<br>222<br>2<br>4<br>4<br>47<br>136<br>14                          | User Count<br>1<br>1<br>1<br>1<br>1<br>1<br>1<br>1<br>1<br>1                                              | Total Days<br>2722<br>2467<br>2080<br>2742<br>33<br>222<br>627                      | Used Days<br>12 L<br>5 L<br>1 L<br>1 L<br>1 L<br>2 L                                                                                                    | Reset         Search           Visit Frequency         ow           ow         ow           ow         ow           ow         ow           ow         ow           ow         ow           ow         ow           ow         ow                                                 |
| No records are availab     Customer Needing Atte     ince last activity day     Name     Name     Name     Name     Name     Name     Name     Demo Corp     Demo Count2     Demo Company     Demo, inc.                                                                                                    | ention Visit Frequency From Date 5/17/2006 1/27/2006 2/18/2008 4/27/2006 9/26/2013 10/7/2013 2/10/2012 6/22/2012                                                                                                    | ał<br>-All-<br>Last Activity Date<br>10/28/2013<br>10/25/2013<br>10/25/2013<br>9/30/2013<br>9/26/2013<br>9/26/2013<br>10/7/2013<br>9/27/2013<br>9/26/2013                                                                                                    | Total Hits<br>86<br>111<br>2<br>4<br>47<br>136<br>28<br>5                                 | Average Hits/Day<br>7.17<br>22.2<br>2<br>4<br>4<br>47<br>136<br>14<br>5                    | User Count<br>1<br>1<br>1<br>1<br>1<br>1<br>1<br>1<br>1<br>1<br>1<br>1                                    | Total Days<br>2722<br>2467<br>2080<br>2742<br>33<br>222<br>627<br>494               | Used Days<br>12 L<br>5 L<br>1 L<br>1 L<br>1 L<br>2 L<br>1 L<br>1 L<br>1 L<br>1 L<br>1 L<br>1 L<br>1 L<br>1                                                         | Reset         Search           Visit Frequency         ow           ow         ow           ow         ow           ow         ow           ow         ow           ow         ow           ow         ow           ow         ow           ow         ow           ow         ow |
| No records are availab     Customer Needing Atte     Since last activity day     Name     Acme Corp     Acme, inc.     Allied Biscuit     Ankh-Sto Associates     Bootstrap     Demo ccount2     Demo, inc.     DemoAccount                                                                                                    | ention<br>Visit Frequency<br>From Date<br>5/17/2006<br>1/27/2007<br>2/18/2008<br>4/27/2006<br>9/26/2013<br>10/7/2013<br>2/10/2012<br>6/22/2012<br>10/1/2013                                                                          | All-  Last Activity Date  Last Activity Date  10/28/2013 10/25/2013 9/30/2013 9/26/2013 9/26/2013 9/26/2013 10/77/2013 9/26/2013 10/77/2013 9/26/2013 10/77/2013 10/77 10/77 10/77 10/77 10/77 10/77 10/77 10/77 10/7 10/                                                                                                    | Total Hits<br>86<br>1111<br>2<br>4<br>47<br>136<br>28<br>5<br>392                         | Average Hits/Day<br>7.17<br>22.2<br>4<br>4<br>47<br>136<br>14<br>5<br>78.4                 | User Count<br>1<br>1<br>1<br>1<br>1<br>1<br>1<br>1<br>1<br>1<br>1<br>3                                    | Total Days<br>2722<br>2467<br>2080<br>2742<br>33<br>222<br>627<br>494<br>28         | Used Days<br>12 L<br>5 L<br>1 L<br>1 L<br>1 L<br>2 L<br>1 L<br>2 L<br>3 L<br>5 L<br>3 L<br>3 L<br>3 L<br>3 L<br>4 L<br>4 L<br>4 L<br>4 L<br>4 L<br>4 L<br>4 L<br>4 | Reset     Search       Visit Frequency       ow       ow       ow       ow       ow       ow       ow       ow       ow       ow       ow                                                                                                    |
| No records are availab     Customer Needing Atte     Since last activity day     Name     Acme Corp     Acme, inc.     Allied Biscuit     Ankh-Sto Associates     Bootstrap Demo ccount2 Demo Ccompany Demo, inc. DemoAccount Extensive Enterprise                                                                                                    | Perfor the search criterian<br>ention<br>Visit Frequency<br>From Date<br>5/17/2006<br>1/27/2007<br>2/18/2008<br>4/27/2006<br>9/26/2013<br>10/7/2013<br>2/10/2012<br>6/22/2012<br>10/1/2013<br>6/8/2006                               | at<br>-All-<br>Last Activity Date<br>10/28/2013<br>10/25/2013<br>9/30/2013<br>9/26/2013<br>9/26/2013<br>10/7/2013<br>9/26/2013<br>10/7/2013<br>9/26/2013<br>10/7/2013<br>9/26/2013                                                                                                    | Total Hits<br>86<br>111<br>2<br>4<br>4<br>7<br>136<br>28<br>5<br>392<br>392<br>3          | Average Hits/Day<br>7.17<br>22.2<br>2<br>4<br>47<br>136<br>14<br>5<br>78.4<br>3<br>8       | User Count<br>1<br>1<br>1<br>1<br>1<br>1<br>1<br>1<br>1<br>1<br>1<br>1<br>1<br>1<br>1<br>1<br>1<br>1<br>1 | Total Days<br>2722<br>2467<br>2080<br>2742<br>33<br>22<br>627<br>494<br>28<br>2700  | Used Days<br>12 L<br>1 L<br>1 L<br>1 L<br>1 L<br>2 L<br>1 L<br>1 L<br>1 L<br>1 L<br>1 L<br>1 L<br>1 L<br>1                                                         | Reset     Search       Visit Frequency       ow       ow       ow       ow       ow       ow       ow       ow       ow       ow       ow       ow                                                                                                    |
| No records are availab     Customer Needing Atte     Since last activity day     Name     Acme Corp     Acme, inc.     Allied Biscuit     Ankh-Sto Associates     Bootstrap     Demo ccount2     Demo, inc.     Demo, inc.     DemoAccount     Extensive Enterprise     Show 10   entries Sho                                                                                                    | From Date           5/17/2006           1/27/2007           2/18/2008           4/27/2006           9/26/2013           10/7/2013           2/10/2012           6/22/2012           10/1/2013           2/10/2012           6/8/2006 | at<br>All-<br>Last Activity Date<br>10/28/2013<br>10/25/2013<br>9/30/2013<br>9/26/2013<br>9/26/2013<br>10/7/2013<br>9/26/2013<br>10/7/2013<br>9/26/2013<br>10/7/2013<br>9/26/2013<br>10/7/2013<br>9/26/2013<br>10/7/2013<br>9/26/2013<br>10/27/2013<br>10/27/2013<br>10/7/2013<br>10/7/2014<br>10/7/2014<br>10/7/20 | Total Hits<br>86<br>111<br>2<br>4<br>4<br>7<br>136<br>28<br>5<br>392<br>392<br>3          | Average Hits/Day<br>7.17<br>22.2<br>2<br>4<br>47<br>136<br>14<br>5<br>78.4<br>3            | User Count<br>1<br>1<br>1<br>1<br>1<br>1<br>1<br>1<br>1<br>1<br>1<br>1<br>1<br>1<br>1<br>1<br>1<br>1<br>1 | Total Days<br>2722<br>2467<br>2080<br>2742<br>33<br>222<br>627<br>494<br>28<br>2700 | Used Days<br>12 L<br>5 L<br>1 L<br>1 L<br>1 L<br>2 L<br>1 L<br>2 L<br>1 L<br>2 L<br>1 L<br>1 L<br>1 L<br>1 L<br>1 L<br>1 L<br>1 L<br>1                             | Reset     Search       Visit Frequency       ow       ow       ow       ow       ow       ow       ow       ow       ow       ow       ow       ow       ow       ow       ow       ow       ow       ow       ow       ow       ow       ow       ow                             |
| No records are available Customer Needing Atte Since last activity day Name Acme Corp Acme, inc. Allied Biscuit Ankh-Sto Associates Bootstrap Demo Coount2 Demo Coount2 Demo Coount2 Demo, inc                                                                                                    | Perform the search criteri<br>ention<br>Visit Frequency<br>From Date<br>5/17/2006<br>1/27/2007<br>2/18/2008<br>4/27/2006<br>9/26/2013<br>10/7/2013<br>2/10/2012<br>6/22/2012<br>10/1/2013<br>6/8/2006<br>souther the search criteri  | at<br>Last Activity Date<br>Last Activity Date<br>10/28/2013<br>10/25/2013<br>9/30/2013<br>9/26/2013<br>9/26/2013<br>9/27/2013<br>9/27/2013<br>9/26/2013<br>10/17/2013<br>9/26/2013<br>10/17/2013<br>9/26/2013                                                                                                    | Total Hits<br>86<br>111<br>2<br>4<br>4<br>7<br>136<br>28<br>5<br>392<br>3<br>92<br>3<br>3 | Average Hits/Day<br>7.17<br>22.2<br>2<br>4<br>4<br>4<br>7<br>136<br>114<br>5<br>7.8.4<br>3 | User Count 1 1 1 1 1 1 1 1 1 1 1 1 1 1 1 1 1 1 1                                                          | Total Days<br>2722<br>2467<br>2080<br>2742<br>33<br>22<br>627<br>494<br>28<br>2700  | Used Days<br>12 L<br>1 L<br>1 L<br>1 L<br>1 L<br>2 L<br>1 L<br>2 L<br>1 L<br>1 L<br>1 L<br>1 L<br>1 L<br>1 L<br>1 L<br>1                                           | Reset     Search       Visit Frequency       ow       ow       ow       ow       ow       ow       ow       ow       ow       ow       ow       ow       ow       ow       ow       ow       ow       ow       ow       ow       ow       ow       ow                             |

### 8.4 View Client Bills

Client Bills refers to collection of all tenant bills. This is available for Product Administrators and Tenants with sub Tenants under them especially in the Tenant Hierarchy Scenarios i.e. Resellers, Enterprise Tenants etc.

To View Client Bills, Navigate to Admin >> Subscription>> Client Bills

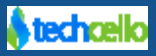

| CelloSaaS                    |                |            |                       |                       |          |             |                               |                      |                |               |          |              |  |  |
|------------------------------|----------------|------------|-----------------------|-----------------------|----------|-------------|-------------------------------|----------------------|----------------|---------------|----------|--------------|--|--|
| My Account Sub               | oscription T   | enant      | Access Control        | Configurati           | on Busi  | ness Events | Notificati                    | ions Workflow        | Reporting      | ()<br>Monitor |          |              |  |  |
| Manage Child Bills           |                |            |                       |                       |          |             |                               |                      |                |               |          |              |  |  |
| Tenant: Acme Corp   Q Search |                |            |                       |                       |          |             |                               |                      |                |               |          |              |  |  |
| Account Summary              |                |            |                       |                       |          |             |                               |                      |                |               |          |              |  |  |
| Tenant Name                  | Acme Corp 💌    | belva.maje | ewski@techcello1.com  | <b>\$</b> +1-903-766- | 2159     |             |                               |                      | Total Bills    | 90            |          |              |  |  |
| Package Q View History       | Basic Package  |            |                       |                       |          |             |                               |                      | Total Amount   | \$12,         | 556.76   |              |  |  |
| Price Plan                   | Basic Plan     |            |                       |                       |          |             |                               |                      | Total Paid     | \$0.0         | 0        |              |  |  |
| Subscription Period          | 5/17/2006 12:0 | 00 AM      |                       |                       |          |             |                               |                      | Overdue Amount | \$12,         | 556.76   |              |  |  |
| Current Bill Stateme         | ent            |            |                       |                       |          |             |                               |                      |                | 🖋 Edit 💿 V    | iew 🕑 D  | ownload      |  |  |
| Previous Balance             | Invoice N      | o#         | Bill Period           |                       | Invoice  | e Date      | Bill Amount                   | t Total Am           | ount Payable   | [             | Due Date | •            |  |  |
| \$12,556.76                  | 1754           |            | 11/1/2013 - 12/1/20   | 13                    | 11/6/2   | 013         | \$154.96                      | \$12,711.7           | 72             | 1             | 2/5/201  | 3            |  |  |
| Current Bill Charge          | Details        |            |                       |                       |          | Previous I  | Bills                         |                      |                |               |          |              |  |  |
| Item Name                    | Description    | ı          |                       |                       | Amount   | Invoice No# | ≠ Bill Pe                     | eriod                | Amoun          | t Paid        | Edit     | View         |  |  |
| Basic Package - Basic Pla    | n Period: 11/1 | /2013 12:  | 00 AM to 12/1/2013 12 | :00 AM                | \$149.00 | 1727        | 10/1/2                        | 2013 - 11/1/2013     | \$154.9        | 6 \$0.00      | ø        | ۲            |  |  |
| VAT 4%                       | VAT 4%         |            |                       |                       | \$5.96   | 1702        | 9/1/2                         | 013 - 10/1/2013      | \$154.9        | 6 \$0.00      | ø        | ۲            |  |  |
|                              |                |            |                       |                       |          | 342         | 8/1/2                         | 013 - 9/1/2013       | \$149.0        | 0 \$0.00      | ø        | ۲            |  |  |
|                              |                |            |                       |                       |          | 337         | 7/1/2                         | 013 - 8/1/2013       | \$149.0        | 0 \$0.00      |          | ۲            |  |  |
|                              |                |            |                       |                       |          | 332         | 6/1/2                         | 013 - 7/1/2013       | \$149.0        | 0 \$0.00      | ø        | ۲            |  |  |
|                              |                |            |                       |                       |          | 328         | 5/1/2                         | 013 - 6/1/2013       | \$149.0        | 0 \$0.00      | ø        | ۲            |  |  |
|                              |                |            |                       |                       |          | 324         | 4/1/2                         | 013 - 5/1/2013       | \$149.0        | 0 \$0.00      | ø        | ۲            |  |  |
|                              |                |            |                       |                       |          | 320         | 3/1/2                         | 013 - 4/1/2013       | \$149.0        | 0 \$0.00      | ø        | ۲            |  |  |
|                              |                |            |                       |                       |          | 315         | 2/1/2                         | 013 - 3/1/2013       | \$149.0        | 0 \$0.00      | ø        | ۲            |  |  |
|                              |                |            |                       |                       |          | 311         | 1/1/2                         | 013 - 2/1/2013       | \$149.0        | 0 \$0.00      | ø        | ۲            |  |  |
|                              |                |            |                       |                       |          | Show 10     | <ul> <li>entries S</li> </ul> | howing 1 to 10 of 90 | ) entries 🛛 🕅  | <b>3</b> 1 2  | 3 4      | 5 <b>O H</b> |  |  |

#### **Client Bills**

### 8.5 Invoice Search

The Product Administrator can get a unified look of all the past invoices using Search Bills page.

Login as Product Administrator and Navigate to Billing >> Search Client Bills.

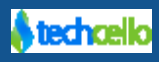

| CelloS       | aaS          |   |      |                 |                          |                       |                   |                  | admin    | @compa | ny.com 🔻 | ≓ Change        | Tenan |
|--------------|--------------|---|------|-----------------|--------------------------|-----------------------|-------------------|------------------|----------|--------|----------|-----------------|-------|
| My Account   | Subscription |   | Acce | Q<br>ss Control | Configuration E          | CC<br>Business Events | Notifications     | Workflow         | Repo     | rting  | Moni     | <b>)</b><br>tor |       |
| Gearch Bills |              |   |      |                 |                          |                       |                   |                  |          |        |          |                 |       |
| Filter       |              |   | Sea  | rch Result      |                          |                       |                   |                  |          |        |          |                 |       |
| Tenant:      | All          | • | No   | tification Se   | elect a notification     | 🔹 Email               |                   |                  |          |        |          |                 |       |
| Status:      | All          | • |      |                 |                          |                       |                   |                  |          |        |          |                 |       |
| From Date:   |              |   |      | Invoice No#     | Tenant Name              | Invoice Date          | Bill Period Start | Bill Period End  | Amount   | Paid   | Status   | Email Audit     | Vie   |
|              |              |   |      | 1727            | Acme Corp                | 11/5/2013             | 10/1/2013         | 11/1/2013        | \$154.96 | \$0.00 | UNPAID   |                 | ۹     |
| To Date:     |              |   |      | 1753            | Praxis Corporation       | 11/5/2013             | 10/1/2013         | 11/1/2013        | \$518.96 | \$0.00 | UNPAID   |                 | ۲     |
| Reset        | Search       |   |      | 1752            | Omni Consimer Products   | 11/5/2013             | 10/1/2013         | 11/1/2013        | \$154.96 | \$0.00 | UNPAID   |                 | ۲     |
|              |              |   |      | 1751            | LuthorCorp               | 11/5/2013             | 10/1/2013         | 11/1/2013        | \$154.96 | \$0.00 | UNPAID   | $\sim$          | ۲     |
|              |              |   |      | 1750            | Mr. Sparkle              | 11/5/2013             | 10/1/2013         | 11/1/2013        | \$154.96 | \$0.00 | UNPAID   | $\sim$          | ۲     |
|              |              |   |      | 1749            | Globo-Chem               | 11/5/2013             | 10/1/2013         | 11/1/2013        | \$154.96 | \$0.00 | UNPAID   | $\sim$          | ۲     |
|              |              |   |      | 1748            | Galaxy Corp              | 11/5/2013             | 10/1/2013         | 11/1/2013        | \$154.96 | \$0.00 | UNPAID   |                 | ۲     |
|              |              |   |      | 1747            | Extensive Enterprise     | 11/5/2013             | 10/1/2013         | 11/1/2013        | \$518.96 | \$0.00 | UNPAID   | $\sim$          | ۲     |
|              |              |   |      | 1746            | Ankh-Sto Associates      | 11/5/2013             | 10/1/2013         | 11/1/2013        | \$154.96 | \$0.00 | UNPAID   |                 | ۲     |
|              |              |   |      | 1745            | Allied Biscuit           | 11/5/2013             | 10/1/2013         | 11/1/2013        | \$518.96 | \$0.00 | UNPAID   |                 | ۲     |
|              |              |   | Sho  | w 10 💌 ent      | tries Showing 1 to 10 of | 1730 entries          | н                 | <b>3</b> 1 2 3 4 | 5 6      | 789    | 10       | 172 173         | O     |

#### **Search Client Bills**

#### 8.6 View Product Usage

Product Analytics gives the entire Usage details of the application i.e. Who accessed a page, when was it accessed, what was the response time etc, this feature can be turned **On** or **Off** at both Application and Tenant Level.

Navigate to Monitor >> Usage

#### 8.7 Viewing Analytics Data via Dashboard

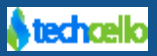

| Cellos      | SaaS              |                             |                      |                            |           |                                                                  | admin@company | .com ▼           | ≓ Change               | Tenant |
|-------------|-------------------|-----------------------------|----------------------|----------------------------|-----------|------------------------------------------------------------------|---------------|------------------|------------------------|--------|
| My Account  | Subscription      | Tenant Access Contr         | ol Conf              | iguration Business Ev      | ents Not  | ifications Workflow                                              | Reporting     | ()<br>Monito     | r                      |        |
| Product An  | alytics Audit     |                             |                      |                            |           |                                                                  |               |                  |                        |        |
| Tenant All  | From              | n Date >= To                | Date <=              | Response Tim               | e(Sec)>=  | Page Size >=                                                     | Unhand        | led Error 🛛      | Reset Se               | earch  |
|             | Total Hits        | Average Response Time 0.84  | Ave                  | rage Page Size 21.95       |           |                                                                  |               |                  |                        |        |
| Tenant Name | User Name         | Action                      | Time Stamp           | Browser Details            | Exception | URL                                                              | IP Address    | Page<br>Size(KB) | Response<br>Time (Sec) | Status |
| Company     | admin@company.com | Events/ SearchEventAudit    | 10/3/2013<br>2:09 PM | {"UseOptimizedCacheKey":tr | ue,"      | http://<br>demo.techcello.com:80/<br>Events/ SearchEventAudit    | 124.30.96.196 | 21               | 0                      | Succes |
| Company     | admin@company.com | Dashboard/ ProductDashboard | 10/3/2013<br>2:09 PM | {"UseOptimizedCacheKey":tr | ue,"      | http://<br>demo.techcello.com:80/<br>Dashboard/ ProductDashboard | 124.30.96.196 | 27               | 4                      | Succes |
| Company     | admin@company.com | Events/ SearchEventAudit    | 10/3/2013<br>1:31 PM | {"UseOptimizedCacheKey":tr | ue,"      | http://<br>demo.techcello.com:80/<br>Events/ SearchEventAudit    | 103.5.78.10   | 36               | 0                      | Succes |
| Company     | admin@company.com | Events/ SearchEventAudit    | 10/3/2013<br>1:30 PM | {"UseOptimizedCacheKey":tr | ue,"      | http://<br>demo.techcello.com:80/                                | 103.5.78.10   | 21               | 1                      | Succes |

CelloSaaS Product Analytics Audit

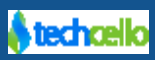

## 9 Contact Information

Any problem using this guide (or) using Cello Framework. Please feel free to contact us, we will be happy to assist you in getting started with Cello.

Support: <a href="http://support.techcello.com">http://support.techcello.com</a> (or) <a href="support@techcello.com">support@techcello.com</a>

SKYPE: techcello

Phone: +1(609)503-7163

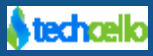